Version 3.01 | 11/03/2017

### **D-Link**<sup>®</sup>

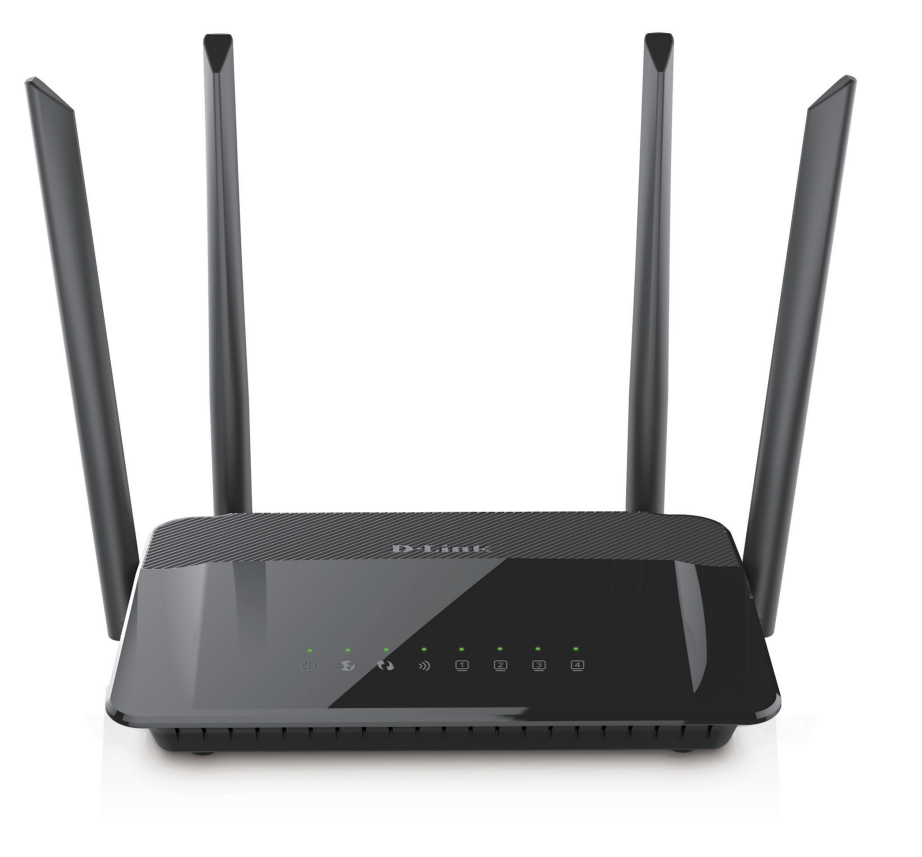

# **User Manual**

### AC1200 Wi-Fi Router

**DIR-822** 

# Preface

D-Link reserves the right to revise this publication and to make changes in the content hereof without obligation to notify any person or organization of such revisions or changes.

### **Manual Revisions**

| Revision | Date             | Description        |
|----------|------------------|--------------------|
| 3.01     | November 3, 2017 | C1 version release |

### Trademarks

D-Link and the D-Link logo are trademarks or registered trademarks of D-Link Corporation or its subsidiaries in the United States or other countries. All other company or product names mentioned herein are trademarks or registered trademarks of their respective companies.

Apple<sup>®</sup>, Apple logo<sup>®</sup>, Safari<sup>®</sup>, iPhone<sup>®</sup>, iPad<sup>®</sup>, iPod touch<sup>®</sup> and Macintosh<sup>®</sup> are trademarks of Apple Inc., registered in the U.S. and other countries. App Store<sup>SM</sup> is a service mark of Apple Inc.

Chrome<sup>™</sup> browser, Google Play<sup>™</sup> and Android<sup>™</sup> are trademarks of Google Inc.

Internet Explorer<sup>®</sup>, Windows<sup>®</sup> and the Windows logo are trademarks of the Microsoft group of companies.

Copyright © 2017 by D-Link Corporation, Inc.

All rights reserved. This publication may not be reproduced, in whole or in part, without prior expressed written permission from D-Link Corporation, Inc.

### **Power Usage**

This device is an Energy Related Product (ErP) with High Network Availability (HiNA), and automatically switches to a power-saving Network Standby mode within 1 minute of no packets being transmitted. It can also be turned off through a power switch to save energy when it is not needed.

Network Standby: 2.8 watts

Switched Off: 0.08 watts

# **Table of Contents**

| Preface                              | i  |
|--------------------------------------|----|
|                                      |    |
| Product Overview                     | 1  |
| Package Contents                     | 1  |
| System Requirements                  | 2  |
| Introduction                         | 3  |
| Features                             | 4  |
| Hardware Overview                    | 5  |
| Connections                          | 5  |
| LEDs                                 | 6  |
| Installation                         | 7  |
| Before you Begin                     | 7  |
| Wireless Installation Considerations |    |
| Manual Setup                         | 9  |
| Getting Started                      | 10 |
| QRS Mobile App                       | 11 |
| Setup Wizard                         | 16 |
| Configuration                        | 19 |
| Home                                 |    |
| Internet                             | 20 |
| DIR-822                              | 21 |
| Connected Clients                    |    |
| Settings                             |    |
| Wizard                               |    |
| Internet                             |    |
|                                      |    |

| IPv6                                     | 32 |
|------------------------------------------|----|
| Wireless                                 | 47 |
| Guest Zone                               | 49 |
| Network                                  | 50 |
| Features                                 | 52 |
| QoS Engine                               | 52 |
| Firewall Settings                        | 53 |
| IPv4/IPv6 Rules                          | 55 |
| Port Forwarding                          | 56 |
| Virtual Server                           | 57 |
| Website Filter                           | 58 |
| Static Routes                            | 59 |
| IPv6                                     | 60 |
| Dynamic DNS                              | 61 |
| IPv6 Host                                | 62 |
| Management                               | 63 |
| Time & Schedule                          | 63 |
| Time                                     | 63 |
| Schedule                                 | 64 |
| System Log                               | 65 |
| Admin                                    | 66 |
| System                                   | 67 |
| Upgrade                                  | 68 |
| Statistics                               | 69 |
| Connect a Wireless Client to your Router | 70 |
| WPS Button                               |    |

| Windows <sup>®</sup> 871        |  |
|---------------------------------|--|
| WPA/WPA271                      |  |
| Windows <sup>®</sup> 773        |  |
| WPA/WPA273                      |  |
| WPS76                           |  |
| Windows Vista®80                |  |
| WPA/WPA281                      |  |
| Windows <sup>®</sup> XP83       |  |
| WPA/WPA284                      |  |
| Troubleshooting86               |  |
| Wireless Basics90               |  |
| What is Wireless?               |  |
| Tips                            |  |
| Wireless Modes94                |  |
| Networking Basics95             |  |
| Check your IP address95         |  |
| Statically Assign an IP address |  |
| Wireless Security               |  |
| What is WPA?                    |  |
| Technical Specifications98      |  |
| Safety Statements99             |  |

## **Package Contents**

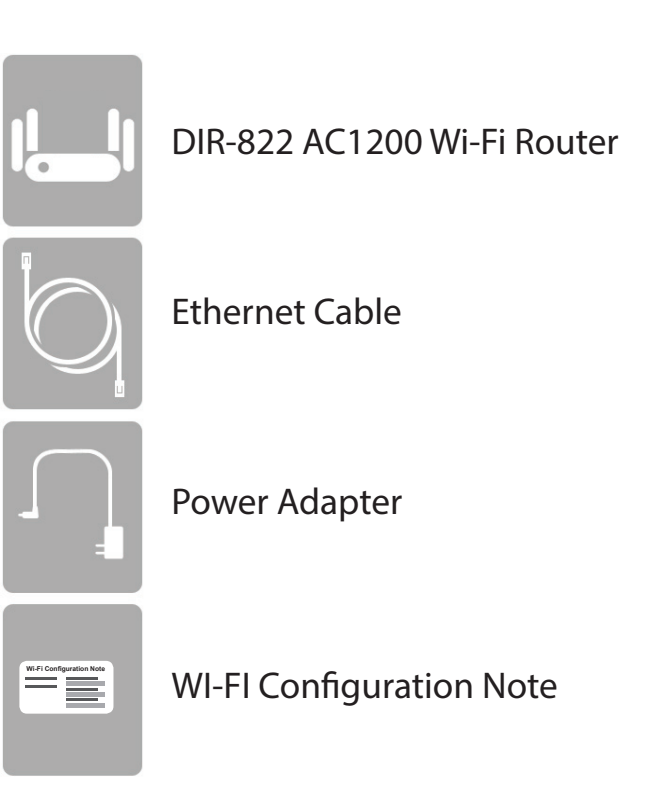

If any of the above items are missing, please contact your reseller.

**Note:** Using a power supply with a different voltage rating than the one included with the DIR-822 will cause damage and void the warranty for this product.

# **System Requirements**

| Network Requirements                            | <ul> <li>An Ethernet-based cable or DSL modem</li> <li>IEEE 802.11ac/n/g/b/a wireless clients</li> <li>10/100 Ethernet</li> </ul>                                                                                            |
|-------------------------------------------------|----------------------------------------------------------------------------------------------------|
| Web-based Configuration<br>Utility Requirements | Computer with the following:<br>• Windows <sup>®</sup> , Macintosh, or Linux-based operating system<br>• An installed Ethernet adapter<br>Browser Requirements:<br>• Internet Explorer 9 or higher<br>• Firefox 20 or higher |
|                                                 | <ul> <li>Safari 5.1 or higher</li> <li>Chrome 25 or higher</li> </ul> Windows <sup>°</sup> Users: Make sure you have the latest version of Java                                                                              |
|                                                 | • iPhone <sup>®</sup> /iPad <sup>®</sup> /iPod Touch <sup>®</sup> (iOS 6.0 or higher)                                                                                                    |
| QRS Mobile Requirements                         | • Android <sup>™</sup> device (2.33 or higher)                                                                                                    |

# Introduction

The D-Link DIR-822 is a wireless IEEE 802.11ac compliant device that delivers up to 3x faster speeds than 802.11n while staying backward compatible with 802.11n/g/b/a devices. This means you can connect the DIR-822 to a cable or DSL modem and provide high-speed Internet access to multiple computers, game consoles, and media players. You can create a secure wireless network to share photos, files, music, videos, printers, and network storage. Powered by 802.11ac technology and equipped with four external antennas, this router provides superior wireless coverage for larger homes and offices, or for users running bandwidth-intensive applications. The DIR-822 also includes a 4-port 10/100 Fast Ethernet switch that connects to wired devices for uninterrupted video calling and faster file transfers.

D-Link Intelligent QoS Technology helps to increase network efficiency by analyzing wired and wireless network traffic and prioritizing it in order of importance. This way, important network traffic such as VoIP and video streaming, take priority over background network traffic such as a file downloads and print tasks, ensuring you have optimal network performance.

The DIR-822 supports the latest wireless security features to help prevent unauthorized access, be it from over a wireless network or the Internet. Support for WPA<sup>™</sup> and WPA2<sup>™</sup> standards ensure that you will be able to use the best possible encryption regardless of your client devices. In addition, this router is equipped with a dual-active firewall (SPI and NAT) to prevent potential attacks over the Internet.

### Features

- Ultimate Fast Wireless Networking The DIR-822 provides up to 300 Mbps wireless connection in 2.4 GHz band, and up to 867 Mbps\* wireless connection in 5 GHz with other 802.11ac and 802.11n wireless clients. This capability allows users to participate in real-time activities online, such as video streaming, online gaming, and real-time audio. The performance of this 802.11ac wireless router gives you the freedom of wireless networking at speeds 3x faster than 802.11n.
- **Compatible with 802.11n/g/b/a Wireless Devices** The DIR-822 is still fully compatible with the IEEE 802.11a, IEEE 802.11b, 802.11g and 802.11n, so it can connect with existing 802.11a, IEEE 802.11b, 802.11g and 802.11n PCI, USB, and CardBus adapters.
- Advanced Firewall Features The web-based user interface displays a number of advanced network management features including:
  - Content Filtering Easily applied content filtering based on MAC address, URL, and/or domain name.
  - **Filter Scheduling** These filters can be scheduled to be active on certain days or for a duration of hours or minutes.
  - Secure Multiple/Concurrent Sessions The DIR-822 can pass through VPN sessions. It supports multiple and concurrent IPSec and PPTP sessions, so users behind the DIR-822 can securely access corporate networks.
- User-friendly Setup Wizard Through its easy-to-use web-based user interface, the DIR-822 lets you control what information is accessible to those on the wireless network, whether from the Internet or from your company's server. Configure your router to your specific settings within minutes.

<sup>\*</sup> Maximum wireless signal rate derived from IEEE Standard 802.11a, 802.11g, 802.11n and 802.11ac specifications. Actual data throughput will vary. Network conditions and environmental factors, including volume of network traffic, building materials and construction, and network overhead, lower actual data throughput rate. Environmental conditions will adversely affect wireless signal range.

### Hardware Overview Connections

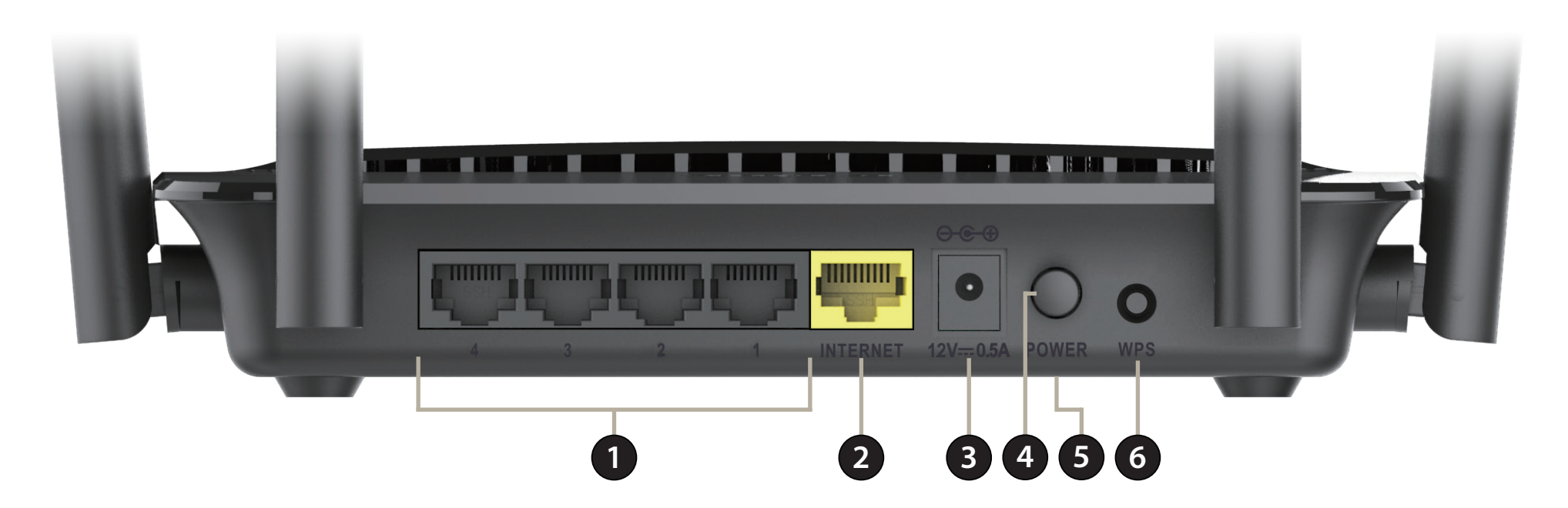

| 1 | LAN Ports (1-4) | Connect 10/100 Ethernet devices such as computers, switches, storage (NAS) devices and game consoles.                            |
|---|-----------------|----------------------------------------------------------------------------------------------------|
| 2 | Internet Port   | Using an Ethernet cable, connect your broadband modem to this port.                                                              |
| 3 | Power Receptor  | Receptor for the supplied power adapter.                                                                                         |
| 4 | Power Button    | Press the power button to power the DIR-822 on and off.                                                                          |
| 5 | Reset Button    | Insert a paperclip in the hole on the bottom of the device and wait for several seconds to reset the router to default settings. |
| 6 | WPS Button      | Press to start the WPS process.                                                                                                  |

# Hardware Overview LEDs

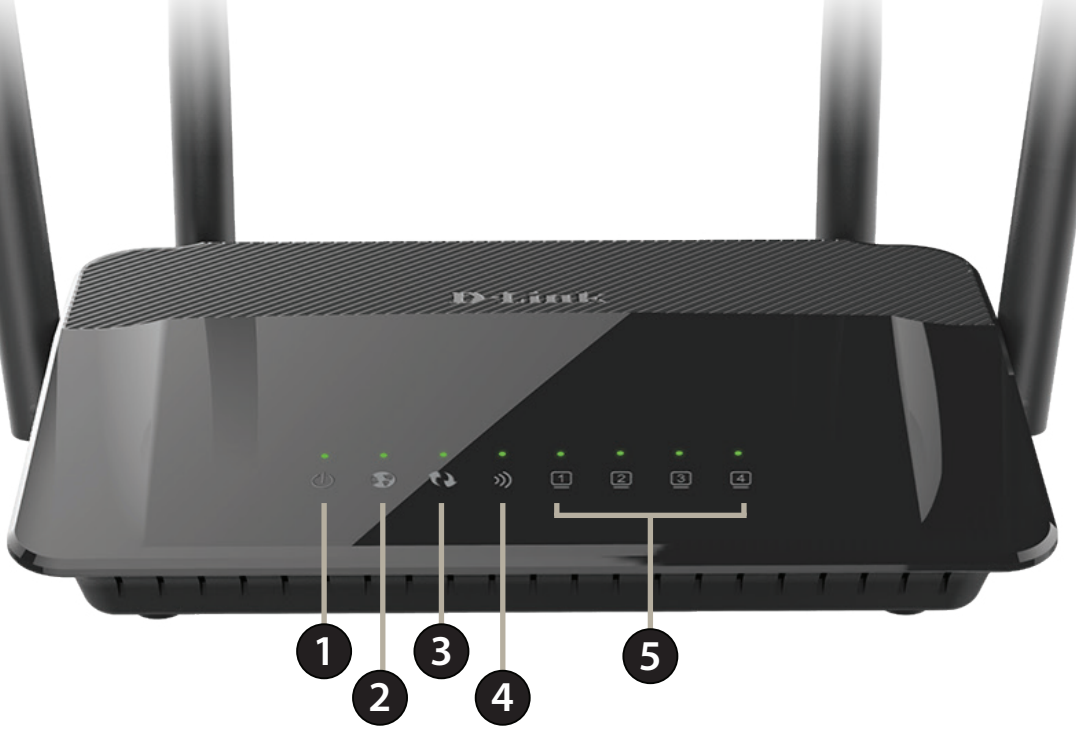

| 1 | Power LED    | A solid light indicates that the device is powered on. The light will blink while the device is in recovery mode.              |
|---|--------------|----------------------------------------------------------------------------------------------------|
| 2 | Internet LED | A solid light indicates that an Internet link is established.                                                                  |
| 3 | WPS LED      | A solid light indicates that the WPS handshake has been completed. The light will blink while the WPS handshake is processing. |
| 4 | WLAN LED     | A solid light indicates that the wireless segment is ready.                                                                    |
| 5 | LAN LEDs 1-4 | A solid light indicates a connection to an Ethernet-enabled computer on ports 1-4 respectively.                                |

# Installation

This section will walk you through the installation process. Placement of the router is very important. Do not place the router in an enclosed area such as a closet, cabinet, or in the attic or garage.

# **Before you Begin**

- Please configure the router with the computer that was last connected directly to your modem.
- You can only use the Ethernet port on your modem. If you were using the USB connection before using the router, then you must turn off your modem, disconnect the USB cable and connect an Ethernet cable to the Internet port on the router, and then turn the modem back on. In some cases, you may need to call your Internet Service Provider (ISP) to change connection types (USB to Ethernet).
- If you have DSL and are connecting via PPPoE, make sure you disable or uninstall any PPPoE software such as WinPoET, BroadJump, or EnterNet 300 from your computer or you will not be able to connect to the Internet.

# **Wireless Installation Considerations**

The D-Link wireless router lets you access your network using a wireless connection from virtually anywhere within the operating range of your wireless network. Keep in mind that the number, thickness and location of walls, ceilings, or other objects that the wireless signals must pass through may limit the range. Typical ranges vary depending on the types of materials and background RF (radio frequency) noise in your home or business. The key to maximizing wireless range is to follow these basic guidelines:

- 1. Keep the number of walls and ceilings between the D-Link router and other network devices to a minimum each wall or ceiling can reduce your adapter's range from 3-90 feet (1-30 meters.) Position your devices so that the number of walls or ceilings is minimized.
- 2. Be aware of the direct line between network devices. A wall that is 1.5 feet thick (0.5 meters), at a 45-degree angle appears to be almost 3 feet (1 meter) thick. At a 2-degree angle it looks over 42 feet (14 meters) thick! Position devices so that the signal will travel straight through a wall or ceiling (instead of at an angle) for better reception.
- 3. Building materials make a difference. A solid metal door or aluminum studs may have a negative effect on range. Try to position access points, wireless routers, and computers so that the signal passes through drywall or open doorways. Materials and objects such as glass, steel, metal, walls with insulation, water (fish tanks), mirrors, file cabinets, brick, and concrete will degrade your wireless signal.
- 4. Keep your product away (at least 3-6 feet or 1-2 meters) from electrical devices or appliances that generate RF noise.
- 5. If you are using 2.4 GHz cordless phones or X-10 (wireless products such as ceiling fans, lights, and home security systems), your wireless connection may degrade dramatically or drop completely. Make sure your 2.4 GHz phone base is as far away from your wireless devices as possible. The base transmits a signal even if the phone is not in use.

# **Manual Setup**

- 1. Turn off and unplug your cable or DSL broadband modem. This is required.
- 2. Position your router close to your modem and a computer. Place the router in an open area of your intended work area for better wireless coverage.
- 3. Unplug the Ethernet cable from your modem (or existing router if upgrading) that is connected to your computer. Plug it into the LAN port labeled **1** on the back of your router. The router is now connected to your computer.
- 4. Plug one end of the included blue Ethernet cable that came with your router into the yellow port labeled INTERNET on the back of the router. Plug the other end of this cable into the Ethernet port on your modem.
- 5. Reconnect the power adapter to your cable or DSL broadband modem and wait for two minutes.
- 6. Connect the supplied power adapter into the power port on the back of the router and then plug it into a power outlet or surge protector. Press the power button and verify that the power LED is lit. Allow 1 minute for the router to boot up.
- 7. If you are connecting to a broadband service that uses a dynamic connection (not PPPoE), you may be online already. Try opening a web browser and connecting to a website. If the Internet LED indicator is lit, indicating a connection on the Internet/WAN port, then the router should be able to connect to the Internet.

# **Getting Started**

There are several different ways you can configure your router to connect to the Internet and connect to your clients:

- QRS Mobile App Use your Android device, iPhone, iPad, or iPod touch to configure your router. Refer to page 11.
- D-Link Setup Wizard This wizard will launch when you log into the router for the first time. Refer to page 16.
- Manual Setup Log into the router and manually configure your router. Refer to page 19

# **QRS Mobile App**

QRS Mobile app allows you to install and configure your router from your mobile device.

Note: The screenshots may be different depending on your mobile device's OS version.

#### Step 1

Search for the free **QRS Mobile** App on the iTunes Store or Google Play.

#### Step 2

Once your app is installed, you may now configure your router. Connect to the router wirelessly by going to your wireless utility on your device. Scan for the Wi-Fi name (SSID) as listed on the supplied info card. Select and then enter your Wi-Fi password.

#### Step 3

Once you connect to the router, launch the QRS Mobile app from the Home screen of your device.

**Note:** The following steps show the Android interface of the QRS Mobile app. If you are using an iPhone, iPad, or iPod touch, the appearance may be different to that of the screenshots, but the process is the same.

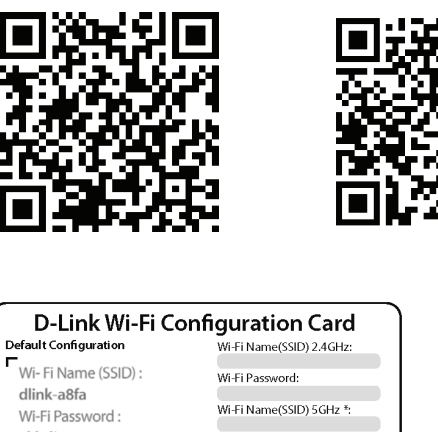

Available on the App Store

GET IT ON

Google play

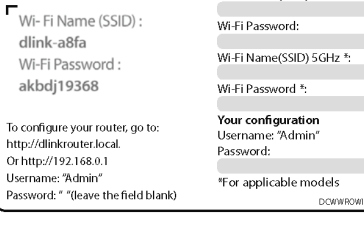

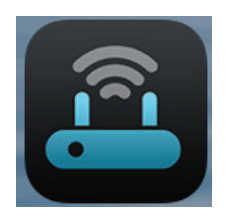

#### Step 4

You will see the welcome screen. Tap **Start** to proceed, then enter your device password and tap **Log In**. Tap **Next** once the Operation Mode screen appears.

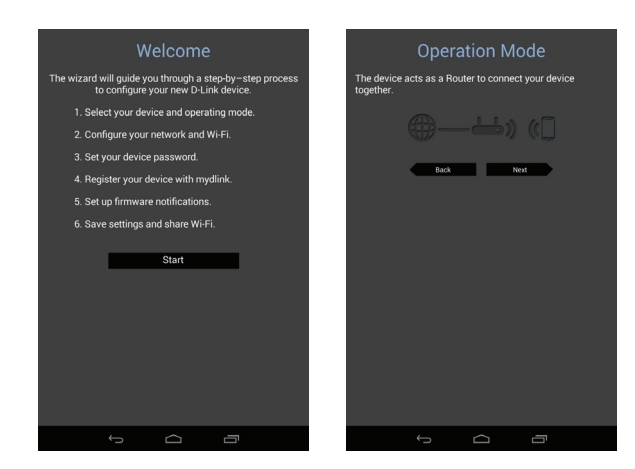

#### Step 5

At this point, please ensure that you the router is connected to a modem. Plug one end of the provided Ethernet cable into your DSL or cable modem, and plug the other end into the port marked INTERNET on the DIR-822. Tap **Next** to automatically detect your Internet connection and proceed to the next step.

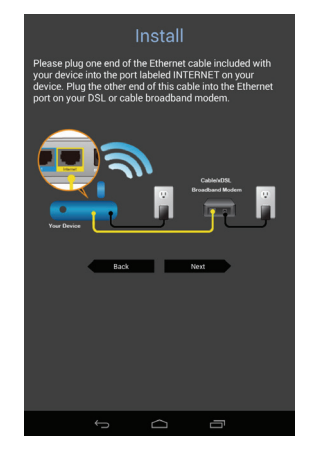

#### Step 6

You will be asked to configure your 2.4 GHz wireless network. Enter a network name (SSID) of your choice, or leave it unchanged to accept the default SSID.

Next, choose a Wi-Fi password of at least 8 characters. Any device trying to connect to the router wirelessly will need to enter this password the first time it connects.

Tap Next to configure your 5 GHz wireless network. When satisfied tap Next to proceed.

#### Step 7

Enter the administrator password of your choice. Unlike the Wi-Fi password, this password is only required when you need to configure the router. See "Configuration" on page 19 for details of when this password is used. Tap Next to proceed.

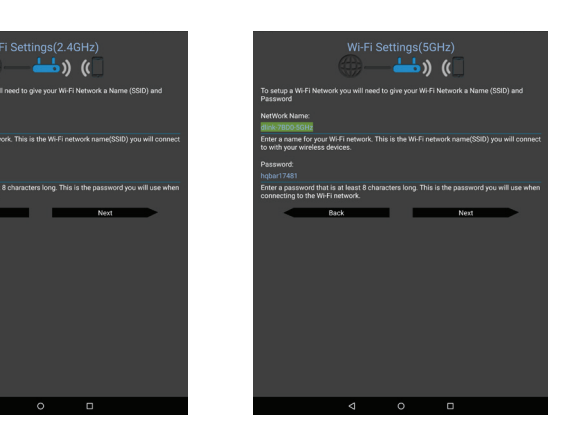

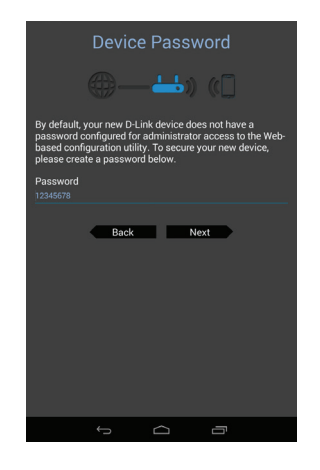

13

Section 3 - Getting Started

#### Step 8

If you wish to receive push notifications whenever a new firmware update is available, check the **Notify me when new firmware is available** box and tap **Next**.

Otherwise, just tap **Next** to proceed.

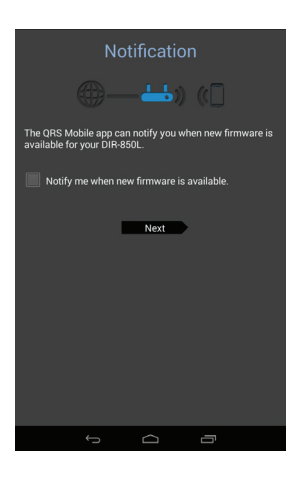

#### Step 10

You will be presented with a summary of your chosen settings. Tap **Save** to complete the setup.

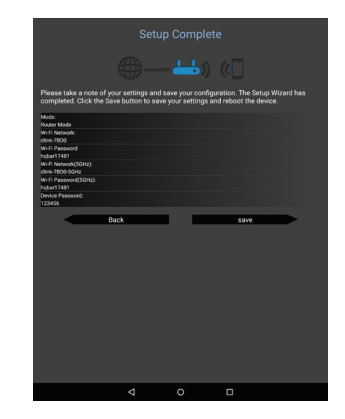

Congratulations, your device has been successfully configured! You can share this information by tapping **Share By E-mail**, or tap **Finish** to exit the app.

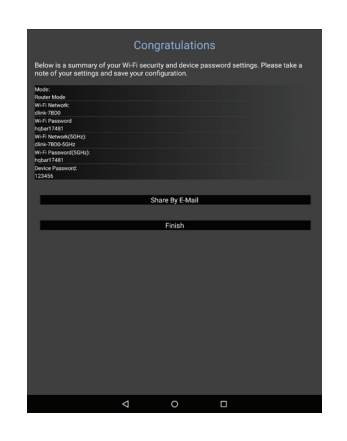

# **Setup Wizard**

If this is your first time installing the router, open your web browser and enter **http://dlinkrouter.local./** in the address bar. Alternatively, enter the IP address of the router (default: **http://192.168.0.1**). Please refer to page 19.

The wizard is designed to guide you through a step-by-step process to configure your new D-Link router and connect to the Internet.

Click Next to continue.

Please wait while your router detects your Internet connection type. If the router detects your Internet connection, you may need to enter your ISP information such as username and password.

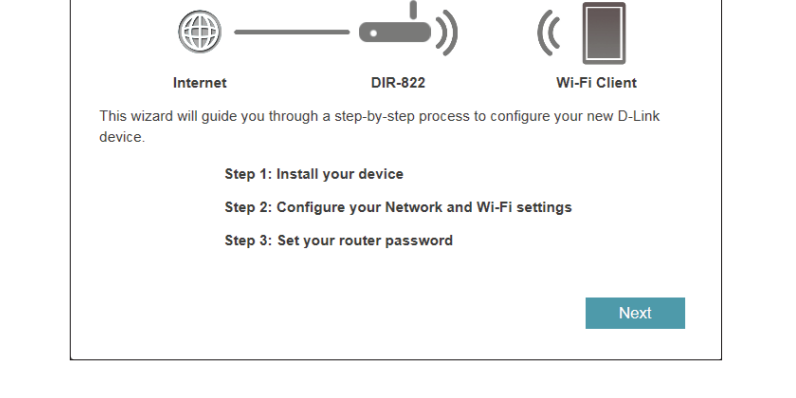

Welcome

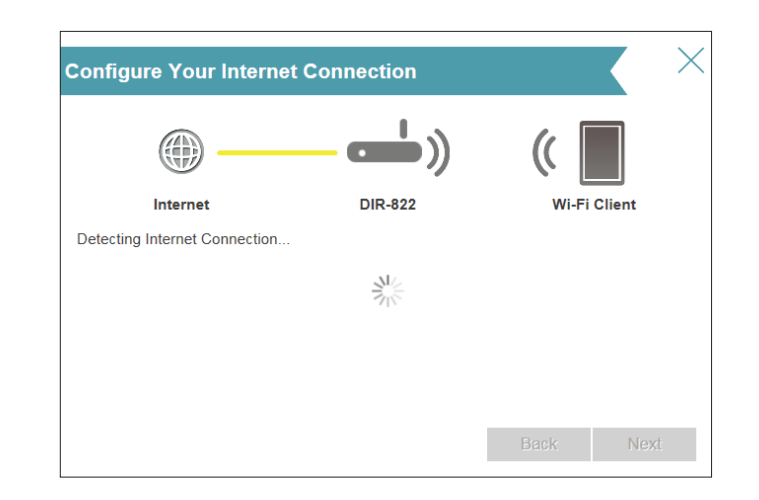

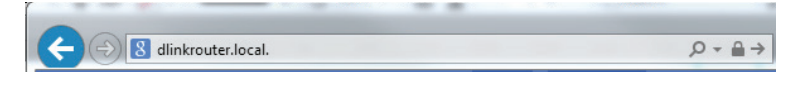

 $\times$ 

Section 3 - Getting Started

If the router does not detect a valid Internet connection, a list of connection types to choose from will be displayed.

Select your Internet connection type (this information can be obtained from your Internet Service Provider) and click **Next** to continue.

If the router detected or you selected **PPPoE**, enter your PPPoE username and password and click **Next** to continue.

**Note:** Make sure to remove your PPPoE software from your computer. The software is no longer needed and will not work through a router.

If the router detected or you selected **Static**, enter the IP and DNS settings supplied by your ISP. Click **Next** to continue.

| Configure Your Internet                                           | Connection                        | X                             |
|-------------------------------------------------------------------|-----------------------------------|-------------------------------|
|                                                                   | <b>— —</b> ))                     | (                             |
| Internet                                                          | DIR-822                           | Wi-Fi Client                  |
| Please select your Internet connect                               | tion type below:                  |                               |
| DHCP Connection (Dynamic                                          | c IP Address)                     |                               |
| Choose this option if your Inte                                   | ernet connection automati         | cally provides you with an IP |
| Address. Most Cable Modem                                         | s use this type of connect        | ion.                          |
| Choose this option if your Inte                                   | ernet connection requires         | a username and password to    |
| get online. Most DSL modem                                        | s use this connection type        | e of connection.              |
| Static IP Address Connection     Chasses this action if your late | on                                | vided you with ID Address     |
| information that has to be ma                                     | nually configured.                | vided you with IP Address     |
|                                                                   |                                   |                               |
|                                                                   |                                   | Back Next                     |
|                                                                   |                                   |                               |
| PPPOE                                                             |                                   |                               |
|                                                                   | La                                |                               |
|                                                                   | <u> </u>                          |                               |
| Internet                                                          | DIR-822                           | Wi-Fi Client                  |
| To setup this Internet connection,                                | you will need to have a Us        | ser Name from your Internet   |
| Service Provider. If you do not hav                               | e this information, please        | contact your ISP.             |
| Usern                                                             | iame:                             |                               |
| Passv                                                             | word:                             |                               |
|                                                                   |                                   |                               |
|                                                                   |                                   |                               |
|                                                                   |                                   | Back Next                     |
| Static IP                                                         |                                   | X                             |
|                                                                   |                                   |                               |
|                                                                   |                                   |                               |
|                                                                   |                                   |                               |
| Internet                                                          | DIR-822                           | Wi-Fi Client                  |
| To set up this connection you will r                              | need to have a complete li        | ist of IP information by your |
| information, please contact your IS                               | ave a static in connection<br>SP. | and do not have this          |
| IP Add                                                            | lress:                            |                               |
| Subnet                                                            | Mask:                             |                               |
| Gateway Add                                                       | lress:                            |                               |
| Primary DNS Add                                                   | dress                             |                               |
| Secondary DNS Ad                                                  | dress                             |                               |
| Secondary DNS Ad                                                  | uless                             |                               |
|                                                                   |                                   |                               |

Section 3 - Getting Started

Create a Wi-Fi password (between 8-63 characters). Your wireless clients will need to have this passphrase or key entered to be able to connect to your wireless network.

Click Next to continue.

In order to secure the router, please enter a new password. You will be prompted for this password every time you want to use the router's web configuration utility. Click **Next** to continue.

At the end of the wizard, you will be presented with a final summary of your settings. Click **Finish** to close the wizard.

| Wi-Fi Settings                                                 |                                                                                                    |                                                                                            |                                                             |
|----------------------------------------------------------------|----------------------------------------------------------------------------------------------------|--------------------------------------------------------------------------------------------|-------------------------------------------------------------|
|                                                                | a                                                                                                    | <b>)</b>                                                                                   | (                                                           |
| Internet                                                       | DI                                                                                                    | R-822                                                                                      | Wi-Fi Client                                                |
| To setup a Wi-Fi net<br>password.                              | work you will need to giv                                                                                | e your Wi-Fi netw                                                                          | vork a name(SSID) and                                       |
| 2.4GHz                                                         | Wi-Fi Network Name:                                                                                      | DIR-822 2.4 Ghz                                                                            |                                                             |
| 5GHz                                                           | Wi-Fi Network Name:                                                                                      | DIR-822 5 Ghz                                                                              |                                                             |
| The Wi-Fi Network<br>using this Network                        | Name is up to 32 charac<br>Name (SSID).                                                                  | ters. You will nee                                                                         | ed to join your Wi-Fi network                               |
| 2.4                                                            | GHz Wi-Fi Password:                                                                                      | SecurePassword                                                                             | 9                                                           |
| 5                                                              | GHz Wi-Fi Password:                                                                                      | SecurePassword                                                                             | 9                                                           |
| The password mus<br>using this passwore                        | t contain at least 8 chara<br>d.                                                                         | icters. You will ne                                                                        | eed to join your Wi-Fi network                              |
|                                                                |                                                                                                    |                                                                                            | Back Next                                                   |
|                                                                |                                                                                                    |                                                                                            |                                                             |
| Device Admin I                                                 | Password                                                                                                 |                                                                                            | X                                                           |
|                                                                |                                                                                                    | <mark>-</mark> ))                                                                          | ((                                                          |
| Internet                                                       | DI                                                                                                    | R-822                                                                                      | Wi-Fi Client                                                |
| By default, your new<br>access to the Web-b<br>password below. | <sup>,</sup> D-Link device does not<br>based configuration utility                                       | have a password<br>. To secure your                                                        | configured for administrator<br>new device, please create a |
| Devie                                                          | e Admin Password:                                                                                        |                                                                                            |                                                             |
|                                                                |                                                                                                    |                                                                                            | Back Next                                                   |
| Congratulation                                                 | S                                                                                                    |                                                                                            |                                                             |
| Congratulations, you network by using the                      | ur device has been config<br>e new Wi-Fi Network Nan                                                     | gured. You can no<br>ne and Password                                                       | ow connect to your Wi-Fi<br>I you created.                  |
| <ul> <li>())</li> </ul>                                        | Connection Type:                                                                                         | )ynamic IP (DHC                                                                            | :P)                                                         |
| • •                                                            |                                                                                                    |                                                                                            |                                                             |
| ✓ 📥                                                            | Device Admin Pass                                                                                        | word: SecurePa                                                                             | issword9                                                    |
| ✓                                                              | Device Admin Pass<br>2.4GHz Wi-Fi Netwo<br>2.4GHz Wi-Fi Passw<br>5GHz Wi-Fi Network<br>5GHz Wi-Fi Passwo | word: SecurePa<br>ork Name: DIR-82<br>vord: SecurePas<br>< Name: DIR-822<br>rd: SecurePass | issword9<br>22 2.4 Ghz<br>issword9<br>5 Ghz<br>word9        |

# Configuration

To access the configuration utility, open a web-browser such as Internet Explorer and enter **http://dlinkrouter.local./** or you may also connect by typing the IP address of the router (by default this is **http://192.168.0.1**) in the address bar.

Enter your password. If you previously followed the setup wizard, please use the admin password you entered during the wizard. Otherwise, leave the password blank. Click **Log In** to proceed.

**Note:** If you cannot remember your password and cannot log in, press the reset button on the bottom of the device for longer than 10 seconds to restore the router to its default settings.

The router's home page will open displaying its current connection status.

The bar at the top of the page has quick access to Settings and Management functions. You may quickly jump back Home at any time.

**Note:** The system will automatically log out after a period of inactivity.

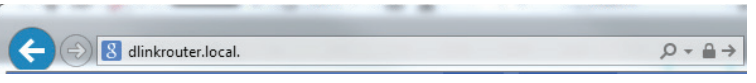

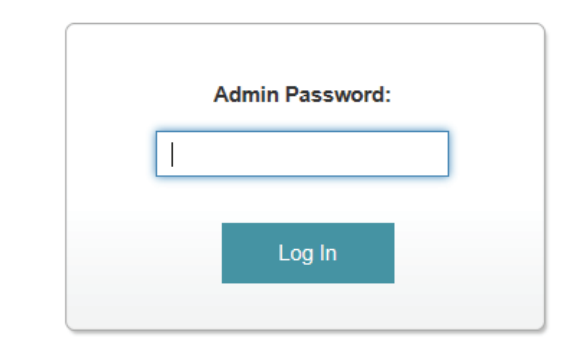

| Click on any item i                                                                   |                                                                              |                                                                                        |                                                                                                    |
|---------------------------------------------------------------------------------------|------------------------------------------------------------------------------|----------------------------------------------------------------------------------------|----------------------------------------------------------------------------------------------------|
| Oner on any term                                                                      | in the diagram for more information                                          | 1.                                                                                     |                                                                                                    |
|                                                                                       |                                                                              |                                                                                        |                                                                                                    |
|                                                                                       |                                                                              |                                                                                        |                                                                                                    |
| li                                                                                    | nternet                                                                      | DIR-822                                                                                | Connected Clients: 1                                                                                 |
| (                                                                                     |                                                                              |                                                                                        |                                                                                                    |
| ( (                                                                                   |                                                                              | ( <b>( ( )</b>                                                                         |                                                                                                    |
|                                                                                       | - /                                                                          |                                                                                        |                                                                                                    |
|                                                                                       |                                                                              | $\bigcirc$                                                                             |                                                                                                    |
|                                                                                       |                                                                              | $\smile$                                                                               |                                                                                                    |
|                                                                                       |                                                                              |                                                                                        |                                                                                                    |
|                                                                                       |                                                                              |                                                                                        |                                                                                                    |
|                                                                                       |                                                                              |                                                                                        |                                                                                                    |
| Internet                                                                              |                                                                              |                                                                                        |                                                                                                    |
| Internet                                                                              |                                                                              |                                                                                        | [Pv4 / [Pv6                                                                                          |
| Internet<br>Cable Status:                                                             | Connected                                                                    | MAC Address:                                                                           | IPv4 / IPv6<br>54.B8.0A.A8:10.63                                                                     |
| Internet<br>Cable Status:<br>Connection Type:                                         | Connected<br>Dynamic IP (DHCP)                                               | MAC Address:<br>IP Address:                                                            | IPv4 / IPv6<br>54.B8.0A.A8.10.63<br>172.17.5.118                                                     |
| Internet<br>Cable Status:<br>Connection Type:<br>Network Status:                      | Connected<br>Dynamic IP (DHCP)<br>Connected                                  | MAC Address:<br>IP Address:<br>Subnet Mask:                                            | IPv4 / IPv5<br>54.88.0A.48.10.63<br>172.17.5.118<br>255.255.255.0                                    |
| Internet<br>Cable Status:<br>Connection Type:<br>Network Status:<br>Connection Uptime | Connected<br>Dynamic IP (DHCP)<br>Connected<br>IP: 0 Day 0 Hour 1 Min 10 Sec | MAC Address:<br>IP Address:<br>Subnet Mask:<br>Default Gateway:                        | IPv4 / IPv6<br>54.B8.0A.A8:10:63<br>172.17.5.118<br>255.255.255.0<br>172.17.5.254                    |
| Internet<br>Cable Status:<br>Connection Type:<br>Network Status:<br>Connection Uptime | Connected<br>Dynamic IP (DHCP)<br>Connected<br>a: 0 Day 0 Hour 1 Min 10 Sec  | MAC Address:<br>IP Address:<br>Subnet Mask:<br>Default Gateway:<br>Primary DNS Server: | IPv4 / IPv6<br>54.B8.0A.A8:10:63<br>172.17.5.118<br>255.255.255.0<br>172.17.5.254<br>192.168.168.249 |

### Home

The Home page displays the current status of the router in the form of an interactive diagram. You can click each icon to display information about each part of the network at the bottom of the screen. The menu bar at the top of the page will allow you to quickly navigate to other pages.

### Internet

The Home page displays whether or not the router is currently connected to the Internet. If it is disconnected, click **Click to repair** to bring up the setup wizard (see page 16).

To bring up more details about your Internet connection, click on the Internet icon. Click IPv4 or IPv6 to see details of the IPv4 connection and IPv6 connection respectively.

Click Release to disconnect from the Internet. If you do this and wish to reconnect, click **Renew**.

To reconfigure the Internet settings, refer to page 23.

|                                                                                                    | Click on any item in the diagram for more information.                                                                                                    |                  |                                            |
|----------------------------------------------------------------------------------------------------|----------------------------------------------------------------------------------------------------|------------------|--------------------------------------------|
|                                                                                                    | Internet DI<br>Click to repair                                                                                                    | R-822            |                                            |
| -Link<br>R-822 HW:A1 FW:2.00                                                                                                    | Home Settings                                                                                                    | Features         | Management                                 |
|                                                                                                    |                                                                                                    |                  |                                            |
|                                                                                                    | n the diagram for more information.                                                                                                    | Connected Client | ts: 1                                      |
| Internet                                                                                                    | n the diagram for more information.                                                                                                    | Connected Client | ts: 1                                      |
| Internet                                                                                                    | Connected MAC Address:                                                                                                    | Connected Client | ts: 1<br>4 / <u>IPv6</u><br>-63            |
| Internet                                                                                                    | Connected MAC Address:<br>Dynamic IP (DHCP) IP Address:                                                                                                    | Connected Client | ts. 1<br><b>4</b> / <u>IPv6</u><br>63      |
| Internet                                                                                                    | Connected MAC Address:<br>Dynamic IP (DHCP) IP Address:<br>Connected Subnet Mask:                                                                                                    | Connected Client | ts: 1<br>4 / <u>IPv6</u><br>63             |
| Internet<br>Click on any item i<br>Internet<br>Cable Status:<br>Connection Type:<br>Network Status:<br>Connection Uptime            | Connected MAC Address:<br>Dynamic IP (DHCP) IP Address:<br>Connected Subnet Mask:<br>2 Connected Subnet Mask:                                                                                                    | Connected Client | ts: 1<br>4 / <u>IPv6</u><br>63             |
| Click on any item i<br>Click on any item i<br>Internet<br>Cable Status:<br>Connection Type:<br>Network Status:<br>Connection Uptime | Connected DIR-822<br>Connected Dynamic IP (DHCP)<br>Connected Dynamic IP (DHCP)<br>Connected Dynamic IP (DHCP                               | Connected Client | ts: 1<br><b>4</b> / <u>IPv6</u><br>63<br>9 |
| Click on any item i<br>Click on any item i<br>Internet<br>Cable Status:<br>Connection Type:<br>Network Status:<br>Connection Uptime | Connected DIR-822<br>Connected Dynamic IP (DHCP)<br>connected Subnet Mask:<br>connected Subnet Mask:<br>connected Dynamic IP Address:<br>connected Subnet Mask:<br>connected PAddress<br>connected Subnet Mask:<br>connected Subnet Mask:<br>con | Connected Client | ts: 1<br><b>4 / <u>IPv6</u></b><br>63<br>9 |

### DIR-822

Click on the **DIR-822** icon to view details about the router and its wireless settings.

Here you can see the router's current wireless settings, as well as its MAC address and IPv4/IPv6 addresses.

To reconfigure the network settings, either click **Go to settings** on the lower left, or click **Settings** (at the top of the page) and then **Network** on the menu that appears. For more information refer to page 50.

To reconfigure the wireless settings, either click **Go to settings**, on the lower right, or click **Settings** (at the top of the page) and then **Wireless** on the menu that appears. For more information refer to page 47.

| Click on any item in                                                                                                    | CONNECT<br>the diagram for mo                                                                                                    | CEC<br>pre information. |                                                                                                    |                                                                                                    |
|----------------------------------------------------------------------------------------------------|----------------------------------------------------------------------------------------------------|-------------------------|----------------------------------------------------------------------------------------------------|----------------------------------------------------------------------------------------------------|
|                                                                                                    | ternet                                                                                                    |                         | 822                                                                                                    | Connected Clients: 1                                                                                                    |
|                                                                                                    |                                                                                                    |                         |                                                                                                    |                                                                                                    |
| DIR-822                                                                                                    |                                                                                                    |                         | The second second second second second second second second second second second second second second second se                                                             | 2.4647                                                                                                    |
| DIR-822                                                                                                    | 54:B8:0A:A8:10:60                                                                                                    |                         | 🐨 Wi-Fi<br>Status:                                                                                                    | 2.4GHz<br>Enabled                                                                                                    |
| DIR-822<br>PIPv4 Network<br>MAC Address:<br>Router IP Address:                                                                                           | 54:B8:0A:A8:10:60<br>192.168.0.1                                                                                                    |                         | 🐨 Wi-Fi<br>Status:<br>Wi-Fi Nami                                                                                                    | 2.4GHz<br>Enabled<br>(SSID): DIR-822 2.4 Ghz                                                                                   |
| DIR-822<br>PIPv4 Network<br>MAC Address:<br>Router IP Address:<br>Subnet Mask:                                                                           | 54:B8:0A:A8:10:60<br>192.168.0.1<br>255.255.255.0                                                                                           |                         | 🐨 Wi-Fi<br>Status:<br>Wi-Fi Name<br>Password:                                                                                                    | 2.4GHz<br>Enabled<br>• (SSID): DIR-822 2.4 Ghz<br>SecurePassword9                                                              |
| DIR-822<br>PIPv4 Network<br>MAC Address:<br>Router IP Address:<br>Subnet Mask:<br>PIPv6 Network                                                          | 54:88:0A:A8:10:60<br>192:168:0.1<br>255:255:255:0                                                                                           |                         |                                                                                                    | 2.4GHz<br>Enabled<br>(SSID): DIR-822 2.4 Ghz<br>SecurePassword9<br>5GHz                                                        |
| DIR-822<br>PIPv4 Network<br>MAC Address:<br>Router IP Address:<br>Subnet Mask:<br>PIPv6 Network<br>Link-Local Address                                    | 54:B8:0A:A8:10:60<br>192:168.0.1<br>255:255:255.0<br>5<br>5<br>5<br>5<br>5<br>5<br>5<br>5<br>5<br>5<br>5<br>5<br>5<br>5<br>5<br>5<br>5<br>5 | FEA8:1060               | <mark>↔ Wi-Fi</mark><br>Status:<br>Wi-Fi Namo<br>Password:<br><b>↔ Wi-Fi</b><br>Status:                                                                                     | 2.4GHz<br>Enabled<br>(SSID): DIR-822 2.4 Ghz<br>SecurePassword9<br>5GHz<br>Enabled                                             |
| DIR-822<br>PIPv4 Network<br>MAC Address:<br>Router IP Address:<br>Subnet Mask:<br>PIPv6 Network<br>Link-Local Address<br>Router IPv6 Address             | 54:B8:0A:A8:10:60<br>192:168.0.1<br>255:255:255.0<br>5<br>5<br>5<br>5<br>5<br>5<br>5<br>5<br>5<br>5<br>5<br>5<br>5<br>5<br>5<br>5<br>5<br>5 | FEA8:1060               | ✓       Wi-Fi         Status:       Wi-Fi         Wi-Fi       Name         Password:       ✓         ✓       Wi-Fi         Status:       Wi-Fi         Wi-Fi       Name     | 2.4GHz<br>Enabled<br>(SSID): DIR-622 2.4 Ghz<br>SecurePassword9<br>5GHz<br>Enabled<br>(SSID): DIR-622 5 Ghz                    |
| DIR-822<br>PIPv4 Network<br>MAC Address:<br>Router IP Address:<br>Subnet Mask:<br>PIPv6 Network<br>Link-Local Address<br>Router IPv6 Address<br>DHCP-PD: | 54:B8:0A:A8:10:60<br>192:168.0.1<br>255:255:255.0<br>5<br>5<br>5<br>5<br>5<br>5<br>5<br>5<br>5<br>5<br>5<br>5<br>5<br>5<br>5<br>5<br>5<br>5 | FEA8:1060               | ✓       Wi-Fi         Status:       Wi-Fi         Wi-Fi       Name         Password:       ✓         Status:       Wi-Fi         Wi-Fi       Name         Password:       ✓ | 2.4GHz<br>Enabled<br>(SSID): DIR-822 2.4 Ghz<br>SecurePassword9<br>5GHz<br>Enabled<br>(SSID): DIR-822 5 Ghz<br>SecurePassword9 |

### **Connected Clients**

Click on the **Connected Clients** icon to view details about the router and its wireless settings.

On this page you can see all the clients currently connected to the router, and their IP addresses.

To edit each client's settings, click the pencil icon on the client you want to edit.

Name: Enter a custom name for this client.

**Vendor:** Displays the vendor of the device.

MAC Address: Displays the MAC address of the device.

IP Address: Enter a specific IP address for this client.

**Reserve IP:** Enable to reserve this IP address for this client.

Parental Allow or Block access to the router. Control:

| <b>D-Link</b><br>DIR-822 HW:A1 FW:2.00         | Home Settings                        | Features Management  |
|------------------------------------------------|--------------------------------------|----------------------|
| Internet Cor     Click on any item in the diag | nnected<br>ram for more information. |                      |
| Internet                                       | DIR-822                              | Connected Clients: 1 |
| Connected Clien                                | ts                                   |                      |
|                                                | 117                                  |                      |

| Edit Rule                      | $\times$ |
|--------------------------------|----------|
| Name: 07871PCWIN7E             |          |
| Vendor: Unknown Vendor         |          |
| MAC Address: cc:52:af:49:e6:75 |          |
| IP Address: 192.168.0.2        |          |
| Reserve IP: Disabled           |          |
| Parental Control: Disabled     |          |
| Save                           |          |

## Settings Wizard

In the Settings menu on the bar on the top of the page, click **Wizard** to open the setup wizard. This is the same wizard that appears when you start the router for the first time. Refer to page 16 for details.

### Internet

In the Settings menu on the bar on the top of the page, click **Internet** to see the Internet configuration options.

My Internet Choose your Internet connection type from the drop-down menu. Connection Is: You will be presented with the appropriate options for your connection type. Click **Advanced Settings...** to expand the list and see all of the options.

For **Dynamic IP (DHCP)** refer to page 24.

For **Static IP** refer to page 25.

For **PPPoE** refer to page 26.

For **PPTP** refer to page 27.

For **L2TP** refer to page 29.

For **DS-Lite** refer to page 31.v

To configure an IPv6 connection, click the **IPv6** link. Refer to page 32.

| Internet                                                                                                    |                                                                                                    |                                                                      |                                                                       |
|----------------------------------------------------------------------------------------------------|----------------------------------------------------------------------------------------------------|----------------------------------------------------------------------|-----------------------------------------------------------------------|
| Use this section to configure your Inte<br>from Static IP, DHCP, PPPoE, PPTP<br>please contact your Internet service p<br>disable any PPPoE client software or | ernet Connection type. The<br>, L2TP and DS-Lite. If you<br>provider. Note: If using the<br>a your computers. | re are several conne<br>are unsure of your co<br>PPPoE option, you w | ection types to choose<br>onnection method,<br>vill need to remove or |
|                                                                                                    |                                                                                                    | 10.0                                                                 | C                                                                     |

#### Dynamic IP (DCHP)

Select **Dynamic IP (DHCP)** to obtain IP address information automatically from your Internet Service Provider (ISP). Select this option if your ISP does not give you an IP address to use.

- Host Name: The host name is optional but may be required by some ISPs. Leave it blank if you are not sure.
- **Primary DNS** Enter the primary DNS server IP address assigned by your ISP. This **Server:** address is usually obtained automatically from your ISP.
- Secondary DNS Enter the secondary DNS server IP address assigned by your ISP. This Server: address is usually obtained automatically from your ISP.
  - MTU: Maximum Transmission Unit you may need to change the MTU for optimal performance with your ISP.
  - MAC Address The default MAC address is set to the Internet port's physical interface Clone: MAC address on the router. You can use the drop-down menu to replace the Internet port's MAC address with the MAC address of a connected client.

|                      | Internet                                                                                                    |                                                                                                    |                                                                         |                                                                        |
|----------------------|----------------------------------------------------------------------------------------------------|----------------------------------------------------------------------------------------------------|-------------------------------------------------------------------------|------------------------------------------------------------------------|
|                      | Use this section to configure<br>from Static IP, DHCP, PPPo<br>please contact your Internet<br>disable any PPPoE client so | e your Internet Connection type. Th<br>E, PPTP, L2TP and DS-Lite. If you<br>service provider. Note: If using the<br>offware on your computers. | ere are several conne<br>i are unsure of your co<br>PPPoE option, you v | action types to choose<br>connection method,<br>vill need to remove or |
| Settings >> Internet |                                                                                                    |                                                                                                    | <u>IPv6</u>                                                             | Save                                                                   |
|                      | My Internet Connection is:                                                                                                 | Dynamic IP (DHCP)                                                                                                    |                                                                         |                                                                        |
|                      |                                                                                                    |                                                                                                    |                                                                         | Advanced Settings                                                      |
|                      | Host Name:                                                                                                    | dlinkrouter                                                                                                    |                                                                         |                                                                        |
|                      | Primary DNS Server:                                                                                                    |                                                                                                    |                                                                         |                                                                        |
|                      | Secondary DNS Server:                                                                                                    |                                                                                                    |                                                                         |                                                                        |
|                      | MTU:                                                                                                    | Auto 🗸                                                                                                    |                                                                         |                                                                        |
|                      | Mac Address Clone                                                                                                    | 54:B8:0A:A8:10:63                                                                                                    | << MAC Address                                                          | ~                                                                      |

#### **Static IP**

Select Static IP if your IP information is provided by your Internet Service Provider (ISP).

IP Address: Enter the IP address provided by your ISP.

Subnet Mask: Enter the subnet mask provided by your ISP.

**Default** Enter the default gateway address provided by your ISP. **Gateway:** 

- **Primary DNS** Enter the primary DNS server IP address assigned by your ISP. Server:
- Secondary DNS Enter the secondary DNS server IP address assigned by your ISP. Server:
  - MTU: Maximum Transmission Unit you may need to change the MTU for optimal performance with your ISP.
  - MAC Address The default MAC address is set to the Internet port's physical interface Clone: MAC address on the router. You can use drop-down menu to replace the Internet port's MAC address with the MAC address of a connected client.

|                      | Internet                                                                                                    |                                                                                            |                                                                     |                                                                |                                                                                   |
|----------------------|----------------------------------------------------------------------------------------------------|--------------------------------------------------------------------------------------------|---------------------------------------------------------------------|----------------------------------------------------------------|-----------------------------------------------------------------------------------|
|                      | Use this section to configure<br>from Static IP, DHCP, PPP<br>please contact your Internet<br>disable any PPPoE client so | e your Internet Conr<br>bE, PPTP, L2TP and<br>t service provider. N<br>oftware on your com | nection type. T<br>d DS-Lite. If yo<br>lote: If using th<br>puters. | here are several c<br>ou are unsure of yo<br>e PPPoE option, y | onnection types to choose<br>our connection method,<br>rou will need to remove or |
| Settings >> Internet |                                                                                                    |                                                                                            |                                                                     | <u>IPv6</u>                                                    | Save                                                                              |
|                      | My Internet Connection is:                                                                                                | L2TP                                                                                       | ~                                                                   | 1                                                              |                                                                                   |
|                      | L2TP Server IP Address:                                                                                                   |                                                                                            |                                                                     | ]                                                              |                                                                                   |
|                      | Username:                                                                                                    |                                                                                            |                                                                     | ]                                                              |                                                                                   |
|                      | Password:                                                                                                    |                                                                                            |                                                                     | ]                                                              |                                                                                   |
|                      | Reconnect Mode:                                                                                                    | On demand                                                                                  | ~                                                                   |                                                                |                                                                                   |
|                      | Maximum Idle Time:                                                                                                    | 5                                                                                          | minutes                                                             |                                                                |                                                                                   |
|                      |                                                                                                    |                                                                                            |                                                                     |                                                                | Advanced Settings                                                                 |
|                      | Address Mode:                                                                                                    | Static IP                                                                                  | ~                                                                   |                                                                |                                                                                   |
|                      | L2TP IP Address:                                                                                                    |                                                                                            |                                                                     | ]                                                              |                                                                                   |
|                      | L2TP Subnet Mask:                                                                                                    |                                                                                            |                                                                     | ]                                                              |                                                                                   |
|                      | L2TP Gateway IP Address:                                                                                                  |                                                                                            |                                                                     |                                                                |                                                                                   |
|                      | Primary DNS Server:                                                                                                    |                                                                                            |                                                                     |                                                                |                                                                                   |
|                      | Secondary DNS Server:                                                                                                    |                                                                                            |                                                                     |                                                                |                                                                                   |
|                      | MTU:                                                                                                    | Auto                                                                                       | ~                                                                   |                                                                |                                                                                   |

#### PPPoE

Select **PPPoE** if your Internet connection requires you to enter a username and password. This information is provided by your Internet Service Provider (ISP).

Username: Enter the username provided by your ISP.

- Password: Enter the password provided by your ISP.
- **Reconnect** Select either **Always-on**, **On-Demand**, or **Manual**. **Mode:**
- Maximum Idle Enter a maximum idle time during which the Internet connection Time: is maintained during inactivity. To disable this feature, enable Autoreconnect.
- Address Mode: Select Static IP if your ISP assigned you the IP address, subnet mask, gateway, and DNS server addresses. In most cases, select **Dynamic IP**.
  - IP Address: Enter the IP address provided by your ISP (Static IP only).

Service Name: Enter the ISP service name (optional).

- **Primary DNS** Enter the primary DNS server IP address assigned by your ISP. Server:
- Secondary DNS Enter the secondary DNS server IP address assigned by your ISP. Server:
  - MTU: Maximum Transmission Unit you may need to change the MTU for optimal performance with your ISP.
  - MAC Address The default MAC address is set to the Internet port's physical interface Clone: MAC address on the router. You can use the drop-down menu to replace the Internet port's MAC address with the MAC address of a connected client.

| D-Link<br>DIR-822 HW:A1 FW:2.00 | Home                                                                                                    | e Se                                                                                       | ttings                                                                 | Features                                                            | Management                                                             |
|---------------------------------|----------------------------------------------------------------------------------------------------|--------------------------------------------------------------------------------------------|------------------------------------------------------------------------|---------------------------------------------------------------------|------------------------------------------------------------------------|
|                                 | Internet<br>Use this section to configure<br>from Static IP, DHCP, PPPP,<br>please contact your Internet<br>disable any PPPoE client so | e your Internet Conr<br>JE, PPTP, L2TP and<br>I service provider. N<br>oftware on your com | lection type. The<br>I DS-Lite. If you<br>ote: If using the<br>puters. | ere are several conn<br>are unsure of your o<br>PPPoE option, you ' | ection types to choose<br>connection method,<br>will need to remove or |
| Settings >> Internet            |                                                                                                    |                                                                                            |                                                                        | <u>IPv6</u>                                                         | Save                                                                   |
|                                 | My Internet Connection is:                                                                                                    | PPPoE                                                                                      | ~                                                                      |                                                                     |                                                                        |
|                                 | Username:                                                                                                    |                                                                                            |                                                                        |                                                                     |                                                                        |
|                                 | Password:                                                                                                    |                                                                                            |                                                                        |                                                                     |                                                                        |
|                                 | Reconnect Mode:                                                                                                    | On demand                                                                                  | $\sim$                                                                 |                                                                     |                                                                        |
|                                 | Maximum Idle Time:                                                                                                    | 5                                                                                          | minutes                                                                |                                                                     |                                                                        |
|                                 |                                                                                                    |                                                                                            |                                                                        |                                                                     | Advanced Settings                                                      |

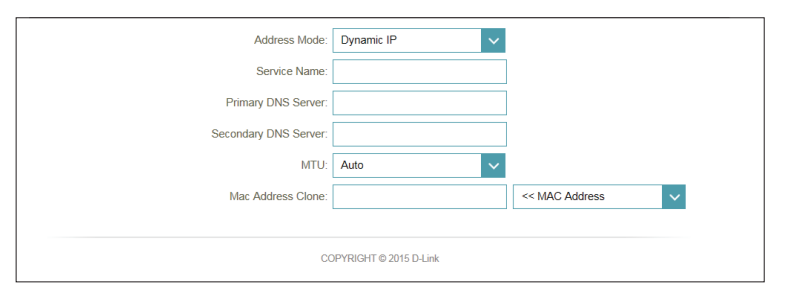

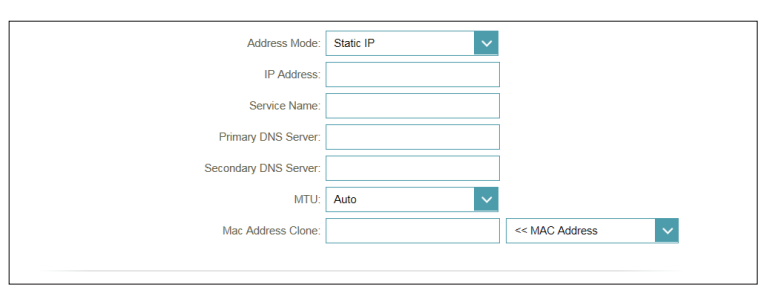

#### PPTP

Choose **PPTP** (Point-to-Point-Tunneling Protocol) if your Internet Service Provider (ISP) uses a PPTP connection. Your ISP will provide you with a username and password.

PPTP Server IP Enter the PPTP server IP address provided by your ISP. Address:

Username: Enter the username provided by your ISP.

Password: Enter the password provided by your ISP.

- **Reconnect** Select either **Always-on**, **On-Demand**, or **Manual**. **Mode:**
- Maximum Idle Enter a maximum idle time during which the Internet connection Time: is maintained during inactivity. To disable this feature, enable Autoreconnect.
- Address Mode: Select Static IP if your ISP assigned you the IP address, subnet mask, gateway, and DNS server addresses. In most cases, select Dynamic IP.

**PPTP IP** Enter the IP address provided by your ISP (Static IP only). Address:

- **PPTP Subnet** Enter the subnet mask provided by your ISP (Static IP only). Mask:
- PPTP Gateway Enter the gateway IP address provided by your ISP (Static IP only). IP Address:
- Primary DNS Enter the primary DNS server IP address assigned by your ISP. Server:

| D-Link<br>DIR-822 HW:A1 FW:2.00                                                                                        | e Settings                                                                                                    | Features                                                               | Management                                                         |
|----------------------------------------------------------------------------------------------------|----------------------------------------------------------------------------------------------------|------------------------------------------------------------------------|--------------------------------------------------------------------|
| Use this section to configur<br>from Static IP, DHCP, PPP<br>please contact your Interme<br>disable any PPPoE client s | e your Internet Connection type. The<br>BE, PPTP, L2TP and DS-Lite. If you<br>t service provider. Note: if using the<br>offware on your computers. | ere are several connet<br>are unsure of your co<br>PPPoE option, you w | ction types to choose<br>nnection method,<br>ill need to remove or |
| Settings >> Internet                                                                                                   |                                                                                                    | <u>IPv6</u>                                                            | Save                                                               |
| My Internet Connection is:                                                                                             | рртр 🗸                                                                                                    |                                                                        |                                                                    |
| PPTP Server IP Address:                                                                                                |                                                                                                    |                                                                        |                                                                    |
| Username:                                                                                                    |                                                                                                    |                                                                        |                                                                    |
| Password:                                                                                                    |                                                                                                    |                                                                        |                                                                    |
| Reconnect Mode:                                                                                                    | On demand V                                                                                                    |                                                                        |                                                                    |
| Maximum Idle Time:                                                                                                    | 5 minutes                                                                                                    |                                                                        |                                                                    |
|                                                                                                    |                                                                                                    |                                                                        | Advanced Settings                                                  |

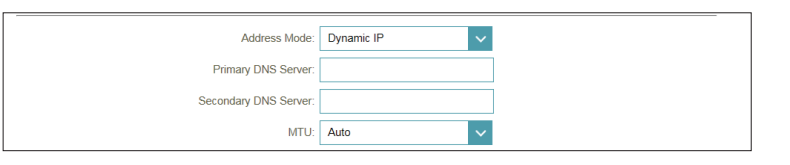

| Address Mode:            | Static IP              | ~ |
|--------------------------|------------------------|---|
| PPTP IP Address:         |                        |   |
| PPTP Subnet Mask:        |                        |   |
| PPTP Gateway IP Address: |                        |   |
| Primary DNS Server:      |                        |   |
| Secondary DNS Server:    |                        |   |
| MTU:                     | Auto                   | ~ |
|                          |                        |   |
| 00                       | DPYRIGHT © 2015 D-Link |   |

- Secondary DNS Enter the secondary DNS server IP address assigned by your ISP. Server:
  - MTU: Maximum Transmission Unit you may need to change the MTU for optimal performance with your ISP.

| D-Link<br>DIR-822 HW:A1 FW:2.00 | Hom                                                                                                    | e Settings                                                                                                    | Features                                                              | Management                                                           |
|---------------------------------|----------------------------------------------------------------------------------------------------|----------------------------------------------------------------------------------------------------|-----------------------------------------------------------------------|----------------------------------------------------------------------|
|                                 | Internet                                                                                                    |                                                                                                    |                                                                       |                                                                      |
|                                 | Use this section to configur<br>from Static IP, DHCP, PPP<br>please contact your Interne<br>disable any PPPoE client so | e your Internet Connection type. Th<br>oE, PPTP, L2TP and DS-Lite. If you<br>t service provider. Note: If using the<br>oftware on your computers. | ere are several conne<br>are unsure of your co<br>PPPoE option, you v | ction types to choose<br>onnection method,<br>vill need to remove or |
| Settings >> Internet            |                                                                                                    |                                                                                                    | <u>IPv6</u>                                                           | Save                                                                 |
|                                 | My Internet Connection is:                                                                                              | РРТР                                                                                                    |                                                                       |                                                                      |
|                                 | PPTP Server IP Address:                                                                                                 |                                                                                                    |                                                                       |                                                                      |
|                                 | Username:                                                                                                    |                                                                                                    |                                                                       |                                                                      |
|                                 | Password:                                                                                                    |                                                                                                    |                                                                       |                                                                      |
|                                 | Reconnect Mode:                                                                                                    | On demand 🗸                                                                                                    |                                                                       |                                                                      |
|                                 | Maximum Idle Time:                                                                                                    | 5 minutes                                                                                                    |                                                                       |                                                                      |
|                                 |                                                                                                    |                                                                                                    |                                                                       | Advanced Settings                                                    |
|                                 |                                                                                                    |                                                                                                    |                                                                       |                                                                      |
|                                 | Address Mode:                                                                                                    | Dynamic IP 🗸 🗸                                                                                                    |                                                                       |                                                                      |
|                                 | Primary DNS Server:                                                                                                    |                                                                                                    |                                                                       |                                                                      |
|                                 | Secondary DNS Server:                                                                                                   |                                                                                                    |                                                                       |                                                                      |
|                                 | MTU:                                                                                                    | Auto 🗸                                                                                                    |                                                                       |                                                                      |
|                                 |                                                                                                    |                                                                                                    |                                                                       |                                                                      |
|                                 | Address Mode:                                                                                                    | Static IP V                                                                                                    |                                                                       |                                                                      |
|                                 |                                                                                                    |                                                                                                    |                                                                       |                                                                      |

| Address Mode:            | Static IP V            |
|--------------------------|------------------------|
| PPTP IP Address:         |                        |
| PPTP Subnet Mask:        |                        |
| PPTP Gateway IP Address: |                        |
| Primary DNS Server:      |                        |
| Secondary DNS Server:    |                        |
| MTU:                     | Auto                   |
|                          |                        |
| cc                       | OPYRIGHT © 2015 D-Link |

#### L2TP

Choose **L2TP** (Layer 2 Tunneling Protocol) if your Internet Service Provider (ISP) uses a L2TP connection. Your ISP will provide you with a username and password.

L2TP Server IP Enter the L2TP server IP address provided by your ISP. Address:

Username: Enter the username provided by your ISP.

Password: Enter the password provided by your ISP.

**Reconnect** Select either **Always-on**, **On-Demand**, or **Manual**. **Mode:** 

- Maximum Idle Enter a maximum idle time during which the Internet connection Time: is maintained during inactivity. To disable this feature, enable Autoreconnect.
- Address Mode: Select Static IP if your ISP assigned you the IP address, subnet mask, gateway, and DNS server addresses. In most cases, select **Dynamic IP**.

**L2TP IP** Enter the IP address provided by your ISP (Static IP only). **Address:** 

- L2TP Subnet Enter the subnet mask provided by your ISP (Static IP only). Mask:
- L2TP Gateway Enter the gateway IP address provided by your ISP (Static IP only). IP Address:
- Primary DNS Enter the primary DNS server IP address assigned by your ISP. Server:

| D-Link Hom<br>DIR-822 HW-A1 FW-2.00                                                                                     | e Settings                                                                                                    | Features                                                             | Management                                                          |
|----------------------------------------------------------------------------------------------------|----------------------------------------------------------------------------------------------------|----------------------------------------------------------------------|---------------------------------------------------------------------|
| Use this section to configur<br>from Static IP, DHCP, PPP<br>please contact your Internet<br>disable any PPPoE client s | e your Internet Connection type. The<br>DE, PPTP, L2TP and DS-Lite. If you :<br>t service provider. Note: If using the f<br>oftware on your computers. | re are several conne<br>are unsure of your co<br>PPPoE option, you w | ction types to choose<br>nnnection method,<br>ill need to remove or |
| Settings >> Internet                                                                                                    |                                                                                                    | <u>IPv6</u>                                                          | Save                                                                |
| My Internet Connection is:                                                                                              | L2TP V                                                                                                    |                                                                      |                                                                     |
| L2TP Server IP Address:                                                                                                 |                                                                                                    |                                                                      |                                                                     |
| Username:                                                                                                    |                                                                                                    |                                                                      |                                                                     |
| Password:                                                                                                    |                                                                                                    |                                                                      |                                                                     |
| Reconnect Mode:                                                                                                    | On demand V                                                                                                    |                                                                      |                                                                     |
| Maximum Idle Time:                                                                                                    | 5 minutes                                                                                                    |                                                                      |                                                                     |
|                                                                                                    |                                                                                                    |                                                                      | Advanced Settings                                                   |

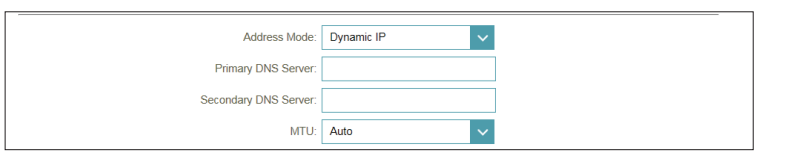

| Address Mode:            | Static IP         | ~      |
|--------------------------|-------------------|--------|
| L2TP IP Address:         |                   |        |
| L2TP Subnet Mask:        |                   |        |
| L2TP Gateway IP Address: |                   |        |
| Primary DNS Server:      |                   |        |
| Secondary DNS Server:    |                   |        |
| MTU:                     | Auto              | ~      |
|                          |                   |        |
| cc                       | OPYRIGHT © 2015 I | D-Link |

- Secondary DNS Enter the secondary DNS server IP address assigned by your ISP. Server:
  - MTU: Maximum Transmission Unit you may need to change the MTU for optimal performance with your ISP.

| <b>D-Link</b><br>DIR-822 HW:A1 FW:2.00 | Hom                                                                                                    | e S                                                                                      | ettings                                                                  | Features                                                    | Management                                                                     |
|----------------------------------------|----------------------------------------------------------------------------------------------------|------------------------------------------------------------------------------------------|--------------------------------------------------------------------------|-------------------------------------------------------------|--------------------------------------------------------------------------------|
|                                        | Internet                                                                                                    |                                                                                          |                                                                          |                                                             |                                                                                |
|                                        | Use this section to configur<br>from Static IP, DHCP, PPP,<br>please contact your Interne<br>disable any PPPoE client s | e your Internet Con<br>oE, PPTP, L2TP ar<br>t service provider. t<br>oftware on your cor | nection type. The<br>d DS-Lite. If you<br>lote: If using the<br>nputers. | ere are several co<br>are unsure of you<br>PPPoE option, yo | nnection types to choose<br>ur connection method,<br>ou will need to remove or |
| Settings >> Internet                   |                                                                                                    |                                                                                          |                                                                          | <u>IPv6</u>                                                 | Save                                                                           |
|                                        | My Internet Connection is:                                                                                              | L2TP                                                                                     | ~                                                                        |                                                             |                                                                                |
|                                        | L2TP Server IP Address:                                                                                                 |                                                                                          |                                                                          |                                                             |                                                                                |
|                                        | Username:                                                                                                    |                                                                                          |                                                                          |                                                             |                                                                                |
|                                        | Password:                                                                                                    |                                                                                          |                                                                          |                                                             |                                                                                |
|                                        | Reconnect Mode:                                                                                                    | On demand                                                                                | ~                                                                        |                                                             |                                                                                |
|                                        | Maximum Idle Time:                                                                                                    | 5                                                                                        | minutes                                                                  |                                                             |                                                                                |
|                                        |                                                                                                    |                                                                                          |                                                                          |                                                             | Advanced Settings                                                              |
|                                        |                                                                                                    |                                                                                          |                                                                          |                                                             |                                                                                |
|                                        | Address Mode:                                                                                                    | Dynamic IP                                                                               | $\sim$                                                                   |                                                             |                                                                                |
|                                        | Primary DNS Server:                                                                                                    |                                                                                          |                                                                          |                                                             |                                                                                |
|                                        | Secondary DNS Server:                                                                                                   |                                                                                          |                                                                          |                                                             |                                                                                |
|                                        | MTU:                                                                                                    | Auto                                                                                     | ~                                                                        |                                                             |                                                                                |
|                                        |                                                                                                    |                                                                                          |                                                                          |                                                             |                                                                                |
|                                        | Address Mode:                                                                                                    | Static IP                                                                                | ~                                                                        |                                                             |                                                                                |
|                                        |                                                                                                    |                                                                                          |                                                                          |                                                             |                                                                                |

|    | Address Mode:          | Static IP              | $\sim$ |
|----|------------------------|------------------------|--------|
|    | L2TP IP Address:       |                        |        |
|    | L2TP Subnet Mask:      |                        |        |
| 12 | TP Gateway IP Address: |                        |        |
|    | Primary DNS Server:    |                        |        |
|    | Secondary DNS Server:  |                        |        |
|    | MTU:                   | Auto                   | $\sim$ |
|    |                        |                        |        |
|    | CO                     | OPYRIGHT © 2015 D-Link |        |

#### **DS-Lite**

**DS-Lite** is an IPv6 connection type. After selecting DS-Lite, the following parameters will be available for configuration:

DS-Lite Select DS-Lite DHCPv6 to let the router allocate the AFTR IPv6 Configuration: address automatically. Select Manual Configuration to enter the AFTR IPv6 address manually.

| AFTR IPv6 | If you selected Man | ial Co | onfiguration | above, | enter | the | AFTR | IPv6 |
|-----------|---------------------|--------|--------------|--------|-------|-----|------|------|
| Address:  | address used here.  |        |              |        |       |     |      |      |

**B4 IPv6** Enter the B4 IPv4 address value used here. **Address:** 

WAN IPv6 Once connected, the WAN IPv6 address will be displayed here. Address:

IPv6 WAN Once connected, the IPv6 WAN default gateway address will be Default displayed here.Gateway:

| D-Link<br>DIR-822 HW:A1 FW:2.00 | Home Settings                                                                                                    | Features Management                                                                      |
|---------------------------------|----------------------------------------------------------------------------------------------------|------------------------------------------------------------------------------------------|
| Lin<br>Use<br>from              | ternet<br>this section to configure your Internet Connection type. T<br>Static IP, OHCP, PPPOE, PPTP, L2TP and DS-Lite. If y | There are several connection types to choose<br>ou are unsure of your connection method, |
| pleas                           | se contact your Internet service provider. Note: If using the any PPPoE client software on your computers.                   | he PPPoE option, you will need to remove or                                              |
| Settings >> Internet            |                                                                                                    | IPv6 Save                                                                                |
| Му                              | Internet Connection is: DS-Lite                                                                                              |                                                                                          |
|                                 |                                                                                                    | Advanced Settings                                                                        |
|                                 | DS-Lite Configuration: DS-Lite DHCPv6 Option                                                                                 |                                                                                          |
|                                 | B4 IPv4 Address: 192.0.0.                                                                                                    |                                                                                          |
|                                 | WAN IPv6 Address: N/A                                                                                                    |                                                                                          |
| IPv6                            | WAN Default Gateway: N/A                                                                                                    |                                                                                          |
|                                 | COPYRIGHT © 2015 D-Link                                                                                                    |                                                                                          |

#### IPv6

To configure an IPv6 connection, click the **IPv6** link. To return to the IPv4 settings, click **IPv4**.

My Internet Choose your IPv6 connection type from the drop-down menu. You Connection Is: will be presented with the appropriate options for your connection type. Click Advanced Settings... to expand the list and see all of the options.

For **Auto Detection** refer to page 33.

For **Static IPv6** refer to page 35.

For Auto Configuration (SLAAC/DHCPv6) refer to page 37.

For **PPPoE** refer to page 39.

For **IPv6 in IPv4 Tunnel** refer to page 41.

For **6 to 4** refer to page 43.

For **6rd** refer to page 44.

For Local Connectivity Only refer to page 46.

| D-LINK<br>DIR-822 HW:A1 FW:2.00 | Home                 |             | Setting       | s            | Features          |      | Management        |
|---------------------------------|----------------------|-------------|---------------|--------------|-------------------|------|-------------------|
| IPv                             | 6                    |             |               |              |                   |      |                   |
| All of your                     | r IPv6 Internet and  | network co  | nnection det  | ails are dis | played on this pa | ıge. |                   |
| Settings >> Internet >> IPv6    |                      |             |               |              | IPv4              |      | Save              |
| My Inter                        | net Connection is:   | Auto Dete   | ction         |              | ~                 |      |                   |
| IPv6 DNS SETTINGS               |                      |             |               |              |                   |      |                   |
|                                 | DNS Type:            | Use the fo  | llowing DNS   | address      | ~                 |      |                   |
| Prir                            | mary DNS Server:     |             |               |              |                   | 1    |                   |
| Secon                           | dary DNS Server:     |             |               |              |                   | ]    |                   |
| LAN IPv6 ADDRESS SETTINGS       |                      |             |               |              |                   |      |                   |
| L                               | AN IPv6 Address:     |             |               |              |                   |      |                   |
| LAN IPv6 Li                     | nk-Local Address: fe | e80::56b8:a | iff:fea8:1060 |              |                   |      | Advanced Settings |
| ADDRESS AUTOCONFIGURATION       | SETTINGS             |             |               |              |                   |      |                   |
| Enable Automatic IPv6 Add       | Iress Assignment:    | Enabled     |               |              |                   |      |                   |
| Enable Automatic I              | DHCP-PD in LAN:      | Enabled     |               |              |                   |      |                   |
| Autoc                           | onfiguration Type:   | Stateful DI | HCPv6         |              | ~                 |      |                   |
| IPv6 Addre                      | ess Range (Start): x | xxx ::00    |               |              |                   |      |                   |
| IPv6 Addr                       | ess Range (End): x   | xxx ::00    |               |              |                   |      |                   |
| 10.0                            |                      |             | utoo          |              |                   |      |                   |
### **Auto Detection**

This is a connection method where the ISP assigns your IPv6 address when your router requests one from the ISP's server. Some ISPs require you to make some settings on your side before your router can connect to the IPv6 Internet.

DNS Type: Select either Obtain DNS server address automatically or Use the following DNS address.

- Primary DNS If you selected Use the following DNS address above, enter the Server: primary DNS server address.
- Secondary DNS If you selected Use the following DNS address above, enter the Server: secondary DNS server address.
  - Enable DHCP- Enable or disable prefix delegation services. PD:

**LAN IPv6** If you disabled DHCP-PD, enter the LAN (local) IPv6 address for the **Address:** router.

LAN IPv6 Link- Displays the router's LAN link-local address. Local Address:

**Enable** Enable or disable the Automatic IPv6 Address Assignment feature. **Automatic** 

IPv6 Address

Assignment:

**Enable** Enable or disable DHCP-PD for other IPv6 routers connected to the **Automatic** LAN interface.

DHCP-PD in

LAN:

**Note:** This feature requires a smaller subnet prefix than /64 (i.e. allowing for a larger address allocation), such as /63. Contact your ISP for more information.

| D-Link Hor<br>DIR-822 HWA1 FW:2.00                                             | e Settings                            | Features            | Management        |
|--------------------------------------------------------------------------------|---------------------------------------|---------------------|-------------------|
| IPv6<br>All of your IPv6 Internet an                                           | d network connection details are disp | layed on this page. |                   |
| Settings >> Internet >> IPv6                                                   |                                       | <u>IPv4</u>         | Save              |
| My Internet Connection is:                                                     | Auto Detection                        | ~                   |                   |
| IPv6 DNS SETTINGS                                                              |                                       | _                   |                   |
| DNS Type:                                                                      | Use the following DNS address         | ~                   |                   |
| Primary DNS Server:                                                            |                                       |                     |                   |
| Secondary DNS Server:                                                          |                                       |                     |                   |
| LAN IPv6 ADDRESS SETTINGS<br>LAN IPv6 Address:<br>LAN IPv6 Link-Local Address: | fe80::56b8:aff:fea8:1060              |                     | Advanced Settings |
| ADDRESS AUTOCONFIGURATION SETTINGS                                             |                                       |                     |                   |
| Enable Automatic IPv6 Address Assignment:                                      | Enabled                               |                     |                   |
| Enable Automatic DHCP-PD in LAN:                                               | Enabled                               | _                   |                   |
| Autoconfiguration Type:                                                        | Stateful DHCPv6                       | ~                   |                   |
| IPv6 Address Range (Start):                                                    | 200:: 200                             |                     |                   |
| IPv6 Address Range (End):<br>IPv6 Address Lifetime:                            | xxxx :::00 minutes                    |                     |                   |
| с                                                                              | OPYRIGHT © 2015 D-Link                |                     |                   |

Auto Select Stateful (DHCPv6), SLAAC + RDNSS or SLAAC + Stateless Configuration DHCPv6. Type:

Router Enter the IPv6 address lifetime (in minutes). Advertisement Lifetime:

| <b>D-Link</b><br>DIR-822 HW:A1 FW:2.00 | Home                                              | e Settings                            | Features           | Management        |
|----------------------------------------|---------------------------------------------------|---------------------------------------|--------------------|-------------------|
| I                                      | Pv6                                               |                                       |                    |                   |
| All                                    | of your IPv6 Internet and                         | I network connection details are disp | ayed on this page. |                   |
| Settings >> Internet >> IPv6           |                                                   |                                       | <u>IPv4</u>        | Save              |
| N                                      | y Internet Connection is:                         | Auto Detection                        | ~                  |                   |
| IPv6 DNS SETTINGS                      |                                                   |                                       |                    |                   |
|                                        | DNS Type:                                         | Use the following DNS address         | $\sim$             |                   |
|                                        | Primary DNS Server:                               |                                       |                    |                   |
|                                        | Secondary DNS Server:                             |                                       |                    |                   |
| LAN IPv6 ADDRESS SETTING               | S<br>LAN IPv6 Address:<br>Pv6 Link-Local Address: | fe80::56b8:aff:fea8:1060              |                    | Advanced Settings |
| ADDRESS AUTOCONFIGURA                  | TION SETTINGS                                     |                                       |                    |                   |
| Enable Automatic IF                    | v6 Address Assignment:<br>matic DHCP-PD in LAN:   | Enabled<br>Enabled                    |                    |                   |
|                                        | Autoconfiguration Type:                           | Stateful DHCPv6                       | ×                  |                   |
| IPv                                    | Address Range (Start):                            | xxxx ::00                             |                    |                   |
| IP                                     | 6 Address Range (End):                            | xxxx :::00                            |                    |                   |
|                                        | IPv6 Address Lifetime:                            | minutes                               |                    |                   |
|                                        | cc                                                | PYRIGHT © 2015 D-Link                 |                    |                   |

## Static IPv6

Select **Static IP** if your IPv6 information is provided by your Internet Service Provider (ISP).

- Use Link-Local Enable or disable a link-local address. Address:
- IPv6 Address: If you disabled Use Link-Local Address, enter the address supplied by your ISP.
- Subnet Prefix If you disabled Use Link-Local Address, enter the subnet prefix Length: length supplied by your ISP.

**Default** Enter the default gateway for your IPv6 connection. **Gateway:** 

- Primary DNS Enter the primary DNS server address. Server:
- Secondary DNS Enter the secondary DNS server address. Server:

LAN IPv6 Enter the LAN (local) IPv6 address for the router. Address:

LAN IPv6 Link- Displays the router's LAN link-local address. Local Address:

Enable Check to enable the Automatic IPv6 Address Assignment feature. Automatic IPv6 Address Assignment:

| <b>D-Link</b><br>DIR-822 HW:A1 FW:2.00 | Hon                       | ne         | Settin        | gs         |         | Features      |      | Management        |
|----------------------------------------|---------------------------|------------|---------------|------------|---------|---------------|------|-------------------|
|                                        | ⊃v6                       |            |               |            |         |               |      |                   |
| All                                    | of your IPv6 Internet an  | d network  | connection de | etails are | display | ed on this pa | ige. |                   |
| Settings >> Internet >> IPv6           |                           |            |               |            |         | <u>IPv4</u>   |      | Save              |
| N                                      | ly Internet Connection is | Static IP  | v6            |            |         | ×             |      |                   |
|                                        | Use Link-Local Address    | Enable     | d             |            |         |               |      |                   |
|                                        | Default Gateway           |            |               |            |         |               |      |                   |
|                                        | Primary DNS Server        |            |               |            |         |               |      |                   |
|                                        | Secondary DNS Server      |            |               |            |         |               |      |                   |
| LAN IPv6 ADDRESS SETTING               | s                         |            |               |            |         |               |      |                   |
|                                        | LAN IPv6 Address          |            |               |            |         |               | /64  |                   |
| LAN                                    | IPv6 Link-Local Address   | Not Availa | ble           |            |         |               |      | Advanced Settings |
| ADDRESS AUTOCONFIGURA                  | TION SETTINGS             |            |               |            |         |               |      |                   |
| Enable Automatic IF                    | v6 Address Assignment     | Enable     | d             |            |         |               |      |                   |
|                                        | Autoconfiguration Type    | SLAAC+     | Stateless DH  | CP         |         | $\sim$        |      |                   |
| Route                                  | r Advertisement Lifetime  | 60         | minutes       |            |         |               |      |                   |
|                                        |                           |            |               |            |         |               |      |                   |

Auto Select Stateful (DHCPv6), SLAAC + RDNSS or SLAAC + Stateless Configuration DHCPv6. Type:

Router Enter the IPv6 address lifetime (in minutes). Advertisement Lifetime:

| <b>D-Link</b><br>IR-822 HW:A1 FW:2.00 | Hor                            | ne Settings                       | Features                | Management        |
|---------------------------------------|--------------------------------|-----------------------------------|-------------------------|-------------------|
|                                       | IPv6                           |                                   |                         |                   |
| 6                                     | All of your IPv6 Internet a    | nd network connection details are | e displayed on this pay | ge.               |
| Settings >> Internet >                | > IPv6                         |                                   | <u>IPv4</u>             | Save              |
|                                       | My Internet Connection is      | Static IPv6                       | ~                       | l                 |
|                                       | Use Link-Local Address         | Enabled                           |                         |                   |
|                                       | Default Gateway                | :                                 |                         | ]                 |
|                                       | Primary DNS Server             | :                                 |                         |                   |
|                                       | Secondary DNS Server           | :                                 |                         |                   |
| LAN IPv6 ADDRESS S                    | ETTINGS                        |                                   |                         |                   |
|                                       | LAN IPv6 Address               | c                                 |                         | /64               |
|                                       | LAN IPv6 Link-Local Address    | Not Available                     |                         | Advanced Settings |
| ADDRESS AUTOCONF                      | IGURATION SETTINGS             |                                   |                         |                   |
| Enable Aut                            | omatic IPv6 Address Assignment | Enabled                           |                         |                   |
|                                       | Autoconfiguration Type         | SLAAC+Stateless DHCP              | ~                       |                   |
|                                       | Router Advertisement Lifetime  | 60 minutes                        |                         |                   |
|                                       |                                |                                   |                         |                   |

## Auto Configuration (SLAAC/DHCPv6)

This is a connection method where the ISP assigns your IPv6 address when your router requests one from the ISP's server. Some ISPs require you to make some settings on your side before your router can connect to the IPv6 Internet.

# DNS Type: Select either Obtain DNS server address automatically or Use the following DNS address.

- Primary DNS If you selected Use the following DNS address above, enter the Server: primary DNS server address.
- Secondary DNS If you selected Use the following DNS address above, enter the Server: secondary DNS server address.
- Enable DHCP- Enable or disable prefix delegation services. PD:

LAN IPv6 If you disabled DHCP-PD, enter the LAN (local) IPv6 address for the Address: router.

LAN IPv6 Link- Displays the router's LAN link-local address. Local Address:

**Enable** Enable or disable the Automatic IPv6 Address Assignment feature. **Automatic** 

#### IPv6 Address

Assignment:

**Enable** Enable or disable DHCP-PD for other IPv6 routers connected to the **Automatic** LAN interface.

DHCP-PD in

#### LAN:

**Note:** This feature requires a smaller subnet prefix than /64 (i.e. allowing for a larger address allocation), such as /63. Contact your ISP for more information.

| D-Link<br>DIR-822 HW:A1 FW:2.00 | Hom                                              | e           | Setting        | s            | Featur      | es        | Management        |
|---------------------------------|--------------------------------------------------|-------------|----------------|--------------|-------------|-----------|-------------------|
| IP<br>All of                    | your IPv6 Internet and                           | d network c | onnection de   | ails are dis | played on t | his page  |                   |
| Settings >> Internet >> IPv6    |                                                  |             |                |              | IF          | <u>v4</u> | Save              |
| My                              | Internet Connection is:                          | Auto Con    | figuration (SL | AAC/DHCF     | v6)         | ~         |                   |
| IPv6 DNS SETTINGS               | DNS Type:                                        | Use the f   | ollowing DNS   | address      |             | ~         |                   |
| s                               | Primary DNS Server:<br>econdary DNS Server:      |             |                |              |             |           |                   |
| LAN IPv6 ADDRESS SETTINGS       |                                                  |             | _              |              |             |           |                   |
|                                 | Enable DHCP-PD:                                  | Enabled     |                |              |             |           |                   |
| LAN IP                          | /6 Link-Local Address:                           | Not Availat | ble            |              |             |           | Advanced Settings |
| ADDRESS AUTOCONFIGURATI         | ON SETTINGS                                      |             | _              |              |             |           |                   |
| Enable Automatic IPv6           | Address Assignment:                              | Enabled     |                |              |             |           |                   |
| Enable Autom                    | atic DHCP-PD in LAN:                             | Enabled     |                |              |             |           |                   |
| A<br>Router A                   | utoconfiguration Type:<br>dvertisement Lifetime: | SLAAC+      | Stateless DHC  | P            |             | ~         |                   |
|                                 | cc                                               | OPYRIGHT ©  | 2015 D-Link    |              |             |           |                   |

#### Auto Select Stateful (DHCPv6), SLAAC + RDNSS or SLAAC + Stateless Configuration DHCPv6 Type:

Router Enter the IPv6 address lifetime (in minutes). Advertisement Lifetime:

| <b>D-Link</b><br>DIR-822 HW:A1 FW:2.00 | Hom                          | e Settings                            | Features          | Management        |
|----------------------------------------|------------------------------|---------------------------------------|-------------------|-------------------|
|                                        | Pv6                          |                                       |                   |                   |
| 6                                      | ul of your IPv6 Internet and | I network connection details are disp | ayed on this page |                   |
| Settings >> Internet >> IPv            | 6                            |                                       | IPv4              | Save              |
|                                        | My Internet Connection is:   | Auto Configuration (SLAAC/DHCPv6      | i) v              |                   |
| IPv6 DNS SETTINGS                      |                              |                                       |                   |                   |
|                                        | DNS Type:                    | Use the following DNS address         | $\sim$            |                   |
|                                        | Primary DNS Server:          |                                       |                   |                   |
|                                        | Secondary DNS Server:        |                                       |                   |                   |
| LAN IPv6 ADDRESS SETTIN                | IGS                          |                                       |                   |                   |
|                                        | Enable DHCP-PD:              | Enabled                               |                   |                   |
| LA                                     | N IPv6 Link-Local Address:   | Not Available                         |                   |                   |
|                                        |                              |                                       |                   | Advanced Settings |
| ADDRESS AUTOCONFIGUR                   | ATION SETTINGS               | _                                     |                   |                   |
| Enable Automatic                       | IPv6 Address Assignment:     | Enabled                               |                   |                   |
| Enable A                               | utomatic DHCP-PD in LAN:     | Enabled                               |                   |                   |
|                                        | Autoconfiguration Type:      | SLAAC+Stateless DHCP                  | ~                 |                   |
| Rou                                    | ter Advertisement Lifetime:  | minutes                               |                   |                   |
|                                        |                              |                                       |                   |                   |

### **PPPoE**

Select **PPPoE** if your Internet connection requires you to enter a username and password. This information is provided by your Internet Service Provider (ISP).

- **PPPoE Session:** Choose **Share with IPv4** to re-use your IPv4 PPPoE username and password, or **Create a new session**.
  - Username: If you selected **Create a new session** above, enter the PPPoE username provided by your ISP here.
  - Password: If you selected **Create a new session** above, enter the PPPoE password provided by your ISP here.
- Address Mode: Select Static IP if your ISP assigned you the IP address, subnet mask, gateway, and DNS server addresses. In most cases, select Dynamic IP.
  - IP Address: Enter the IP address provided by your ISP (Static IP only).

# **DNS Type:** Select either **Obtain DNS server address automatically** or **Use the following DNS address**.

- Primary DNS If you selected Use the following DNS address above, enter the Server: primary DNS server address.
- Secondary DNS If you selected Use the following DNS address above, enter the Server: secondary DNS server address.
  - Enable DHCP- Enable or disable DHCP-PD for other IPv6 routers connected to the PD: LAN interface.

**Note:** This feature requires a smaller subnet prefix than /64 (i.e. allowing for a larger address allocation), such as /63. Contact your ISP for more information.

| IPv6         Address Indernet >> IPv8       IPv       Save         Settings >> Internet >> IPv8       IPv       Save         My Internet Connection is:       PPPoE       IPv       Save         My Internet Connection is:       PPPoE       IPv       Save         My Internet Connection is:       PPPoE       IPv       Save         Address Mode:       Sati: IP       IP                                                                                                    | <b>D-Link</b><br>DIR-822 HW:A1 FW:2.00 | Home                  | 8        | Settings           |            | Features           | Management        |
|----------------------------------------------------------------------------------------------------|----------------------------------------|-----------------------|----------|--------------------|------------|--------------------|-------------------|
| Ald your IPv8 Internet and network connection details are displayed on this page.     Settings >> Internet >> IPv6     Settings >> Internet >> IPv6     My Internet Connection is     PPPoE     PPPoE     PPPoE     PPPoE     PPPoE     PPPoE     PPPoE     PPPoE     PPPoE     PPPoE     PPPoE     PPPoE     PPPoE     PPPoE     PPPoE     PPPoE     PPPoE     PPPoE     PPPoE     PPPoE     PPPoE     PPPoE     PPPoE     PPPoE     PPPoE     PPPoE        PPPoE                                                                                                    <                                                                                                    | IΡv                                    | <i>'</i> 6            |          |                    |            |                    |                   |
| Settings >> Internet >> IPv6 IPv6 Save     My Internet Connection is PPPDE Impediate   PPPDE Impediate Impediate   PPPDE Impediate Impediate   PPPDE Impediate Impediate   PPPDE Impediate Impediate   PPPDE Impediate Impediate   PPPDE Impediate Impediate   PPPDE Impediate Impediate   PPPDE Impediate Impediate   PPPDE Impediate Impediate   PPPDE Impediate Impediate   PPPDE Impediate Impediate   Prover Impediate Impediate   Prover Impediate Impediate   Prover Impediate Impediate   Prover Impediate Impediate   Impediate Impediate Impediate   Impediate Impediate Impediate                                                                                                    | All of yo                              | ur IPv6 Internet and  | l networ | k connection detai | s are disp | played on this pag | ge.               |
| Settings >> Internet >> IPv6 IPv Save     My Internet Connection is PPPoE   PPPoE Session: Create a new session   Username: Password:     Password: Image: Image:                                                                                                    |                                        |                       |          |                    |            |                    |                   |
| Settings >> Internet >> IPv6       IPv6       Save         My Internet Connection is       PPPoE       IV         PPPoE Session       Create a new session       IV         Username:       IV       IV         Password       IV       IV         Address Mode       Static IP       IV         IP Address       IV       IV         Beconnect Mode       Adways on       IV         MTU       1462       byles         IPv6 DNS SETTINGS       IV       IV         DNS Type:       Use the following DNS address       IV         Primary DNS Server:       IV       IV         Secondary DNS Server:       IV       IV         LAN IPv6 Address S SETTINGS       IV       IV         LAN IPv6 Address:       IV       IV         LAN IPv6 Address:       IV       IV         LAN IPv6 Address:       IV       IV         Address Range (Start):       Xox::::::::::::::::::::::::::::::::::::                                                                                                    |                                        |                       |          |                    |            |                    |                   |
| My Internet Connection is PPPoE   PPPoE  PPPoE  PPP | Settings >> Internet >> IPv6           |                       |          |                    |            | IPv4               | Save              |
| PPPoE Session<br>Create a new session  ↓ Username: Password  Address Mode: Static IP ↓ PAddress Service Name: Service Name: Reconnect Mode: Always on  ↓ IP4 Address Service Name: Reconnect Mode: Always on  ↓ If42 bytes  Promary DNS Server: Secondary DNS Server: Secondary DNS Server: Secondary DNS Server: Secondary DNS Server: Secondary DNS Server: ADIPe6 Address SetTINGS LAN IPv6 Address: Not Available Advanced Settings  Advanced Settings  Advanced Settings  Advanced Settings  Advanced Settings  Secondary DNS Server: Secondary DNS Server: Secon | My Inte                                | ernet Connection is:  | PPPol    | E                  |            | ~                  |                   |
| Usemame<br>Passwort<br>Passwort<br>Passwort<br>PAddress Mode<br>Service Name<br>Service Name<br>Reconnect Mode<br>MTU: 1462 bytes<br>IPV6 DNS SETTINGS<br>DNS Type: Use the following DNS address<br>Primary DNS Server:<br>Secondary DNS Server:<br>Secondary DNS Server:<br>Secondary DNS Server:<br>ALAN IPv6 AdDRESS SETTINGS<br>LAN IPv6 Address: Not Available<br>Advanced Settings.<br>ADDRESS AUTOCONFIGURATION SETTINGS<br>Enable Automatic IPv6 Address Assignment Enabled<br>Autoconfiguration Type: Stateful DHCPv6<br>PV6 Address Range (Stat): xxx:::0 3<br>IPv6 Address Range (Eng): xxx:::0 3<br>IPv6 Address Lifetime: minutes                                                                                                    |                                        | PPPoE Session:        | Create   | a new session      |            | ~                  |                   |
| Password:     Address Mode:     Static IP     IP Address     Service Name:   Service Name:   Reconnect Mode:   Aways on   MTU   1492   bytes     Pred DNS SETTINGS   DNS Type:   Use the following DNS address   Pirmary DNS Server:     Secondary DNS Server:     Atlanced Settings     Advanced Settings     Advanced Settings     Advanced Settings     Advanced Settings     Advanced Settings     Advanced Settings     Advanced Settings     Advanced Settings     Advanced Settings     IPv6 Address Range (Start): xxxx:::0     IPv6 Address Range (End): xxxx::0   IPv6 Address Lifetime:     IPv6 Address Lifetime:                                                                                                    |                                        | Username:             |          |                    |            | ]                  |                   |
| Address Mode: Static IP   IP Address: Service Name: Reconnect Mode: Aways on  MTU: 1492 bytes  IPv6 DNS SETTINGS DNS Type: Use the following DNS address Primary DNS Server: Secondary DNS Server: LAN IPv6 AdDRESS SETTINGS LAN IPv6 Address:                                                                                                    |                                        | Password:             |          |                    |            | ]                  |                   |
| IP Address<br>Service Name:<br>Service Name:<br>Reconnect Mode: Always on<br>MTU: 1462 bytes<br>IPV6 DNS SETTINGS<br>DNS Type: Use the following DNS address<br>Primary DNS Server:<br>Secondary DNS Server:<br>AN IPV6 ADDRESS SETTINGS<br>LAN IPV6 Address Server:<br>ALAN IPV6 Address: Not Available<br>Advanced Settings.<br>ADDRESS AUTOCONFIGURATION SETTINGS<br>Enable Automatic IPv6 Address Assignment: Enabled<br>Autoconfiguration Type: Stateful DHCPv6<br>IPv6 Address Range (Start): xxxx: 00<br>IPv6 Address Range (Start): xxxx: 00<br>IPv6 Address Range (Eng): xxxx: 00<br>IPv6 Address Lifetime: minutes                                                                                                    |                                        | Address Mode:         | Static   | IP                 |            | ~                  |                   |
| Service Name:<br>Reconnect Mode: Always on  MTU: 1462 bytes  IPv6 DNS SETTINGS  DNS Type: Use the following DNS address Primary DNS Server: Secondary DNS Server: Secondary DNS Server: LAN IPv6 ADDRESS SETTINGS LAN IPv6 Address: LAN IPv6 Address: Mot Available Advanced Settings  ADDRESS AUTOCONFIGURATION SETTINGS  Enable Automatic IPv6 Address Assignment: Enabled Autoconfiguration Type: Stateful DHCPv6  V IPv6 Address Range (Stat): xxx:::00 3 IPv6 Address Lifetime: minutes                                                                                                    |                                        | IP Address:           |          |                    |            |                    |                   |
| Reconnect Mode: Aways on   MTU: 1492   bytes    IPv6 DNS SETTINGS  DNS Type: Use the following DNS address Primary DNS Server: Secondary DNS Server: Secondary DNS Server: LAN IPv6 AdDRESS SETTINGS LAN IPv6 Address: LAN IPv6 Address: LAN IPv6 Address: Not Available Advanced Settings. ADDRESS AUTOCONFIGURATION SETTINGS Enable Automatic IPv6 Address Assignment Enabled Autoconfiguration Type: Stateful DHCPv6 V IPv6 Address Range (End): xxxx::00 IPv6 Address Lifetime: intitutes                                                                                                    |                                        | Service Name:         |          |                    |            | ]                  |                   |
| MTU: 1462 bytes  IPv6 DNS SETTINGS  DNS Type: Use the following DNS address Primary DNS Server: Secondary DNS Server: LAN IPv6 ADDRESS SETTINGS  LAN IPv6 Address: Intervention (164) LAN IPv6 Link-Local Address: Not Available Advanced Settings.  ADDRESS AUTOCONFIGURATION SETTINGS  Enable Automatic IPv6 Address Assignment Enabled Autoconfiguration Type: Stateful DHCPv6   IPv6 Address Range (Start): xxxx ::00 3 IPv6 Address Lifetime: minutes                                                                                                    |                                        | Reconnect Mode:       | Alway    | s on               |            | ~                  |                   |
| IPv6 DNS SETTINGS DNS Type: Use the following DNS address Primary DNS Server: Secondary DNS Server: LAN IPv6 ADDRESS SETTINGS LAN IPv6 Address: LAN IPv6 Address: Not Available Advanced Settings. ADDRESS AUTOCONFIGURATION SETTINGS Enable Automatic IPv6 Address Assignment: Enabled Autoconfiguration Type: Stateful DHCPv6 V IPv6 Address Range (Start): xxxx ::00 3 IPv6 Address Lifetime: minutes                                                                                                    |                                        | MTU:                  | 1492     | bytes              |            |                    |                   |
| DNS Type: Use the following DNS address Primary DNS Server: Secondary DNS Server: LAN IPv6 ADDRESS SETTINGS LAN IPv6 Address: LAN IPv6 Address: Not Available Advanced Settings. ADDRESS AUTOCONFIGURATION SETTINGS Enable Automatic IPv6 Address Assignment: Enabled Autoconfiguration Type: Stateful DHCPv6 V IPv6 Address Range (Start): xxxx::00 3 IPv6 Address Lifetime: minutes                                                                                                    | IPv6 DNS SETTINGS                      |                       |          |                    |            |                    |                   |
| Primary DNS Server:<br>Secondary DNS Server:<br>LAN IPv6 ADDRESS SETTINGS<br>LAN IPv6 Address: Mot Available<br>Advanced Settings.<br>ADDRESS AUTOCONFIGURATION SETTINGS<br>Enable Automatic IPv6 Address Assignment:<br>Enabled<br>Autoconfiguration Type:<br>Stateful DHCPv6<br>V<br>IPv6 Address Range (Start): xxxx::00 3<br>IPv6 Address Lifetime:<br>IPv6 Address Lifetime:<br>IPv6 Address Lifetime:<br>Minutes                                                                                                    |                                        | DNS Type:             | Use th   | e following DNS ad | dress      | ~                  |                   |
| Secondary DNS Server:                                                                                                    | P                                      | rimary DNS Server:    |          |                    |            |                    |                   |
| LAN IPv6 ADDRESS SETTINGS  LAN IPv6 Address: //64 LAN IPv6 Link-Local Address: Not Available  Advanced Settings  ADDRESS AUTOCONFIGURATION SETTING S  Enable Automatic IPv6 Address Assignment Enabled  Autoconfiguration Type: Stateful DHCPv6   IPv6 Address Range (Start): xxxx ::00 3 IPv6 Address Range (End): xxxx ::00 16 IPv6 Address Lifetime: minutes                                                                                                    | Seco                                   | ondary DNS Server:    |          |                    |            |                    |                   |
| LAN IPv6 Address: // 64<br>LAN IPv6 Link-Local Address: Not Available<br>Advanced Settings<br>ADDRESS AUTOCONFIGURATION SETTINGS<br>Enable Automatic IPv6 Address Assignment: Enabled<br>Autoconfiguration Type: Stateful DHCPv6                                                                                                    | LAN IPv6 ADDRESS SETTINGS              |                       |          |                    |            |                    |                   |
| Advanced Settings ADDRESS AUTOCONFIGURATION SETTINGS Enable Automatic IPv6 Address Assignment: Enabled Autoconfiguration Type: Stateful DHCPv6 IPv6 Address Range (Start): xxxx::00 3 IPv6 Address Range (End): xxxx::00 16 IPv6 Address Lifetime: minutes                                                                                                    |                                        | LAN IPv6 Address:     |          |                    |            |                    | /64               |
| Advanced Settings. ADDRESS AUTOCONFIGURATION SETTINGS Enable Automatic IPv6 Address Assignment Enabled Autoconfiguration Type: Stateful DHCPv6 IPv6 Address Range (Start): xxxx ::00 3 IPv6 Address Range (End): xxxx ::00 16 IPv6 Address Lifetime: minutes                                                                                                    | LAN IPv6                               | _ink-Local Address:   | Not Ava  | ilable             |            |                    | Advanced Soffin   |
| ADDRESS AU FOCOMFIGURATION SETTINGS<br>Enable Automatic IPv6 Address Assignment: Enabled<br>Autoconfiguration Type: Stateful DHCPv6   IPv6 Address Range (Start): xxxx ::00 3<br>IPv6 Address Range (End): xxxx ::00 16<br>IPv6 Address Lifetime: minutes                                                                                                    |                                        |                       |          |                    |            |                    | Advanced Settings |
| Chable Adversary Adversary Adversary Cateful DHCPv6  Autoconfiguration Type: Stateful DHCPv6  IPv6 Address Range (End): xxxx::00  IPv6 Address Lifetime: minutes                                                                                                    | ADDRESS AU IOCONFIGURATION             |                       | Enab     | lad                |            |                    |                   |
| Autocomgufation i ype:     Stateful DHCPv6       IPv6 Address Range (Start):     xxxx::00       IPv6 Address Range (End):     xxxx::00       IPv6 Address Lifetime:     minutes                                                                                                    | Enable Automátic IPV6 A                | uress assignment.     | Enab     |                    |            | _                  | I                 |
| IPv6 Address Lifetime: minutes                                                                                                    | Auto                                   | configuration Type:   | Statef   |                    |            | ~                  |                   |
| IPv6 Address Lifetime: minutes                                                                                                    |                                        | dress Range (Start):  | XXXX ::U | 16                 |            |                    |                   |
|                                                                                                    | IPvo Ad                                | 6 Address Lifetime    |          | minutes            |            |                    |                   |
|                                                                                                    |                                        | o i warooo Enolifiit. |          | rimitatioo         |            |                    |                   |

LAN IPv6 Enter the LAN (local) IPv6 address for the router. Address:

LAN IPv6 Link- Displays the router's LAN link-local address. Local Address:

**Enable** Enable or disable the Automatic IPv6 Address Assignment feature. **Automatic** 

**IPv6 Address** 

Assignment:

**Enable** Enable or disable DHCP-PD for other IPv6 routers connected to the **Automatic** LAN interface.

### DHCP-PD in

LAN:

**Note:** This feature requires a smaller subnet prefix than /64 (i.e. allowing for a larger address allocation), such as /63. Contact your ISP for more information.

Auto Select Stateful (DHCPv6), SLAAC + RDNSS or SLAAC + Stateless Configuration DHCPv6 Type:

Router Enter the IPv6 address lifetime (in minutes). Advertisement Lifetime:

| D-Link<br>DR-822 HW:A1 FW:2.00 | Hom                            | e Settings                       | Features              | Management        |
|--------------------------------|--------------------------------|----------------------------------|-----------------------|-------------------|
|                                | IPv6                           |                                  |                       |                   |
| $\bigcirc$                     | All of your IPv6 Internet and  | I network connection details are | displayed on this pag | je.               |
|                                |                                |                                  |                       |                   |
|                                |                                |                                  |                       |                   |
| Settings >> Internet >         | > IPv6                         |                                  | IPv4                  | Save              |
|                                |                                |                                  |                       |                   |
|                                | My Internet Connection is:     | PPPoE                            | ~                     |                   |
|                                | PPPoE Session:                 | Create a new session             | ~                     |                   |
|                                | Username:                      |                                  |                       |                   |
|                                | Password:                      |                                  |                       |                   |
|                                | Address Mode:                  | Static IP                        | ~                     |                   |
|                                | IP Address:                    |                                  |                       |                   |
|                                | Service Name:                  |                                  |                       |                   |
|                                | Reconnect Mode:                | Always on                        | ~                     |                   |
|                                | MTU:                           | 1492 bytes                       |                       |                   |
| IPv6 DNS SETTINGS              |                                |                                  |                       |                   |
|                                | DNS Type:                      | Use the following DNS address    | ~                     |                   |
|                                | Primary DNS Server:            |                                  |                       |                   |
|                                | Secondary DNS Server:          |                                  |                       |                   |
| LAN IPv6 ADDRESS S             | ETTINGS                        |                                  |                       |                   |
|                                | LAN IPv6 Address:              |                                  |                       | /64               |
|                                | LAN IPv6 Link-Local Address:   | Not Available                    |                       | Advanced Settings |
|                                |                                |                                  |                       | Auvanced Settings |
| Enable Aut                     | omatic IPv6 Address Assignment | Enabled                          |                       |                   |
| Chable Aut                     | Autoconfiguration Type:        | Stateful DHCPv6                  | X                     |                   |
|                                | IPv6 Address Range (Start):    | xxxx ::00 3                      |                       |                   |
|                                | IPv6 Address Range (End):      | xxxx ::00 16                     |                       |                   |
|                                | IPv6 Address Lifetime:         | minutes                          |                       |                   |
|                                | ii to Address Elletille.       | minutes                          |                       |                   |
|                                |                                | PYRIGHT © 2015 D-l ink           |                       |                   |

### IPv6 in IPv4 Tunnel

The user can configure the IPv6 connection to run in IPv4 Tunnel mode. IPv6 over IPv4 tunneling encapsulates IPv6 packets in IPv4 packets so that IPv6 packets can be sent over an IPv4 infrastructure.

- **Remote IPv4** Enter the IPv4 remote address you will use. Address:
- **Remote IPv6** Enter the IPv6 remote address you will use. Address:
  - Local IPv4 Enter the IPv4 local address you will use. Address:
  - Local IPv6 Enter the IPv6 local address you will use. Address:
- Subnet Prefix Enter the subnet prefix length supplied by your ISP. Length:
  - **DNS Type:** Select either **Obtain DNS server address automatically** or **Use the following DNS address**.
- Primary DNS If you selected Use the following DNS address above, enter the Server: primary DNS server address.
- Secondary DNS If you selected Use the following DNS address above, enter the Server: secondary DNS server address.
- Enable DHCP- Enable or disable DHCP-PD for other IPv6 routers connected to the PD: LAN interface.

**Note:** This feature requires a smaller subnet prefix than /64 (i.e. allowing for a larger address allocation), such as /63. Contact your ISP for more information.

| D-Littk<br>DIR-822 HW:A1 FW:2.00 | Hom                            | Settings                           | Features              | Management        |
|----------------------------------|--------------------------------|------------------------------------|-----------------------|-------------------|
|                                  | IPv6                           |                                    |                       |                   |
| $\bigcirc$                       | All of your IPv6 Internet and  | d network connection details are d | isplayed on this page |                   |
| ()                               |                                |                                    |                       |                   |
|                                  |                                |                                    |                       |                   |
| Settings >> Internet >>          | IPv6                           |                                    | IPv4                  | Save              |
|                                  | My Internet Connection is:     | IPV6 in IPV4 tunnel                | ~                     |                   |
|                                  | Remote IPv4 Address:           |                                    |                       |                   |
|                                  | Remote IPv6 Address:           |                                    |                       |                   |
|                                  | Local IPv4 Address:            | 172.17.5.118                       |                       |                   |
|                                  | Local IPv6 Address:            |                                    |                       |                   |
|                                  | Subnet Prefix Length:          |                                    |                       |                   |
| IPv6 DNS SETTINGS                |                                |                                    |                       |                   |
|                                  | DNS Type:                      | Use the following DNS address      | $\sim$                |                   |
|                                  | Primary DNS Server:            |                                    |                       |                   |
|                                  | Secondary DNS Server:          |                                    |                       |                   |
| LAN IPv6 ADDRESS SE              | TTINGS                         |                                    |                       |                   |
|                                  | Enable DHCP-PD:                | Enabled                            |                       |                   |
|                                  | LAN IPv6 Link-Local Address:   | Not Available                      |                       |                   |
|                                  |                                |                                    |                       | Advanced Settings |
| ADDRESS AUTOCONFI                | GURATION SETTINGS              |                                    |                       |                   |
| Enable Autor                     | natic IPv6 Address Assignment: | Enabled                            |                       |                   |
| Enat                             | le Automatic DHCP-PD in LAN:   | Enabled                            |                       |                   |
|                                  | Autoconfiguration Type:        | Stateful DHCPv6                    | ~                     |                   |
|                                  | IPv6 Address Range (Start):    | xxxx ::00 3                        |                       |                   |
|                                  | IPv6 Address Range (End):      | xxxx ::00 16                       |                       |                   |
|                                  | IPv6 Address Lifetime:         | 60 minutes                         |                       |                   |
|                                  | C                              | OPYRIGHT © 2015 D-Link             |                       |                   |
|                                  |                                |                                    |                       |                   |

#### Section 4 - Configuration

LAN IPv6 If you disabled DHCP-PD, enter the LAN (local) IPv6 address for the Address: router.

LAN IPv6 Link- Displays the router's LAN link-local address. Local Address:

**Enable** Enable or disable the Automatic IPv6 Address Assignment feature. **Automatic** 

### IPv6 Address

Assignment:

**Enable** Enable or disable DHCP-PD for other IPv6 routers connected to the **Automatic** LAN interface.

#### **DHCP-PD in**

#### LAN:

**Note:** This feature requires a smaller subnet prefix than /64 (i.e. allowing for a larger address allocation), such as /63. Contact your ISP for more information.

### Auto Select Stateful (DHCPv6), SLAAC + RDNSS or SLAAC + Stateless Configuration DHCPv6

Type:

Router Enter the IPv6 address lifetime (in minutes). Advertisement Lifetime:

| <b>D-Link</b><br>DIR-822 HW:A1 FW:2.00 | Hom                                        | e Settings                      | Features                 | Management        |
|----------------------------------------|--------------------------------------------|---------------------------------|--------------------------|-------------------|
| IP۱                                    | /6                                         |                                 |                          |                   |
| All of yo                              | ur IPv6 Internet and                       | d network connection details an | e displayed on this page | 3.                |
| Settings >> Internet >> IPv6           |                                            |                                 | IPv4                     | Save              |
| My Int                                 | ernet Connection is:                       | IPV6 in IPV4 tunnel             | ~                        |                   |
| Re                                     | mote IPv4 Address:                         |                                 |                          |                   |
| Re                                     | mote IPv6 Address:                         |                                 |                          |                   |
|                                        | Local IPv4 Address:<br>Local IPv6 Address: | 172.17.5.118                    |                          |                   |
| S                                      | ubnet Prefix Length:                       |                                 |                          |                   |
| IPv6 DNS SETTINGS                      |                                            |                                 |                          |                   |
|                                        | DNS Type:                                  | Use the following DNS addres    | s 🗸                      |                   |
| Sec                                    | ondary DNS Server:                         |                                 |                          |                   |
| LAN IPv6 ADDRESS SETTINGS              |                                            |                                 |                          |                   |
|                                        | Enable DHCP-PD:                            | Enabled                         |                          |                   |
| LAN IPv6                               | Link-Local Address:                        | Not Available                   |                          | Advanced Settings |
| ADDRESS AUTOCONFIGURATIO               | SETTINGS                                   |                                 |                          |                   |
| Enable Automatic IPv6 A                | ddress Assignment:                         | Enabled                         |                          |                   |
| Enable Automati                        | DHCP-PD in LAN:                            | Enabled                         |                          |                   |
| Auto                                   | configuration Type:                        | Stateful DHCPv6                 | ~                        |                   |
| IPv6 Ad                                | dress Range (Start):                       | xxxx :::00 3<br>xxxx :::00 16   |                          |                   |
| IP                                     | 6 Address Lifetime:                        | 60 minutes                      |                          |                   |
|                                        | C                                          | OPYRIGHT © 2015 D-Link          |                          |                   |

### 6 to 4

In this section the user can configure the IPv6 6 to 4 connection settings. 6to4 is an IPv6 address assignment and automatic tunneling technology that is used to provide unicast IPv6 connectivity between IPv6 sites and hosts across the IPv4 Internet.

6 to 4 Address: Displays the 6 to 4 address.

- 6 to 4 Relay: Enter the 6 to 4 relay supplied by your ISP.
- Primary DNS Enter the primary DNS server address. Server:
- Secondary DNS Enter the secondary DNS server address. Server:

LAN IPv6 Enter the LAN (local) IPv6 address for the router. Address:

LAN IPv6 Link- Displays the router's LAN link-local address. Local Address:

Enable Check to enable the Automatic IPv6 Address Assignment feature. Automatic IPv6 Address Assignment:

Auto Select Stateful (DHCPv6), SLAAC + RDNSS or SLAAC + Stateless Configuration DHCPv6

Type:

Router Enter the IPv6 address lifetime (in minutes). Advertisement Lifetime:

| <b>D-Link</b><br>DIR-822 HW:A1 FW:2.00 | Home                | e            | Setting       | s             | Features         | Manag    | ement    |
|----------------------------------------|---------------------|--------------|---------------|---------------|------------------|----------|----------|
| IPv                                    | 6                   |              |               |               |                  |          |          |
| All of you                             | r IPv6 Internet and | l network co | onnection del | ails are disp | layed on this pa | ıge.     |          |
| Settings >> Internet >> IPv6           |                     |              |               |               | IPv4             | Sa       | ive      |
| My Inter                               | net Connection is:  | 6to4         |               |               | ~                |          |          |
|                                        | 6to4 Address:       | 172.17.5.11  | 18            |               |                  |          |          |
|                                        | 6to4 Relay:         | 192.88.99    | ).1           |               |                  |          |          |
| Pri                                    | mary DNS Server:    |              |               |               |                  |          |          |
| Secor                                  | idary DNS Server:   |              |               |               |                  |          |          |
| LAN IPv6 ADDRESS SETTINGS              |                     |              |               |               |                  |          |          |
| L                                      | AN IPv6 Address:    | FFFF:FFFF    | FFFF:         | ::1           | /64              |          |          |
| LAN IPv6 Li                            | nk-Local Address:   | Not Availab  | le            |               |                  | Advancer | Settings |
|                                        |                     |              |               |               |                  | Favailue | - coungo |
| Enable Automatic IPv6 Ad               | SE ITINGS           | Enabled      |               |               |                  |          |          |
| Autor                                  | opfiguration Type:  | SI AAC+S     |               | P             |                  |          |          |
| Router Adve                            | rtisement Lifetime: | mi           | nutes         | 1             | ~                |          |          |
|                                        | CC                  | PYRIGHT ©    | 2015 D-Link   |               |                  |          |          |

### 6rd

In this section the user can configure the IPv6 6rd connection settings.

Assign IPv6 Currently unsupported. Prefix:

- Primary DNS Enter the primary DNS server address. Server:
- Secondary DNS Enter the secondary DNS server address. Server:
- **Enable Hub and** Enable if you want to minimize the number of routes to the **Spoke Mode:** destination by using a hub and spoke method of networking.

6rd Choose the 6rd DHCPv4 Option to automatically discover and Configuration: populate the data values, or Manual Configuration to enter the settings yourself.

6rd IPv6 Prefix: Enter the 6rd IPv6 prefix and mask length supplied by your ISP (manual configuration only).

**6rd Border** Enter the 6rd border relay IPv4 address settings supplied by your ISP **Relay IPv4** (manual configuration only). **Address:** 

LAN IPv6 Enter the LAN (local) IPv6 address for the router. Address:

LAN IPv6 Link- Displays the router's LAN link-local address. Local Address:

| IPv6 All of your IPv6 Internet and network connection details a Settings >> Internet >> IPv6 My Internet Connection is: 8rd My Internet Connection is: 8rd Assign IPv6 Prefix: Primary DNS Server: Secondary DNS Server: GRD MANUAL CONFIGURATION Enable Hub and Spoke Mode: Enabled Grd Configuration: @rd DHCPv4 Option IAN IPv6 ADDRESS SETTINGS LAN IPv6 Link-Local Address: Not Available LAN IPv6 Link-Local Address: Not Available ADDRESS AUTOCONFIGURATION SETTINGS                                                                                                    | re displayed on this page. |
|----------------------------------------------------------------------------------------------------|----------------------------|
| All of your IPv6 Internet and network connection details a Settings >> Internet >> IPv6 My Internet Connection is:  Brd Assign IPv6 Prefix: Primary DNS Server: Secondary DNS Server: Brd Brd MANUAL CONFIGURATION Enable Hub and Spoke Mode: Enabled Brd Configuration Brd DHCPv4 Option LAN IPv6 ADDRESS SETTINGS LAN IPv6 Link-Local Address: Not Available LAN IPv6 Link-Local Address: Not Available ADDRESS AUTOCONFIGURATION SETTINGS                                                                                                    | re displayed on this page. |
| Settings >> Internet >> IPv6  My Internet Connection is   My Internet Connection is | <u>IPv4</u> Save<br>✓      |
| Settings >> Internet >> IPv6  My Internet Connection is: 6rd  Assign IPv6 Prefix Primary DNS Server; Secondary DNS Server; 6rD MANUAL CONFIGURATION Enable Hub and Spoke Mode: Enabled erd Configuration: 6rd DHCPv4 Option  LAN IPv6 AdDress SETTINGS  ADDRESS AUTOCONFIGURATION SETTINGS                                                                                                    | <u>IPv4</u> Save<br>✓      |
| Settings >> Internet >> IPv6  My Internet Connection is:  Grd  Assign IPv6 Prefix  Primary DNS Server:  Secondary DNS Server:  GRD MANUAL CONFIGURATION Enable Hub and Spoke Mode: Enabled  Grd Configuration:  Grd DHCPv4 Option  LAN IPv6 ADDRESS SETTINGS  LAN IPv6 Link-Local Address: Not Available LAN IPv6 Link-Local Address: Not Available  ADDRESS AUTOCONFIGURATION SETTINGS                                                                                                    | IPv4 Save                  |
| My Internet Connection is<br>Britmary DNS Server:<br>Primary DNS Server:<br>Secondary DNS Server:<br>BRD MANUAL CONFIGURATION<br>Enable Hub and Spoke Mode:<br>Enabled<br>Brd Configuration:<br>Brd DHCPv4 Option<br>LAN IPv6 ADDRESS SETTINGS<br>LAN IPv6 Link-Local Address: Not Available<br>LAN IPv6 Link-Local Address: Not Available<br>ADDRESS AUTOCONFIGURATION SETTINGS                                                                                                    |                            |
| Assign IPv6 Prefix: Primary DNS Server: Secondary DNS Server: GRD MANUAL CONFIGURATION Enable Hub and Spoke Mode: Enabled Ord Configuration: Ord DHCPv4 Option LAN IPv6 ADDRESS SETTINGS LAN IPv6 Link-Local Address: Not Available LAN IPv6 Link-Local Address: Not Available ADDRESS AUTOCONFIGURATION SETTINGS                                                                                                    |                            |
| Primary DNS Server: Secondary DNS Server:  GRD MANUAL CONFIGURATION Enable Hub and Spoke Mode: Enabled Grd Configuration: @rd DHCPv4 Option LAN IPv6 ADDRESS SETTINGS LAN IPv6 Link-Local Address: Not Available ADDRESS AUTOCONFIGURATION SETTINGS                                                                                                    |                            |
| Secondary DNS Server:                                                                                                    |                            |
|                                                                                                    |                            |
| Enable Hub and Spoke Mode: Enabled                                                                                                    |                            |
| Grd Configuration: Grd DHCPv4 Option LAN IPv6 ADDRESS SETTINGS LAN IPv6 Link-Local Address: Not Available LAN IPv6 Link-Local Address: Not Available ADDRESS AUTOCONFIGURATION SETTINGS                                                                                                    |                            |
| LAN IPv6 ADDRESS SETTINGS<br>LAN IPv6 Address: Not Available<br>LAN IPv6 Link-Local Address: Not Available                                                                                                    | ~                          |
| LAN IPv6 Address: Not Available<br>LAN IPv6 Link-Local Address: Not Available<br>ADDRESS AUTOCONFIGURATION SETTINGS                                                                                                    |                            |
| LAN IPv6 Link-Local Address: Not Available ADDRESS AUTOCONFIGURATION SETTINGS                                                                                                    |                            |
| ADDRESS AUTOCONFIGURATION SETTINGS                                                                                                    | Advanced Settin            |
|                                                                                                    |                            |
| Enable Automatic IPv6 Address Assignment: Enabled                                                                                                    |                            |
| Autoconfiguration Type: SLAAC+Stateless DHCP                                                                                                    | ~                          |
| Router Advertisement Lifetime: minutes                                                                                                    |                            |
|                                                                                                    |                            |

Enable Check to enable the Automatic IPv6 Address Assignment feature. Automatic IPv6 Address Assignment:

Auto Select Stateful (DHCPv6), SLAAC + RDNSS or SLAAC + Stateless Configuration DHCPv6. Type:

Router Enter the IPv6 address lifetime (in minutes). Advertisement Lifetime:

| <b>D-Link</b><br>DIR-622 HW:A1 FW:2.00 | Hom                           | e Settings                            | Features            | Management        |
|----------------------------------------|-------------------------------|---------------------------------------|---------------------|-------------------|
|                                        | IPv6                          |                                       |                     |                   |
| 6                                      | All of your IPv6 Internet and | d network connection details are disp | olayed on this page |                   |
| Settings >> Internet >> IPv            | 6                             |                                       | <u>IPv4</u>         | Save              |
|                                        | My Internet Connection is:    | 6rd                                   | ~                   |                   |
|                                        | Assign IPv6 Prefix:           |                                       | ]                   |                   |
|                                        | Primary DNS Server:           |                                       |                     |                   |
|                                        | Secondary DNS Server:         |                                       |                     |                   |
| 6RD MANUAL CONFIGURA                   | TION                          |                                       |                     |                   |
| Er                                     | able Hub and Spoke Mode:      | Enabled                               |                     |                   |
|                                        | 6rd Configuration:            | 6rd DHCPv4 Option                     | ~                   |                   |
| LAN IPv6 ADDRESS SETTI                 | IGS                           |                                       |                     |                   |
|                                        | LAN IPv6 Address:             | Not Available                         |                     |                   |
| La                                     | N IPv6 Link-Local Address:    | Not Available                         |                     | Advanced Settings |
| ADDRESS AUTOCONFIGUR                   | RATION SETTINGS               |                                       |                     |                   |
| Enable Automatio                       | IPv6 Address Assignment:      | Enabled                               |                     |                   |
|                                        | Autoconfiguration Type:       | SLAAC+Stateless DHCP                  | ~                   |                   |
| Ro                                     | iter Advertisement Lifetime:  | minutes                               |                     |                   |
|                                        | ~                             |                                       |                     |                   |

## Local Connectivity Only

Local Connectivity Only allows you to set up an IPv6 connection that will not connect to the Internet.

Enable ULA: Click here to enable Unique Local IPv6 Unicast Addresses settings.

**Use Default** Checking this box will automatically configure the ULA prefix for **ULA Prefix:** the default setting.

**ULA Prefix:** If you wish to choose your own ULA prefix, enter it here.

**Current IPv6** This section will display the current settings for your IPv6 ULA. **ULA Settings:** 

| D-Link<br>DIR-822 HW:A1 FW:2.00 | Home Settings                                                                                                    | Features           | Management        |
|---------------------------------|----------------------------------------------------------------------------------------------------|--------------------|-------------------|
|                                 | Pv6                                                                                                    |                    |                   |
|                                 | all of your IPv6 Internet and network connection details are displ                                                                | ayed on this page. |                   |
| Settings >> Internet >> IPv6    | 8                                                                                                    | IPv4               | Save              |
|                                 | My Internet Connection is: Local Connectivity Only                                                                                | ~                  |                   |
|                                 |                                                                                                    |                    | Advanced Settings |
|                                 |                                                                                                    |                    |                   |
| IPv6 ULA SETTINGS               |                                                                                                    |                    |                   |
| IPv6 ULA SETTINGS               | Enable ULA: Enabled                                                                                                    |                    |                   |
| IPv6 ULA SETTINGS               | Enable ULA Enabled<br>Use Default ULA Prefix Enabled                                                                              |                    |                   |
| IPv6 ULA SETTINGS               | Enable ULA Enabled Use Default ULA Prefox Enabled IGS                                                                             |                    |                   |
| IPv6 ULA SETTINGS               | Enable ULA Enabled<br>Use Default ULA Prefo: Enabled<br>GS<br>Current ULA Prefo: Not Available                                    |                    |                   |
| IPv6 ULA SETTINGS               | Enable ULA: Enabled<br>Use Default ULA Prefix: Enabled<br>IGS<br>Current ULA Prefix: Not Available<br>LAN IPv6 ULA: Not Available |                    |                   |

## Wireless

In the Settings menu on the bar on the top of the page, click **Wireless** to see the wireless configuration options. To configure the router's guest zone, click the **Guest Zone** link. Refer to page 49 for details. Click **Advanced Settings...** to expand the list and see all of the options. The following options apply to both the 2.4 GHz and the 5 GHz wireless frequency bands:

Status: Enable or disable the wireless frequency band.

- Wi-Fi Name Create a name for your wireless network using up to 32 characters. (SSID):
  - Password: Create a password to use for wireless security. Wireless clients will need to enter this password to successfully connect to the network.

Security Mode: Choose None, WEP, or WPA/WPA2-(Personal) (recommended).

**802.11 Mode:** Select the desired wireless networking standards to use. The available options will depend on the wireless frequency band, as well as the currently selected security mode.

Wi-Fi Channel: Select the desired channel. The default is Auto (recommended).

Transmission Select the desired wireless transmission power. Power:

- Channel Width: Select Auto 20/40 if you are using both 802.11n and non-802.11n wireless devices, or select 20 MHz if you are not using any 802.11n wireless clients.
- Visibility Status: The default setting is Visible. Select Invisible if you do not want to broadcast the SSID of your wireless network.

| DIR-822 HW:A1 FW:2.00 | Hom                                                          | e Settings                                                                    | Features                                  | Management        |
|-----------------------|--------------------------------------------------------------|-------------------------------------------------------------------------------|-------------------------------------------|-------------------|
|                       | Wireless                                                     |                                                                               |                                           |                   |
|                       | Use this section to configur<br>changes made in this section | e the wireless settings for your D-Li<br>on will need to be updated on your v | ink Router. Please ma<br>wireless device. | ke sure that any  |
| Settings >> Wireless  |                                                              |                                                                               | Guest Zone                                | Save              |
| 2.4GHz                |                                                              |                                                                               |                                           |                   |
|                       | Status:                                                      | Enabled                                                                       |                                           |                   |
|                       | Wi-Fi Name (SSID):                                           | dlink                                                                         |                                           |                   |
|                       | Password:                                                    | WordPass                                                                      |                                           |                   |
|                       |                                                              |                                                                               |                                           | Advanced Settings |
|                       | Security Mode:                                               | WPA/WPA2-Personal V                                                           |                                           |                   |
|                       | 802.11 Mode:                                                 | Mixed 802.11b/g/n                                                             |                                           |                   |
|                       | Wi-Fi Channel:                                               | Auto 🗸                                                                        |                                           |                   |
|                       | Transmission Power:                                          | High 🗸                                                                        |                                           |                   |
|                       | Channel Width:                                               | Auto 20/40 MHz 🗸                                                              |                                           |                   |
|                       | HT20/40 Coexistence:                                         | Enabled                                                                       |                                           |                   |
|                       | Visibility Status:                                           | Visible                                                                       |                                           |                   |
|                       | Schedule:                                                    | Always Enable                                                                 |                                           |                   |
| 5GHz                  |                                                              |                                                                               |                                           |                   |
|                       | Status:                                                      | Enabled                                                                       |                                           |                   |
|                       | Wi-Fi Name (SSID):                                           | dlink-5GHz                                                                    |                                           |                   |
|                       | Password:                                                    | WordPass                                                                      |                                           |                   |
|                       |                                                              |                                                                               |                                           | Advanced Settings |
|                       | Security Mode:                                               | WPA/WPA2-Personal V                                                           |                                           |                   |
|                       | 802.11 Mode:                                                 | Mixed 802.11a/n/ac 🗸                                                          |                                           |                   |
|                       | Wi-Fi Channel:                                               | Auto 🗸                                                                        |                                           |                   |
|                       | Transmission Power:                                          | High 🗸                                                                        |                                           |                   |
|                       | Channel Width:                                               | Auto 20/40/80 MHz 🗸                                                           |                                           |                   |
|                       | Visibility Status:                                           | Visible 🗸                                                                     |                                           |                   |
|                       | Schedule:                                                    | Always Enable                                                                 |                                           |                   |

Schedule: Use the drop-down menu to select the time schedule that the rule will be enabled on. The schedule may be set to **Always Enable**, or you can create your own schedules in the **Schedules** section. Refer to page 64 for more information.

| IR-822 HW:A1 FW:2.00 | Hom                          | e Settings                          | Features              | Management        |
|----------------------|------------------------------|-------------------------------------|-----------------------|-------------------|
|                      | Wireless                     |                                     |                       |                   |
|                      | Use this section to configur | e the wireless settings for your D- | Link Router. Please m | ake sure that any |
|                      | changes made in this section | on will need to be updated on you   | r wireless device.    |                   |
|                      |                              |                                     |                       |                   |
| Settings >> Wireless |                              |                                     | Guest Zone            | Save              |
| 2.4GHz               |                              |                                     |                       |                   |
|                      | Status:                      | Enabled                             |                       |                   |
|                      | Wi-Fi Name (SSID):           | dlink                               | ]                     |                   |
|                      | Password:                    | WordPass                            | 1                     |                   |
|                      |                              |                                     |                       | Advanced Settings |
|                      | Security Mode:               | WPA/WPA2-Personal                   |                       |                   |
|                      | 802.11 Mode:                 | Mixed 802.11b/g/n                   |                       |                   |
|                      | Wi-Fi Channel:               | Auto 🗸                              |                       |                   |
|                      | Transmission Power:          | High 🗸                              |                       |                   |
|                      | Channel Width:               | Auto 20/40 MHz 🗸                    |                       |                   |
|                      | HT20/40 Coexistence:         | Enabled                             |                       |                   |
|                      | Visibility Status:           | Visible                             |                       |                   |
|                      | Schedule:                    | Always Enable                       |                       |                   |
| 5GHz                 |                              |                                     |                       |                   |
|                      | Status:                      | Enabled                             |                       |                   |
|                      | Wi-Fi Name (SSID):           | dlink-5GHz                          |                       |                   |
|                      | Password:                    | WordPass                            | 1                     |                   |
|                      |                              |                                     |                       | Advanced Settings |
|                      | Security Mode:               | WPA/WPA2-Personal                   |                       |                   |
|                      | 802.11 Mode:                 | Mixed 802.11a/n/ac                  |                       |                   |
|                      | Wi-Fi Channel:               | Auto                                |                       |                   |
|                      | Transmission Power:          | High 🗸                              |                       |                   |
|                      | Channel Width:               | Auto 20/40/80 MHz                   |                       |                   |
|                      | Visibility Status:           | Visible                             |                       |                   |
|                      | Schedule:                    | Always Enable                       |                       |                   |

## **Guest Zone**

The guest zone feature will allow you to create temporary zones that can be used by guests to access the Internet. These zones will be separate from your main wireless network. You may configure different zones for the 2.4 GHz and 5 GHz wireless bands.

In the Settings menu on the bar on the top of the page, click **Wireless**, then click the **Guest Zone** link. Click **Advanced Settings...** to expand the list and see all of the options. The following options apply to both the 2.4 GHz and the 5 GHz wireless frequency bands:

Status: Enable or disable the guest zone for each wireless frequency band.

- Wi-Fi Name Enter a wireless network name (SSID) that is different from your main (SSID): wireless network.
- **Password:** Create a password to use for wireless security. Wireless clients will need to enter this password to successfully connect to the guest zone.
- Internet Access Enabling this option will confine connectivity to the Internet, Only: disallowing guests from accessing other local network devices.

| DIR-822 HW:A1 FW:2.00      | nome                                                                                       | Setungs                                                | reatures                                          | Management                         |
|----------------------------|--------------------------------------------------------------------------------------------|--------------------------------------------------------|---------------------------------------------------|------------------------------------|
| (                          | Guest Zone                                                                                 |                                                        |                                                   |                                    |
|                            | his page lets you enable and con<br>ommunicate or detect devices on<br>ome Network Access. | figure a Wi-Fi Guest Zone.<br>your home network unless | Users connected to a G<br>Internet Access Only is | Jest Zone cannot<br>disabled under |
|                            |                                                                                            |                                                        |                                                   |                                    |
| Settings >> Wireless >> Gu | est Zone                                                                                   |                                                        | <u>Wi-Fi</u>                                      | Save                               |
| 2.4GHz                     |                                                                                            |                                                        |                                                   |                                    |
|                            | Status: Ena                                                                                | bled                                                   |                                                   |                                    |
|                            | Wi-Fi Name (SSID): dlink-                                                                  | guest                                                  |                                                   |                                    |
|                            | Password:                                                                                  |                                                        |                                                   |                                    |
| 5GHz                       |                                                                                            |                                                        |                                                   |                                    |
|                            | Status: Ena                                                                                | bled                                                   |                                                   |                                    |
|                            | Wi-Fi Name (SSID): dlink-                                                                  | -5GHz-guest                                            |                                                   |                                    |
|                            | Password:                                                                                  |                                                        |                                                   |                                    |
| Home Network Access        |                                                                                            |                                                        |                                                   |                                    |
|                            | Internet Access Only: Ena                                                                  | bled                                                   |                                                   |                                    |

## Network

This section will allow you to change the local network settings of the router and to configure the DHCP settings. In the Settings menu on the bar on the top of the page, click **Network**. Click **Advanced Settings...** to expand the list and see all of the options.

LAN IP Address: Enter the IP address of the router. The default IP address is 192.168.0.1.

If you change the IP address, once you click **Save**, you will need to enter the new IP address in your browser to get back into the configuration utility.

Subnet Mask: Enter the subnet mask of the router. The default subnet mask is 255.255.255.0.

Management The default address to access the router's configuration is Link: http://dlinkrouter.local./ Here, you can replace dlinkrouter with a name of your choice.

Local Domain Enter the domain name (optional). Name:

Enable DNS Disable to transfer the DNS server information from your ISP to your Relay: computers. If enabled, your computers will use the router for a DNS server.

**Status:** Enable or disable the DHCP server.

**DHCP IP** Enter the starting and ending IP addresses for the DHCP server's IP **Address Range:** assignment.

**Note:** If you statically (manually) assign IP addresses to your computers or devices, make sure the IP addresses are outside of this range or you may have an IP conflict.

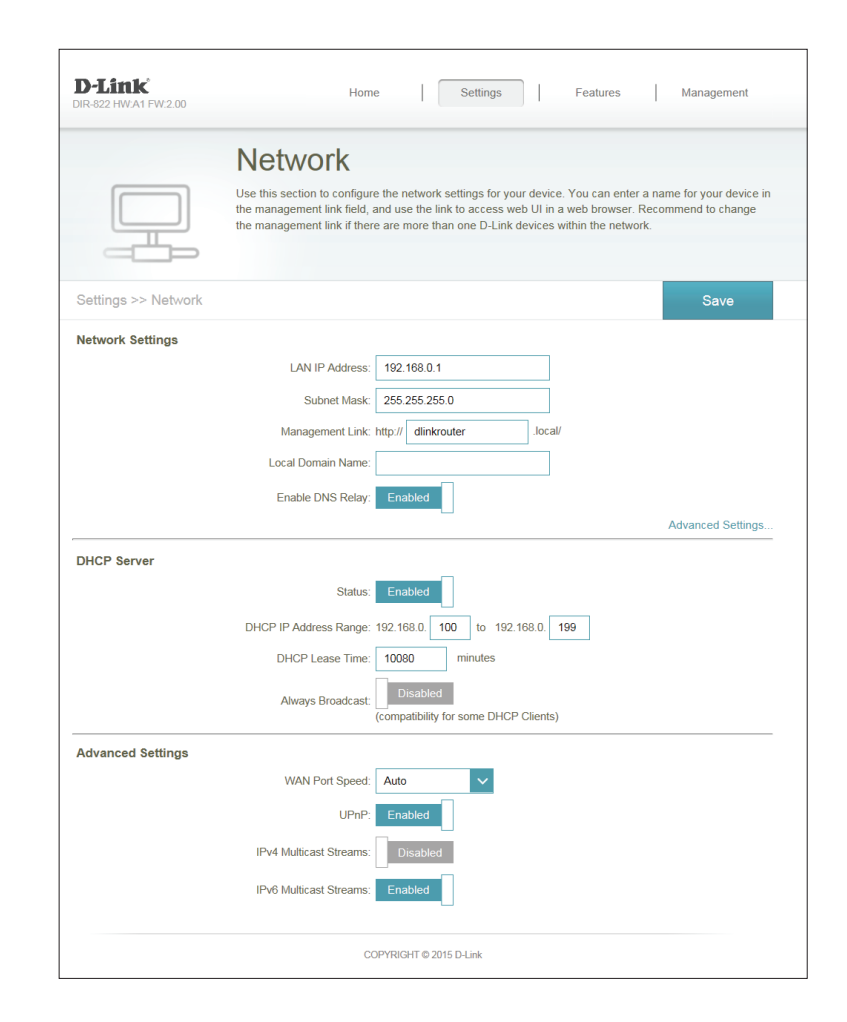

DHCP Lease Enter the length of time for the IP address lease in minutes. Time:

**Always** Enable this feature to broadcast your networks DHCP server to LAN/ **Broadcast:** WLAN clients.

- **UPnP:** Enable or disable Universal Plug and Play (UPnP). UPnP provides compatibility with networking equipment, software and peripherals.
- WAN Port You may set the port speed of the Internet port to 10 Mbps, 100 Speed: Mbps, 1000 Mbps, or Auto (recommended).
- IPv4 Multicast Enable to allow IPv4 multicast traffic to pass through the router from Stream: the Internet.
- IPv6 Multicast Enable to allow IPv6 multicast traffic to pass through the router from Stream: the Internet.

| D-LINK<br>DIR-822 HW:A1 FW:2.00 | Home Settings Features Manageme                                                                                                    | ent            |
|---------------------------------|----------------------------------------------------------------------------------------------------|----------------|
|                                 | Network                                                                                                    |                |
|                                 | Use this section to configure the network settings for your device. You can enter a name for your de<br>the management link field, and use the link to access web UI in a web browser. Recommend to cha<br>the management link if there are more than one D-Link devices within the network. | vice in<br>nge |
| Settings >> Network             | Save                                                                                                    |                |
| Network Settings                |                                                                                                    |                |
|                                 | LAN IP Address: 192.168.0.1                                                                                                    |                |
|                                 | Subnet Mask: 255.255.255.0                                                                                                    |                |
|                                 | Management Link: http:// dlinkrouter .local/                                                                                                    |                |
|                                 | Local Domain Name:                                                                                                    |                |
|                                 | Enable DNS Relay: Enabled                                                                                                    |                |
|                                 | Advanced Se                                                                                                    | ttings         |
| DHCP Server                     |                                                                                                    |                |
|                                 | Status: Enabled                                                                                                    |                |
|                                 | DHCP IP Address Range: 192.168.0. 100 to 192.168.0. 199                                                                                                    |                |
|                                 | DHCP Lease Time: 10080 minutes                                                                                                    |                |
|                                 | Always Broadcast: Disabled<br>(compatibility for some DHCP Clients)                                                                                                    |                |
| Advanced Settings               |                                                                                                    |                |
|                                 | WAN Port Speed: Auto                                                                                                    |                |
|                                 | UPnP: Enabled                                                                                                    |                |
|                                 | IPv4 Multicast Streams: Disabled                                                                                                    |                |
|                                 | IPv6 Multicast Streams. Enabled                                                                                                    |                |

# **Features** QoS Engine

This section will allow you to prioritize particular clients over others, so that those clients receive higher bandwidth. For example, if one client is streaming a movie and another is downloading a non-urgent file, you might wish to assign the former device a higher priority than the latter so that the movie streaming is not disrupted by the traffic of the other devices on the network.

In the Features menu on the bar on the top of the page, click **QoS Engine**.

Under All Devices, you will see device cards representing each connected client. If some are off-screen, you can use the < and > buttons to scroll through the cards.

A maximum of **one** device can be assigned **Highest** priority.

A maximum of two devices can be assigned High priority.

A maximum of **eight** devices can be assigned **Medium** priority.

If no devices are explicitly assigned a priority, they will all be treated with equal priority. If some devices are not assigned a priority and others are, the unassigned devices will be treated with the lowest priority.

To assign a priority level to a device, drag the device card from the All Devices list over an empty slot and release the mouse button. The card will remain in the slot. If you want to remove a priority assignment from a device and return it to the All Devices list, click the cross icon in the top right of the device card.

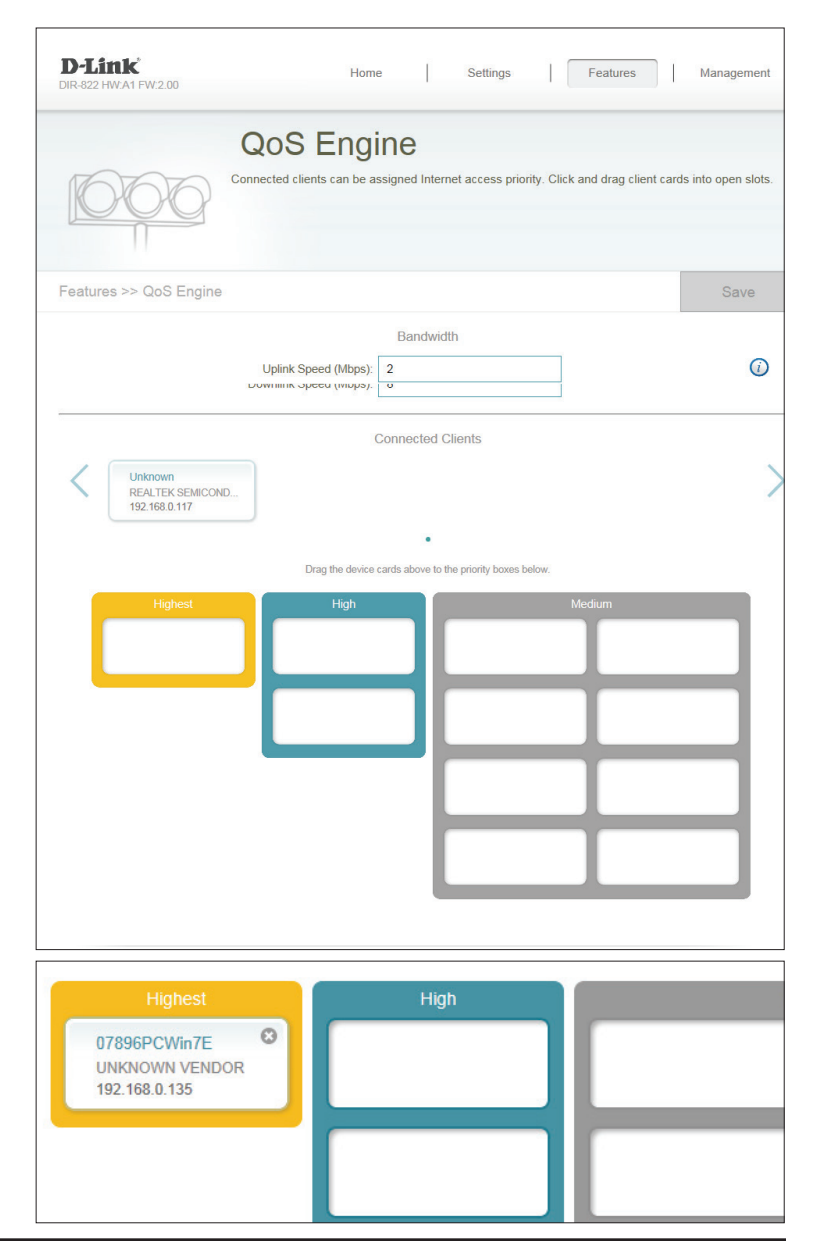

# **Firewall Settings**

The router's firewall protects your network from malicious attacks over the Internet. In the Features menu on the bar on the top of the page, click **Firewall Settings**. Click **Advanced Settings...** to expand the list and see all of the options.

**Enable DMZ:** Enable or disable Demilitarized Zone (DMZ). This completely exposes the client to threats over the Internet, and is not recommended in ordinary situations.

**DMZ IP** If you enabled DMZ, enter the IP address of the client you wish to **Address:** expose, or use the drop-down menu to quickly select it.

Enable SPI IPv4: Enabling Stateful Packet Inspection (SPI) helps to prevent cyber attacks by validating that the traffic passing through the session conforms to the protocol.

**Enable** Enable this feature to protect your network from certain kinds of **Anti-Spoof** "spoofing" attacks. **Checking:** 

- IPv6 Simple Enable or disable IPv6 simple security. Security:
- IPv6 Ingress Enable or disable IPv6 ingress filtering. Filtering:
  - **PPTP:** Allows multiple machines on the LAN to connect to their corporate network using the PPTP protocol.

| D-Link<br>DIR-822 HW:A1 FW:2.00    | Home                                                    | Settings                                                | Features                           | Management        |
|------------------------------------|---------------------------------------------------------|---------------------------------------------------------|------------------------------------|-------------------|
| Fire                               | wall Setti                                              | ngs                                                     |                                    |                   |
| Your route<br>network ar           | r's high-performance firev<br>id connected devices fror | vall feature continuously<br>m malicious Internet attac | monitors Internet traffic,<br>cks. | protecting your   |
| Features >> Firewall Settings >> A | dvanced                                                 | IPv4 Rules                                              | IPv6 Rules                         | Save              |
|                                    | Enable DMZ: Enab                                        | led                                                     |                                    |                   |
|                                    | DMZ IP Address:                                         |                                                         | << Computer Name                   | ~                 |
|                                    | Enable SPI IPv4: Enab                                   | led                                                     |                                    |                   |
| Enable Anti                        | -spoof Checking: Enab                                   | led                                                     |                                    |                   |
|                                    |                                                         |                                                         |                                    | Advanced Settings |
| Application Level Gateway (ALG) Co | Infiguration                                            |                                                         |                                    |                   |
|                                    | PPIP: Enab                                              | ed                                                      |                                    |                   |
|                                    | IPSec (VPN): Enab                                       | led                                                     |                                    |                   |
|                                    | RTSP: Dis                                               | abled                                                   |                                    |                   |
|                                    | SIP: Enab                                               | led                                                     |                                    |                   |
|                                    | COPYRIGH                                                | T © 2015 D-Link                                         |                                    |                   |

- **IPSec (VPN):** Allows multiple VPN clients to connect to their corporate network using IPSec. Some VPN clients support traversal of IPSec through NAT. This Application Level Gateway (ALG) may interfere with the operation of such VPN clients. If you are having trouble connecting with your corporate network, try turning this ALG off. Please check with the system administrator of your corporate network whether your VPN client supports NAT traversal.
  - **RTSP:** Allows applications that uses Real Time Streaming Protocol (RTSP) to receive streaming media from the Internet.
    - **SIP:** Allows devices and applications using VoIP (Voice over IP) to communicate across NAT. Some VoIP applications and devices have the ability to discover NAT devices and work around them. This ALG may interfere with the operation of such devices. If you are having trouble making VoIP calls, try turning this ALG off.

| D-Link<br>DIR-822 HW:A1 FW:2.00 | Home                                                     |                            | Settings                                 | Ι                | Features                 | Management         |
|---------------------------------|----------------------------------------------------------|----------------------------|------------------------------------------|------------------|--------------------------|--------------------|
| F                               | irewall Se                                               | etting                     | gs                                       |                  |                          |                    |
| Yon                             | ur router's high-performanc<br>work and connected device | e firewall f<br>es from ma | feature continuou<br>alicious Internet a | sly mo<br>ttacks | nitors Internet traffic, | protecting your    |
| Features >> Firewall Settings   | s >> Advanced                                            |                            | IPv4 Ru                                  | les              | IPv6 Rules               | Save               |
|                                 | Enable DMZ:                                              | Enabled                    |                                          |                  |                          |                    |
|                                 | DMZ IP Address:                                          |                            |                                          |                  | << Computer Name         | ~                  |
|                                 | Enable SPI IPv4:                                         | Enabled                    |                                          |                  |                          |                    |
| Ena                             | ble Anti-spoof Checking:                                 | Enabled                    |                                          |                  |                          |                    |
|                                 |                                                          |                            |                                          |                  |                          | Advanced Settings. |
| Application Level Gateway (A    | LG) Configuration                                        | Enabled                    |                                          |                  |                          |                    |
|                                 | IPSec (VPN):                                             | Enabled                    |                                          |                  |                          |                    |
|                                 | RTSP:                                                    | Disable                    | d                                        |                  |                          |                    |
|                                 | SIP:                                                     | Enabled                    |                                          |                  |                          |                    |
|                                 |                                                          |                            |                                          |                  |                          |                    |

## IPv4/IPv6 Rules

The IPv4/IPv6 Rules section is an advanced option that lets you configure what kind of traffic is allowed to pass through the network. To configure the IPv4 rules, from the Firewall Settings page click **IPv4 Rules**. To configure IPv6 rules, from the Firewall Settings page click **IPv6 Rules**. To return to the main Firewall Settings page, click **Security Check**.

To begin, use the drop-down menu to select whether you want to **ALLOW** or **DENY** the rules you create. You can also choose to turn filtering **OFF**.

If you wish to remove a rule, click on its trash can icon in the Delete column. If you wish to edit a rule, click on its pencil icon in the Edit column. If you wish to create a new rule, click the **Add Rules** button. Click **Save** when you are done. If you edit or create a rule, the following options will appear:

Name: Enter a name for the rule.

**Source IP** Enter the source IP address range that the rule will apply to, and using **Address Range:** the drop-down menu, specify whether it is a **WAN** or **LAN** IP address.

**Destination IP** Enter the destination IP address range that the rule will apply to, and **Address Range:** using the drop-down menu, specify whether it is a **WAN** or **LAN** IP address.

**Port Range:** Select the protocol of the traffic to allow or deny (**Any**, **TCP**, or **UDP**) and then enter the range of ports that the rule will apply to.

Schedule: Use the drop-down menu to select the time schedule that the rule will be enabled on. The schedule may be set to **Always Enable**, or you can create your own schedules in the **Schedules** section. Refer to page 64 for more information.

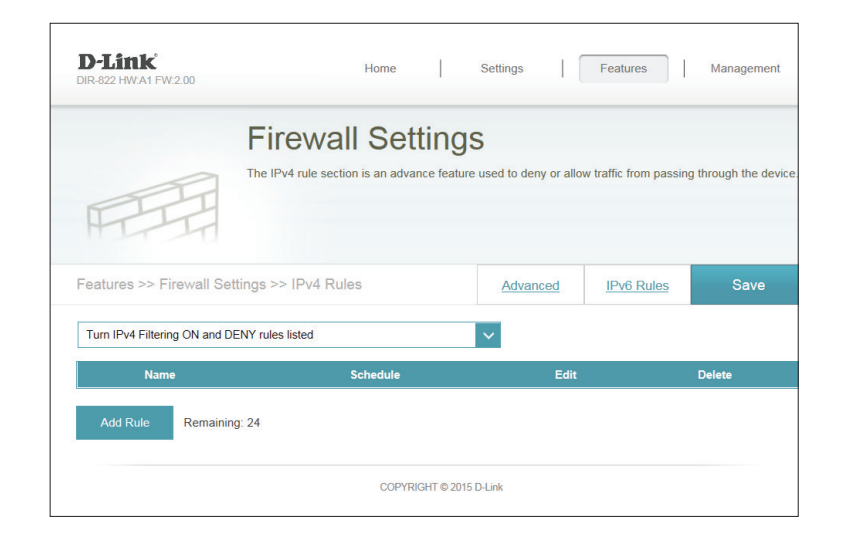

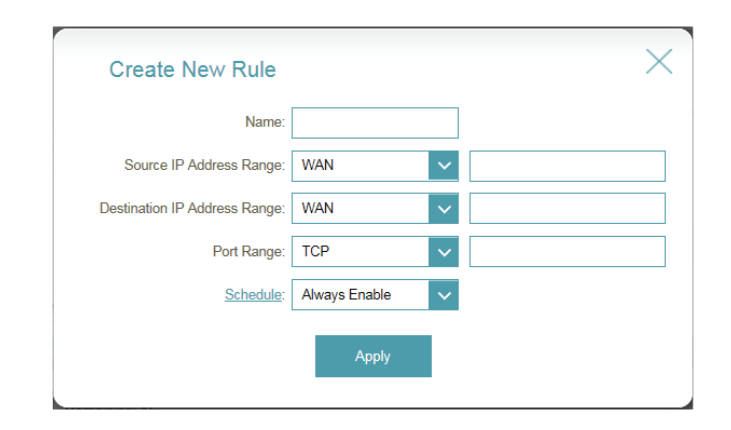

# **Port Forwarding**

Port forwarding allows you to specify a port or range of ports to open for specific devices on the network. This might be necessary for certain applications to connect through the router. In the Features menu on the bar on the top of the page, click **Port Forwarding**.

If you wish to remove a rule, click on its trash can icon in the Delete column. If you wish to edit a rule, click on its pencil icon in the Edit column. If you wish to create a new rule, click the **Add Rules** button. Click **Save** when you are done. If you edit or create a rule, the following options will appear:

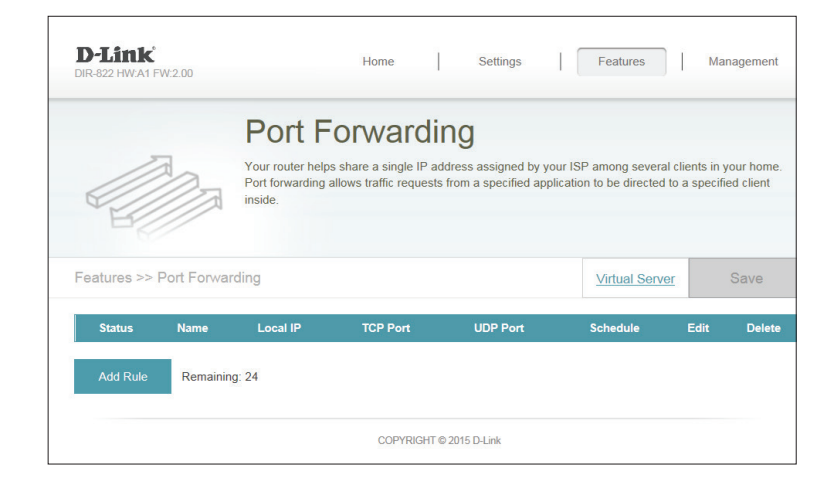

Name: Enter a name for the rule.

- Local IP: Enter the IP address of the computer on your local network that you want to allow the incoming service to. Alternatively, select the device from the drop-down menu.
- **TCP Port:** Enter the TCP ports that you want to open. You can enter a single port or a range of ports. Separate ports with a comma (for example: 24,1009,3000-4000).
- **UDP Port:** Enter the UDP ports that you want to open. You can enter a single port or a range of ports. Separate ports with a comma (for example: 24,1009,3000-4000).
- Schedule: Use the drop-down menu to select the time schedule that the rule will be enabled on. The schedule may be set to Always Enable, or you can create your own schedules in the Schedules section. Refer to page 64 for more information.

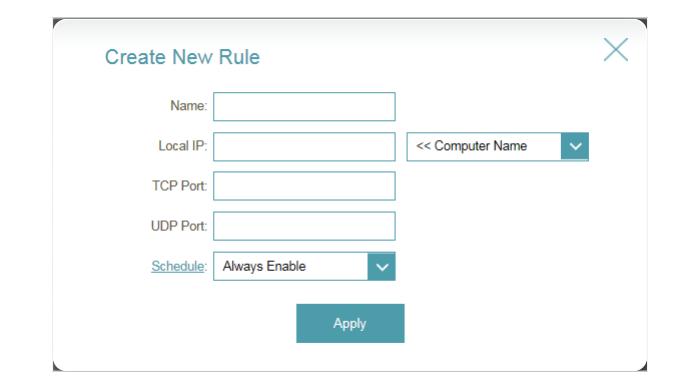

## **Virtual Server**

The virtual server allows you to specify a single public port on your router for redirection to an internal LAN IP Address and Private LAN port. To configure the virtual server, from the Port Forwarding page click **Virtual Server**. To return to the main Port Forwarding page, click **Port Forwarding**.

If you wish to remove a rule, click on its trashcan icon in the Delete column. If you wish to edit a rule, click on its pencil icon in the Edit column. If you wish to create a new rule, click the **Add Rules** button. Click **Save** when you are done. If you edit or create a rule, the following options will appear:

|          | 0          | Vi           | rtual S                             | erver                                                 |                                                    |                                           |                        |                    |
|----------|------------|--------------|-------------------------------------|-------------------------------------------------------|----------------------------------------------------|-------------------------------------------|------------------------|--------------------|
|          |            | Your clients | outer helps shar<br>in your home. V | e a single IP address as<br>firtual servers are prese | ssigned by your Internet<br>t port mappings for po | et service provide<br>pular services, lik | r among s<br>e a web o | everal<br>r e-mail |
|          |            | serve        | r, that route traffi                | to a specified client in:                             | side.                                              |                                           |                        |                    |
|          |            |              |                                     |                                                       |                                                    |                                           |                        |                    |
| atures > | >> Virtual | Server       |                                     |                                                       | Po                                                 | ort Forwarding                            | Sa                     | ave                |
| Status   | Name       | Local IP     | Protocol                            | External Port                                         | Internal Port                                      | Schedule                                  | Edit                   | Delete             |
|          |            |              |                                     |                                                       |                                                    |                                           |                        |                    |

Name: Enter a name for the rule.

- Local IP: Enter the IP address of the computer on your local network that you want to allow the incoming service to. Alternatively, select the device from the drop-down menu.
- Protocol: Select the protocol of the traffic to allow or deny (TCP, UDP, Both, or Other).

**Protocol** If you entered **Other** above, enter the protocol number. **Number:** 

External Port: Enter the public port you want to open.

Internal Port: Enter the private port you want to open.

Schedule: Use the drop-down menu to select the time schedule that the rule will be enabled on. The schedule may be set to **Always Enable**, or you can create your own schedules in the **Schedules** section. Refer to page 64 for more information.

| 0              | D. I.         |       |                     |                       | $\times$ |
|----------------|---------------|-------|---------------------|-----------------------|----------|
| Create New     | Rule          |       |                     |                       | $\sim$   |
| Name:          |               |       | << Application Name | ~                     |          |
| Local IP:      |               |       | << Computer Name    | $\mathbf{\mathbf{v}}$ |          |
| Protocol:      | TCP           | ~     |                     |                       |          |
| External Port: |               |       |                     |                       |          |
| Internal Port: |               |       |                     |                       |          |
| Schedule:      | Always Enable | ~     |                     |                       |          |
|                |               |       |                     |                       |          |
|                |               | Apply |                     |                       |          |
|                |               | Apply |                     |                       |          |

# Website Filter

The website filter settings allow you to block access to certain web sites. You can either create a list of sites to block, or create a list of sites to allow (with all other sites being blocked).

In the Features menu on the bar on the top of the page, click **Website Filter**.

If you want to create a list of sites to block, select **DENY computers access to ONLY these sites** from the drop-down menu. All other sites will be accessible. If you want to specify a list of sites to allow, select **ALLOW computers access to ONLY these sites** from the drop-down menu. All other sites will be blocked.

You may specify a maximum of fifteen web sites. To add a new site to the list, click **Create New Rule**. Next, under Website URL/Domain enter the URL or domain. If you wish to remove a rule, click on its trashcan icon in the Delete column. If you wish to edit a rule, simply replace the URL or domain.

| D-Link<br>DIR-822 HW:A1 FW:2.00 | Home Settings Features 1                                                                                                    | Nanagement                          |
|---------------------------------|----------------------------------------------------------------------------------------------------|-------------------------------------|
|                                 | Website Filter                                                                                                    |                                     |
|                                 | The website filters feature allows rules to be set that restrict access to a specified web ad<br>blocks specified keywords in the URL. You can use Website Filter to restrict access to po<br>and inappropriate websites. | dress (URL) or<br>tentially harmful |
| Features >> Website Fil         | ter                                                                                                    | Save                                |
| DENY clients access to ONL      | Y these sites                                                                                                    |                                     |
|                                 | Website URL/Domain                                                                                                    | Delete                              |
| Thisisanexamplewebsite.co       | m                                                                                                    |                                     |
| Add Rule Remainin               | g: 23                                                                                                    |                                     |
|                                 | COPYRIGHT © 2015 D-Link                                                                                                    |                                     |

## **Static Routes**

The Static Routes section allows you to define custom routes to control how data traffic is moved around your network.

In the Features menu on the bar on the top of the page, click **Static Routes**. To configure IPv6 rules, click **IPv6** and refer to page 60. To return to the main IPv4 static routes page, click **IPv4**.

If you wish to remove a rule, click on its trash can icon in the Delete column. If you wish to edit a rule, click on its pencil icon in the Edit column. If you wish to create a new rule, click the **Add Rules** button. Click **Save** when you are done. If you edit or create a rule, the following options will appear:

|               |           | Static Ro                                                          | utes                                  |                                       |                                    |                                       |                          |                        |
|---------------|-----------|--------------------------------------------------------------------|---------------------------------------|---------------------------------------|------------------------------------|---------------------------------------|--------------------------|------------------------|
|               | $\leq$    | Once connected to the lu<br>should be sent. Static ro<br>location. | nternet, your rou<br>utes can overrid | ter automaticall<br>e this process, a | / builds routii<br>Illowing traffi | ng tables that de<br>c to be directed | etermine v<br>to a speci | vhere tra<br>fic clien |
| Features >> S | Static Ro | utes >> IPv4                                                       |                                       |                                       |                                    | <u>IPv6</u>                           | S                        | ave                    |
|               | ame       | Destination Network                                                | Mask                                  | Gateway                               | Metric                             | Interface                             | Edit                     | Dele                   |

Name: Enter a name for the rule.

**Destination** Enter the IP address of packets that will take this route. **Network:** 

Mask: Enter the netmask of the route.

Gateway: Enter your next hop gateway to be taken if this route is used.

- **Metric:** The route metric is a value from 1 to 16 that indicates the cost of using this route. A value 1 is the lowest cost and 15 is the highest cost.
- **Interface:** Select the interface that the IP packet must use to transit out of the router when this route is used.

| Create New Route     | 1   |        |  |
|----------------------|-----|--------|--|
| Name:                |     |        |  |
| Destination Network: |     |        |  |
| Mask:                |     |        |  |
| Gateway:             |     |        |  |
| Metric:              |     |        |  |
| Interface:           | WAN | $\sim$ |  |
|                      |     |        |  |

## IPv6

To configure IPv6 rules, on the Static Routes page click **IPv6**. To return to the main IPv4 static routes page, click **IPv4**.

If you wish to remove a rule, click on its trash can icon in the Delete column. If you wish to edit a rule, click on its pencil icon in the Edit column. If you wish to create a new rule, click the **Add Rules** button. Click **Save** when you are done. If you edit or create a rule, the following options will appear:

|                       | Static                                           | Routes                                         |                                         |                                   |                                         |                            |                         |
|-----------------------|--------------------------------------------------|------------------------------------------------|-----------------------------------------|-----------------------------------|-----------------------------------------|----------------------------|-------------------------|
| R                     | Once connected<br>should be sent. S<br>location. | to the Internet, your<br>Static routes can ove | router automatic;<br>rride this process | ally builds rout<br>allowing traf | ing tables that o<br>fic to be directed | letermine v<br>I to a spec | where tra<br>ific clien |
| eatures >> Static Rou | tes >> IPv6                                      |                                                |                                         |                                   | IPv4                                    | S                          | ave                     |
| Status Name           | DestNetwork                                      | PrefixLen                                      | Gateway                                 | Metric                            | Interface                               | Edit                       | Delet                   |

Name: Enter a name for the rule.

- **DestNetwork:** This is the IP address of the router used to reach the specified destination.
  - **PrefixLen:** Enter the IPv6 address prefix length of the packets that will take this route.

Metric: Enter the metric value for this rule here.

**Interface:** Select the interface that the IP packet must use to transit out of the router when this route is used.

| Create New Route |       | × |
|------------------|-------|---|
| Create New Route |       |   |
| Name:            |       |   |
| DestNetwork:     |       |   |
| PrefixLen:       |       |   |
| Gateway:         |       |   |
| Metric:          |       |   |
| Interface:       | WAN   |   |
|                  | Apply |   |
|                  |       |   |

# **Dynamic DNS**

Most Internet Service Providers (ISPs) assign dynamic (changing) IP addresses. Using a dynamic DNS service provider, people can enter your domain name in their web browser to connect to your server no matter what your IP address is.

In the Features menu on the bar on the top of the page, click **Dynamic DNS**.

**Enable** Enabling dynamic DNS will reveal further configuration options. **Dynamic DNS:** 

Status: Displays the current dynamic DNS connection status.

- Server Address: Enter the address of your dynamic DNS server, or select one from the drop-down menu.
  - Host Name: Enter the host name that you registered with your dynamic DNS service provider.

User Name: Enter your dynamic DNS username.

Password: Enter your dynamic DNS password.

Time Out: Enter a timeout time (in hours).

Click **Save** when you are done.

At the bottom of the page are the IPv6 host settings. To configure an IPv6 dynamic DNS host, refer to page 62.

| D-LIMK<br>DIR-822 HW:A1 FW:2.00 | Home                                                                                 | e                                                | Settings                                                   | Featu                                        | res                          | Management                          |
|---------------------------------|--------------------------------------------------------------------------------------|--------------------------------------------------|------------------------------------------------------------|----------------------------------------------|------------------------------|-------------------------------------|
|                                 | Dynamic [                                                                            | ONS                                              |                                                            |                                              |                              |                                     |
| Chttp://Betty.dlink.com         | Dynamic Domain Name Sei<br>as [YourDomainName].com<br>provider. This feature is help | rvice allows y<br>with the regu<br>pful when run | our router to ass<br>Jarly changing I<br>ning a virtual se | ociate an easy-<br>P address assign<br>rver. | o-remember<br>ned by your li | domain name such<br>nternet Service |
| Features >> Dynamic DN          | IS                                                                                   |                                                  |                                                            |                                              |                              | Save                                |
|                                 | Enable Dynamic DNS:                                                                  | Enabled                                          |                                                            |                                              |                              |                                     |
|                                 | Server Address:                                                                      | dvndns.com                                       | r.                                                         | dyndns                                       | com                          | ×                                   |
|                                 | Host Name:                                                                           | aynano.com                                       |                                                            | aynano.                                      |                              |                                     |
|                                 | Liser Name:                                                                          |                                                  |                                                            |                                              |                              |                                     |
|                                 | Pareword:                                                                            |                                                  |                                                            |                                              |                              |                                     |
|                                 | Time Out                                                                             | 24                                               |                                                            | hours                                        |                              |                                     |
|                                 | nine Out.                                                                            | 24                                               |                                                            | nours                                        |                              |                                     |
| Status                          | Host Name                                                                            |                                                  | IPv6 Address                                               |                                              | Edit                         | Delete                              |
| Add Record Remaining            | :: 10                                                                                |                                                  |                                                            |                                              |                              |                                     |
|                                 |                                                                                      |                                                  |                                                            |                                              |                              |                                     |

## IPv6 Host

The IPv6 host settings are found at the bottom of the Dynamic DNS page.

If you wish to remove a rule, click on its trash can icon in the Delete column. If you wish to edit a rule, click on its pencil icon in the Edit column. If you wish to create a new rule, click the **Add Rules** button. Click **Save** when you are done. If you edit or create a rule, the following options will appear:

| Status     | Host Name     | IPv6 Address           | Edit | Delete |
|------------|---------------|------------------------|------|--------|
| Add Record | Remaining: 10 |                        |      |        |
|            | Ci            | DPYRIGHT © 2013 D-Link |      |        |

| Create New Record | 1     |                  |        | $\times$ |
|-------------------|-------|------------------|--------|----------|
| Host Name:        |       |                  |        |          |
| IPv6 Address:     |       | << Computer Name | $\sim$ |          |
|                   | Apply |                  |        |          |

Host Name: Enter the host name that you registered with your dynamic DNS service provider.

IPv6 Address: Enter the IPv6 address of the dynamic DNS server. Alternatively, select the server device in the drop-down menu.

## Management Time & Schedule Time

The Time page allows you to configure, update, and maintain the correct time on the internal system clock. From here you can set the time zone, the Network Time Protocol (NTP) server, and enable or disable daylight saving time.

In the Management menu on the bar on the top of the page, click **Time & Schedule**.

Time Zone: Select your time zone from the drop-down menu.

Time: Displays the current date and time of the router.

**Daylight** Enable or disable daylight saving time. **Saving:** 

Update Time Enable or disable to allow an NTP server on the Internet to Using an NTP synchronize the time and date with your router. If you enable this Server: option, select an NTP server from the drop-down menu. To configure the router's time and date manually, disable this option and use the drop-down menus that appear to input the time and date.

Click **Save** when you are done.

To configure and manage your schedules, click **Schedule** and refer to page 64.

| <b>D-Link</b><br>DIR-822 HW:A1 FW:2.00 | Home                                              |                             | Settings                            |                     | Features                        | Manag           |
|----------------------------------------|---------------------------------------------------|-----------------------------|-------------------------------------|---------------------|---------------------------------|-----------------|
| Tim                                    | ne                                                |                             |                                     |                     |                                 |                 |
| Your rout<br>synchron                  | ter's internal clock is<br>ized with a public tin | used for da<br>ne server of | ta logging and<br>a the Internet, o | schedu<br>or set ma | les for features. T<br>anually. | he date and tin |
| Management >> System Time              |                                                   |                             |                                     |                     | Schedule                        | Sa              |
| Time Configuration                     | _                                                 |                             |                                     |                     |                                 |                 |
|                                        | Time Zone: (                                      | GMT-05:00                   | ) Eastern Time                      | (US & C             | anada)                          | ~               |
|                                        | Time: 20                                          | 15/09/17 03                 | :56:48 AM                           |                     |                                 |                 |
| Enabl                                  | e Daylight Saving:                                | Disabled                    |                                     |                     |                                 |                 |
| Automatic Time Configuration           |                                                   |                             |                                     |                     |                                 |                 |
| Update Time Usi                        | ng an NTP Server:                                 | Enabled                     |                                     |                     |                                 |                 |
|                                        | NTP Server:                                       | D-Link NTP                  | Server                              |                     | D-Link NTP Sen                  | ver 🗸           |
|                                        | COP                                               |                             | 15 D Link                           |                     |                                 |                 |

## Schedule

Some configuration rules can be set according to a pre-configured schedule. To create, edit, or delete schedules, from the Time page click **Schedule**. To return to the Time page, click **Time**.

If you wish to remove a rule, click on its trash can icon in the Delete column. If you wish to edit a rule, click on its pencil icon in the Edit column. If you wish to create a new rule, click the **Add Rules** button. Click **Save** when you are done. If you edit or create a rule, the following screen will appear:

|                    | Schedule                                                                                               |                                                                         |                                                    |
|--------------------|----------------------------------------------------------------------------------------------------|-------------------------------------------------------------------------|----------------------------------------------------|
|                    | Some features, such as the firewall and web<br>common use of schedules is to control acce:<br>periods. | osite filters, can be turned on or<br>ss to the Internet by a specified | off based on a schedule<br>device during specified |
| /lanagement >> Sch | edule                                                                                                  | <u>Tim</u>                                                              | e Save                                             |
| Name               | Schedule                                                                                               | Edit                                                                    | Delete                                             |
| Add Bula Bam       | aining: 10                                                                                             |                                                                         |                                                    |

First, enter the name of your schedule in the Name field.

Each box represents one hour, with the time at the top of each column. To add a time period to the schedule, simply click on the start hour and drag to the end hour. You can add multiple days to the schedule, but only one period per day.

To remove a time period from the schedule, click on the cross icon.

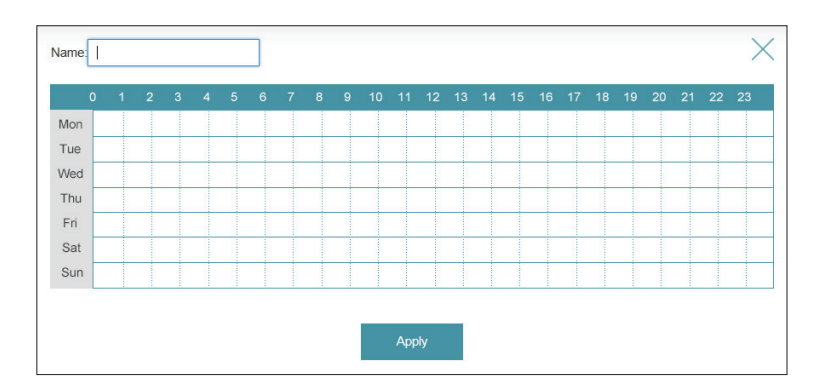

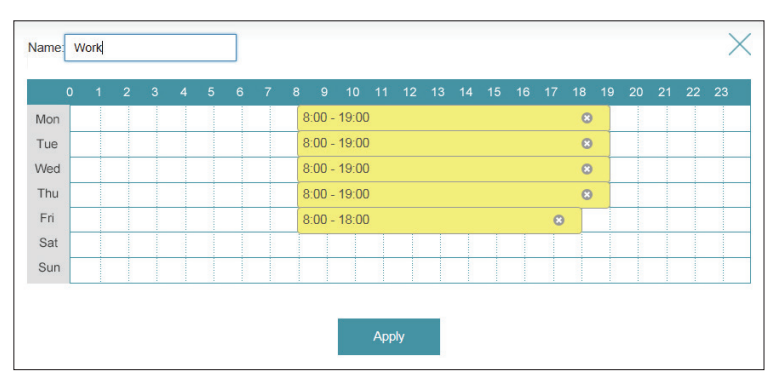

# System Log

The router keeps a running log of events. This log can be sent to a Syslog server, and sent to your email address. In the Management menu on the bar on the top of the page, click **System Log**.

Enable Logging Check this box to send the router logs to a SysLog Server. If this is to Syslog disabled, there will be no other options on this page. Server:

Syslog Server IP Enter the IP address for the Syslog server. If the Syslog server is Address: connected to the router, select it from the drop-down menu to automatically populate the field.

**Enable Email** If you want the logs to be automatically sent to an email address, **Notification:** enable this option.

Enter the settings for your email account. These are obtained from your email service provider.

Send When Log If email notification is enabled, this option will set the router to send Full: the log by email when the log is fully.

**Send On** This option can be enabled to send an email according to a **Schedule:** preconfigured schedule. See below.

Schedule: If you enable **On Schedule** is enabled, use the drop-down menu to select the time schedule that the rule will be enabled on. The schedule may be set to **Always Enable**, or you can create your own schedules in the **Schedules** section. Refer to page 64 for more information.

| D-Link<br>DIR-822 HW:A1 FW:2.00  | Home                                                                 | .                                                                       | Settings                                           | I                      | Features                          | M                      | lanagement                 |
|----------------------------------|----------------------------------------------------------------------|-------------------------------------------------------------------------|----------------------------------------------------|------------------------|-----------------------------------|------------------------|----------------------------|
| On-boar<br>are reco<br>help Cur  | d diagnostics run ca<br>rded in the system la<br>stomer Support reso | ) <b>g</b><br>intinually in the<br>og if it is enabl<br>live issues mor | e background to<br>ed. This info ca<br>re quickly. | o monitor<br>an be use | r the health of<br>ed to diagnose | your route<br>e common | r. The results problems or |
| Management >> System Log         |                                                                      |                                                                         |                                                    |                        |                                   |                        | Save                       |
| SysLog Settings                  |                                                                      |                                                                         |                                                    |                        |                                   |                        |                            |
| Enable Loggin                    | g to Syslog Server:                                                  | Enabled                                                                 |                                                    |                        |                                   |                        |                            |
| SysLog                           | Server IP Address:                                                   |                                                                         |                                                    | <                      | < Computer N                      | ame                    | $\sim$                     |
| E-mail Settings                  |                                                                      |                                                                         |                                                    |                        |                                   |                        |                            |
| Enable                           | E-mail Notification:                                                 | Enabled                                                                 |                                                    |                        |                                   |                        |                            |
| Fro                              | om E-mail Address:                                                   |                                                                         |                                                    |                        |                                   |                        |                            |
|                                  | To E-mail Address:                                                   |                                                                         |                                                    |                        |                                   |                        |                            |
| SMT                              | TP Server Address:                                                   |                                                                         |                                                    |                        |                                   |                        |                            |
|                                  | SMTP Server Port:                                                    | 25                                                                      |                                                    |                        |                                   |                        |                            |
| Ena                              | able Authentication:                                                 | Enabled                                                                 |                                                    |                        |                                   |                        |                            |
|                                  | Account Name:                                                        |                                                                         |                                                    |                        |                                   |                        |                            |
|                                  | Password:                                                            |                                                                         |                                                    |                        |                                   |                        |                            |
| E-mail Log When Full or On Sched | lule                                                                 | _                                                                       |                                                    |                        |                                   |                        |                            |
| Se                               | end When Log Full:                                                   | Enabled                                                                 |                                                    |                        |                                   |                        |                            |
|                                  | Send on Schedule:                                                    | Enabled                                                                 |                                                    |                        |                                   |                        |                            |
|                                  | Schedule:                                                            | Always Enable                                                           | •                                                  | $\sim$                 |                                   |                        |                            |
|                                  |                                                                      |                                                                         |                                                    |                        |                                   |                        |                            |

# Admin

This page will allow you to change the administrator (Admin) password and enable remote management.

In the Management menu on the bar on the top of the page, click **Admin**.

**Password:** Enter a new password for the administrator account. You will need to enter this password whenever you configure the router using a web browser.

Enable Enables a challenge-response test to require users to type letters or
 Graphical numbers from a distorted image displayed on the screen to prevent
 Authentication online hackers and unauthorized users from gaining access to your
 (CAPTCHA): router's network settings.

- Enable HTTPS Check to enable HTTPS to connect to the router securely. Instead of Server: using http://dlinkrouter.local./, you must use https://dlinkrouter.local./ in order to connect to the router.
- **Enable Remote** Remote management allows the DIR-822 to be configured from the **Management:** Internet by a web browser. A password is still required to access the web management interface.
- Remote Admin The port number used to access the DIR-822 is used in the URL. Example: Port: http://x.x.x.x8080 where x.x.x.x is the Internet IP address of the DIR-822 and 8080 is the port used for the web management interface.

**Note:** If you enabled **HTTPS Server** and wish to access the router remotely and securely, you must enter **https:**// at the beginning of the address.

Click **Save** when you are done.

To load, save, or reset settings, or reboot the router, click **System** and refer to page 67.

| D-Link<br>DIR-822 HW:A1 FW:2.00 | Home                                              | Se                | ttings         | Features               | Management              |
|---------------------------------|---------------------------------------------------|-------------------|----------------|------------------------|-------------------------|
| Ac                              | dmin                                              |                   |                |                        |                         |
| The a                           | dmin account can change<br>int a strong password. | all router settin | gs. To keep yo | our router secure, you | I should give the admin |
| Management >> Admin             |                                                   |                   |                | System                 | Save                    |
| Admin Password                  |                                                   |                   |                |                        |                         |
|                                 | Password: •••                                     |                   |                |                        |                         |
| Enable Graphical Authe          | ntication (CAPTCHA):                              | nabled            |                |                        |                         |
|                                 |                                                   |                   |                |                        | Advanced Settings       |
| Administration                  |                                                   |                   |                |                        |                         |
| E                               | nable HTTPS Server:                               | nabled            |                |                        |                         |
| Enable                          | Remote Management:                                | nabled            |                |                        |                         |
|                                 | Remote Admin Port: 80                             | 81                | Use H          | TTPS: Enabled          |                         |
|                                 |                                                   |                   |                |                        |                         |

## System

This page allows you to save the router's current configuration, load a previously saved configuration, reset the router to its factory default settings, or reboot the router.

From the Admin page, click **System**. To return to the Admin page, click **Admin**.

Save Settings This option will save the current router configuration settings to a file To Local Hard on your computer.

| Load Settings | This option will load a previously saved router configuration file. This |
|---------------|--------------------------------------------------------------------------|
| From Local    | will overwrite the router's current configuration.                       |
| Hard Drive:   |                                                                          |

Restore To This option will restore all configuration settings back to the settings that
 Factory Default were in effect at the time the router was shipped from the factory. Any Settings: settings that have not been saved will be lost, including any rules that you have created. If you want to save the current router configuration settings, use the Save Settings To Local Hard Drive button above.

**Reboot The** Click to reboot the router immediately. **Device:** 

| D-LINK<br>DIR-822 HW:A1 FW:2.00                                              | Home                                                                           | Settings                                                                     | Features                                                                              | Management                                          |
|------------------------------------------------------------------------------|--------------------------------------------------------------------------------|------------------------------------------------------------------------------|---------------------------------------------------------------------------------------|-----------------------------------------------------|
| Sys                                                                          | tem                                                                            |                                                                              |                                                                                       |                                                     |
| This page I your router factory def                                          | lets you save your rou<br>to factory default sett<br>aults will erase all sett | ter's current settings t<br>ings, or reboot the de<br>ings, including any ru | o a file, restore your settin<br>vice. Please note that rest<br>les you have created. | gs from a file, restore<br>oring the settings to th |
| Management >> System                                                         |                                                                                |                                                                              |                                                                                       | Admin                                               |
|                                                                              |                                                                                |                                                                              |                                                                                       |                                                     |
| System                                                                       |                                                                                |                                                                              |                                                                                       |                                                     |
| System<br>Save Settings To L                                                 | ocal Hard Drive:                                                               | Save                                                                         |                                                                                       |                                                     |
| System<br>Save Settings To L<br>Load Settings From L                         | ocal Hard Drive:<br>ocal Hard Drive:                                           | Save<br>Select File                                                          |                                                                                       |                                                     |
| System<br>Save Settings To L<br>Load Settings From L<br>Restore To Factory I | ocal Hard Drive:<br>ocal Hard Drive:<br>Default Settings:                      | Save<br>Select File<br>Restore                                               |                                                                                       |                                                     |

# Upgrade

This page will allow you to upgrade the router's firmware or language pack, either automatically or manually. To manually upgrade the firmware or language pack, you must first download the relevant file from **http://support.dlink.com**.

In the Management menu on the bar on the top of the page, click **Upgrade**.

**Firmware** The current firmware's version and date will be displayed. **Information:** 

Check for New Click this button to prompt the router to automatically check for a new Firmware: firmware version. If a newer version is found, it will prompt you to install it.

Upgrade If you wish to upgrade manually, first download the firmware file you Firmware: wish to upgrade to. Next, click the **Upgrade Firmware** button and browse to the file to install the new firmware. You can also browse to a language pack file to install a new language pack.

| D-Link<br>DIR-822 HW:A1 FW:2.00 | Home Settings Features Management                                                                                                    |
|---------------------------------|----------------------------------------------------------------------------------------------------|
| FW                              | Upgrade<br>Your router can automatically detect firmware updates, but requires your authorization to install them. It is<br>also possible to check for new firmware manually, upgrade firmware from a local file. |
| Management >> Upgr<br>Firmware  | ade                                                                                                    |
| Current F<br>Curren             | irmware Version: 2.00, Thu 10 Sep 2015<br>It Firmware Date: 2015-09-10 20:40.00<br>Check for New Firmware                                                                                                    |
| Upgrade Manually                | Upgrade Firmware: Select File                                                                                                    |
|                                 | COPYRIGHT © 2015 D-Link                                                                                                    |
## **Statistics**

On the Statistics page you can view the amount of packets that pass through the router on the WAN, LAN, and wireless segments.

In the Management menu on the bar on the top of the page, click **Statistics**.

You can view the **Internet**, **LAN**, **Wi-Fi 2.4 GHz**, or **Wi-Fi 5 GHz** by clicking on the respective tabs at the top. The graph will update in real time. To clear the information on the graph, click **Clear**.

The traffic counter will reset if the device is rebooted.

| <b>)-Link</b><br>R-822 HW:A1 FW:2.00 | Но                                                                    | me Setting                                                 | is   Feature                                     | es Management              |
|--------------------------------------|-----------------------------------------------------------------------|------------------------------------------------------------|--------------------------------------------------|----------------------------|
|                                      | Statistics<br>This page gives you varie<br>Internet, on your wired no | ous statistics about data tra-<br>twork (LAN), and through | ansmitted and received<br>your wireless networks | by your router through the |
| anagement >> Statistics              | 5                                                                     |                                                            |                                                  | Clear                      |
| 100 KB/s                             | ernet LAN                                                             | Wi-Fi 2.4GHz                                               | Wi-Fi 5GHz                                       |                            |
| 75 KB/s                              |                                                                       |                                                            |                                                  |                            |
| 50 KB/s                              |                                                                       |                                                            |                                                  |                            |
| 25 KB/s                              |                                                                       |                                                            |                                                  |                            |
| 0 KB/s                               |                                                                       |                                                            |                                                  |                            |
|                                      | Total Packets                                                         | Total KByte(s)                                             | KByte/sec                                        |                            |
| Sent:                                | 1848                                                                  | 153                                                        | 0                                                | Session                    |
| Sent:<br>Received:                   | 1848<br>28144                                                         | 153<br>4316                                                | 0                                                | Session<br>0               |

# Connect a Wireless Client to your Router WPS Button

The easiest and most secure way to connect your wireless devices to the router is with WPS (Wi-Fi Protected Setup). Most wireless devices such as wireless adapters, media players, Blu-ray DVD players, wireless printers and cameras will have a WPS button (or a software utility with WPS) that you can press to connect to the DIR-822 router. Please refer to your user manual for the wireless device you want to connect to make sure you understand how to enable WPS. Once you know, follow the steps below:

**Step 1** - Press the WPS button on the DIR-822 for about 1 second. The Internet LED on the front will start to blink.

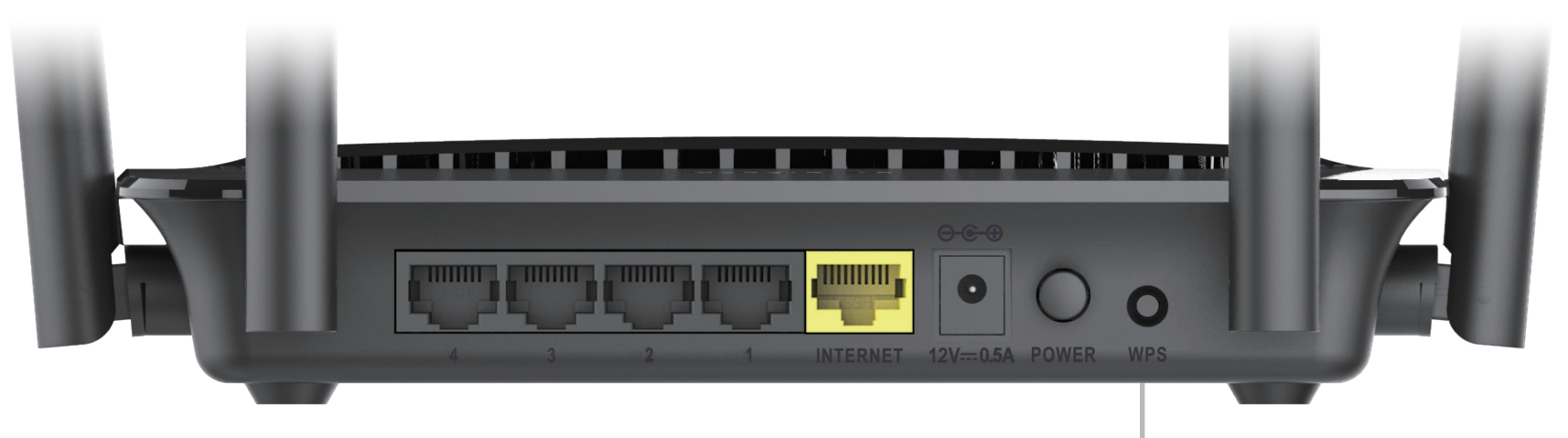

WPS Button

- **Step 2** Within 2 minutes, press the WPS button on your wireless device (or launch the software utility and start the WPS process).
- **Step 3** Allow up to 1 minute for your connection to be configured. Once the Internet light stops blinking, you will be connected and your wireless connection will be secure with WPA2.

## Windows<sup>®</sup> 8 WPA/WPA2

It is recommended that you enable wireless security (WPA/WPA2) on your wireless router or access point before configuring your wireless adapter. If you are joining an existing network, you will need to know the security key (Wi-Fi password) being used.

To join an existing network, locate the wireless network icon in the taskbar next to the time display.

Clicking on this icon will display a list of wireless networks that are within connecting proximity of your computer. Select the desired network by clicking on the network name.

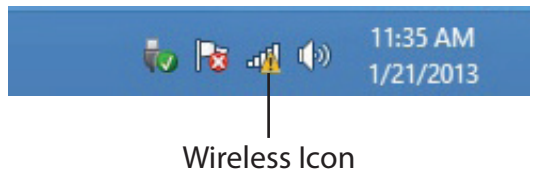

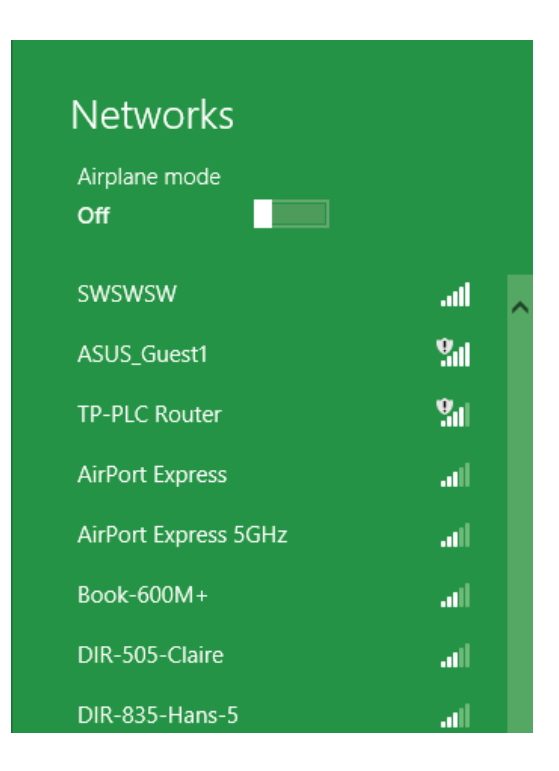

You will then be prompted to enter the network security key (Wi-Fi password) for the wireless network. Enter the password into the box and click **Next**.

If you wish to use Wi-Fi Protected Setup (WPS) to connect to the router, you can also press the WPS button on your router during this step to enable the WPS function.

When you have established a successful connection to a wireless network, the word **Connected** will appear next to the name of the network to which you are connected to.

# Networks d-link-07725 ...Il Enter the network security key Image: Security key Image: S

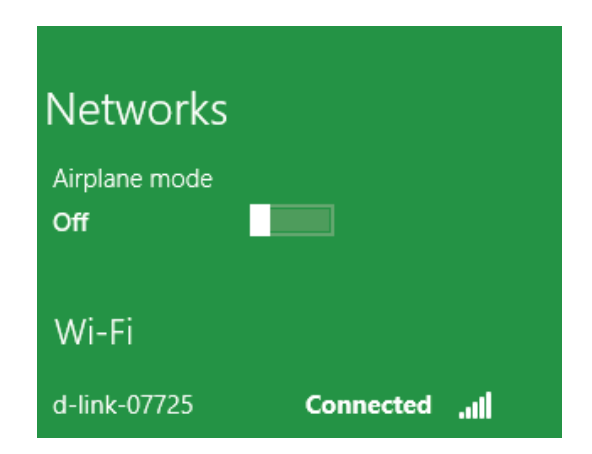

## Windows<sup>®</sup> 7 WPA/WPA2

It is recommended that you enable wireless security (WPA/WPA2) on your wireless router or access point before configuring your wireless adapter. If you are joining an existing network, you will need to know the security key or passphrase being used.

1. Click on the wireless icon in your system tray (lower-right corner).

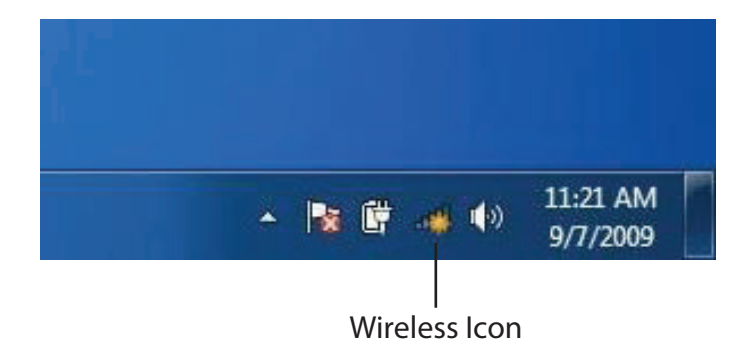

2. The utility will display any available wireless networks in your area.

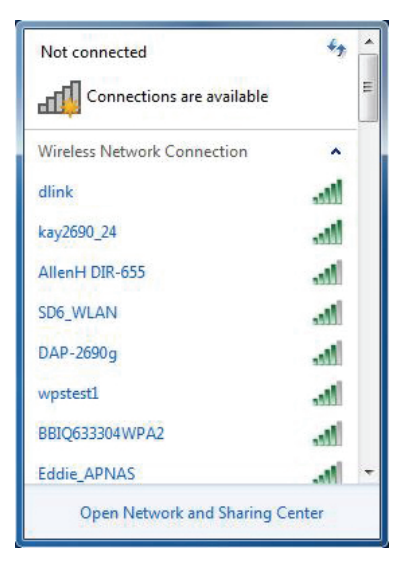

#### Section 5 - Connecting to a Wireless Network

3. Highlight the wireless connection with Wi-Fi name (SSID) you would like to connect to and click the **Connect** button.

If you get a good signal but cannot access the Internet, check your TCP/IP settings for your wireless adapter. Refer to the Networking Basics section in this manual for more information.

4. The following window appears while your computer tries to connect to the router.

#### 44 Not connected Connections are available Wireless Network Connection ~ dlink .1 Connect automatically Connect kay2690\_24 james2690g ALPHA dlink 888 -11 SD6 WLAN DAP-2690g Open Network and Sharing Center

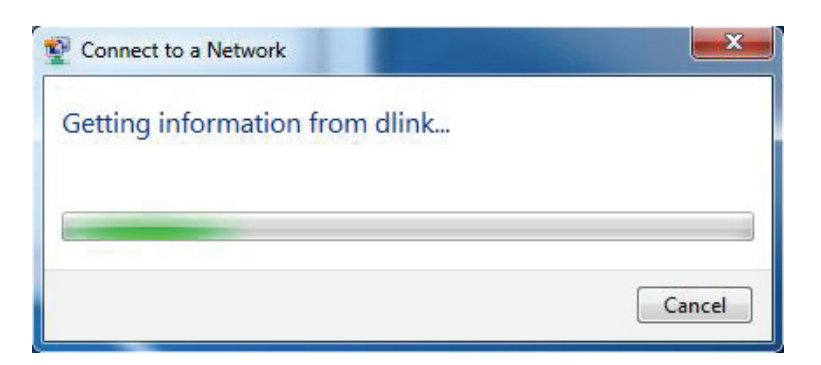

5. Enter the same security key or passphrase (Wi-Fi password) that is on your router and click **Connect**. You can also connect by pushing the WPS button on the router.

It may take 20-30 seconds to connect to the wireless network. If the connection fails, please verify that the security settings are correct. The key or passphrase must be exactly the same as the one on the wireless router.

| Connect to a Network                                      | X      |
|-----------------------------------------------------------|--------|
| Type the network security key                             |        |
| Security key:                                             |        |
| Hide characters                                           |        |
| You can also connect by pushing the button on the router. |        |
| ОК                                                        | Cancel |

## WPS

The WPS feature of the DIR-822 can be configured using Windows<sup>®</sup> 7. Carry out the following steps to use Windows<sup>®</sup> 7 to configure the WPS feature:

1. Click the **Start** button and select **Computer** from the Start menu.

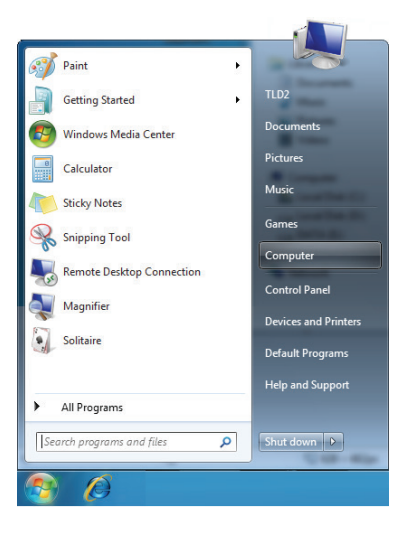

2. Click **Network** on the left side.

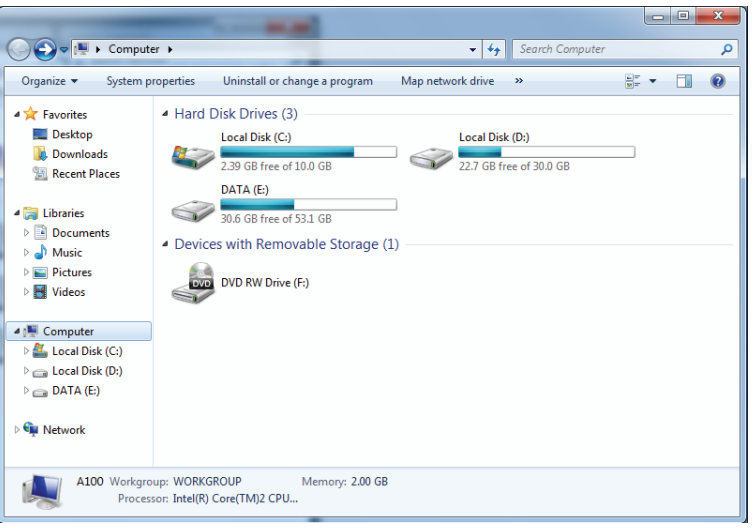

#### 3. Double-click the DIR-822.

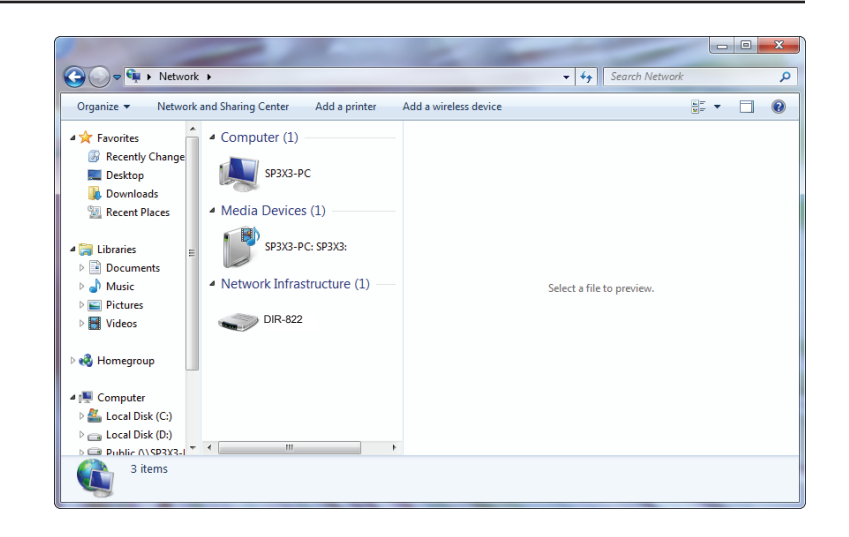

4. Input the WPS PIN number (on the router label) in the **Setup** > **Wireless Setup** menu in the Router's Web UI) and click **Next**.

| Set Up a Network                                                                                                    |
|----------------------------------------------------------------------------------------------------|
| To set up a network, type the 8-digit PIN from the router label You can find the numeric PIN on a label attached to the router or in the printed information that came from the numfacturer. PIN: |
| Next Cancel                                                                                                    |

#### 5. Type a name to identify the network.

6. To configure advanced settings, click the  $\bigotimes$  icon.

Click Next to continue.

| Give your network a name                                                     |                                                                        |
|------------------------------------------------------------------------------|------------------------------------------------------------------------|
| Your network needs a unique name so<br>characters or less) and recognizable. | that it can be easily identified. It is best to keep the name short (2 |
| Type your network name:                                                      | Security-enabled network                                               |
| D-Link_Net                                                                   | Your network is being set up using WPA2-Personal.                      |
| Change passphrase, security level and i                                      | encryption type (advanced): 🧼 📎                                        |
| Change passphrase, security level and i                                      | encryption type (advanced): 📎                                          |
| Change passphrase, security level and i                                      | encryption type (advanced): (V)                                        |

| G | 💇 Set Up a Network                                                                       |                                                             |  |  |
|---|------------------------------------------------------------------------------------------|-------------------------------------------------------------|--|--|
|   | Give your network a name                                                                 |                                                             |  |  |
|   | Your network needs a unique name so that it can<br>characters or less) and recognizable. | be easily identified. It is best to keep the name short (25 |  |  |
|   | Type your network name:                                                                  | 🔮 Security-enabled network                                  |  |  |
|   | D-Link_Net                                                                               | Your network is being set up using WPA2-Personal.           |  |  |
|   | Change passphrase, security level and encryption<br>Security key:                        | type (advanced):                                            |  |  |
|   | f6mm-gizb-9vmv                                                                           | WPA2-Personal (Recommended)                                 |  |  |
|   | Connect automatically                                                                    | Encryption type:                                            |  |  |
|   |                                                                                          | AES (Recommended)                                           |  |  |
|   | Upgrade or replace the router using the network settings stored on this computer         |                                                             |  |  |
|   |                                                                                          | Next Cancel                                                 |  |  |

7. The following window appears while the Router is being configured.

Wait for the configuration to complete.

8. The following window informs you that WPS on the router has been set up successfully.

Make a note of the security key as you may need to provide this security key if adding an older wireless device to the network in the future.

9. Click **Close** to complete WPS setup.

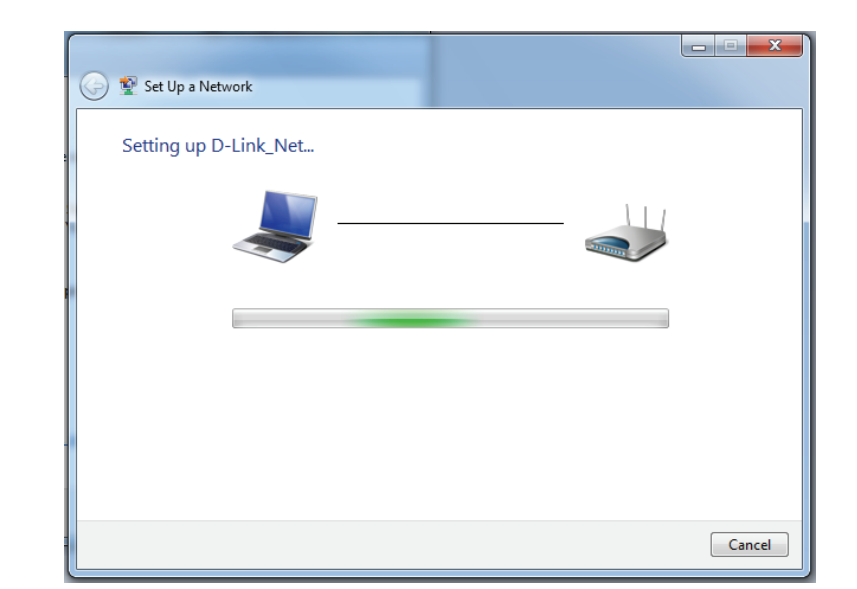

| 🧼 👰 Set | t Up a Network                                                                          |
|---------|-----------------------------------------------------------------------------------------|
| D-Lir   | nk_Net has been successfully set up                                                     |
| To add  | d an older wireless device to this network, you might need to provide this security key |
|         | 894g-eyd5-g5wb                                                                          |
| You ca  | an <u>print these network settings</u> for future reference.                            |
| easier  | set up.                                                                                 |
|         |                                                                                         |
|         | Close                                                                                   |

## Windows Vista®

Windows Vista<sup>®</sup> users may use the built-in wireless utility. If you are using another company's wireless utility, please refer to the user manual of your wireless adapter for help connecting to a wireless network. Most wireless utilities will have a "site survey" option similar to the Windows Vista<sup>®</sup> utility as seen below.

If you receive the **Wireless Networks Detected** bubble, click on the center of the bubble to access the utility.

or

Right-click on the wireless computer icon in your system tray (lowerright corner next to the time). Select **Connect to a network**.

The utility will display any available wireless networks in your area. Click on a network (displayed using the SSID) and click the **Connect** button.

If you get a good signal but cannot access the Internet, check you TCP/IP settings for your wireless adapter. Refer to the **Networking Basics** section in this manual for more information.

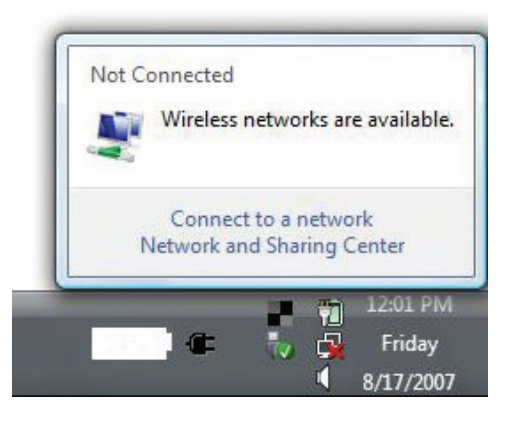

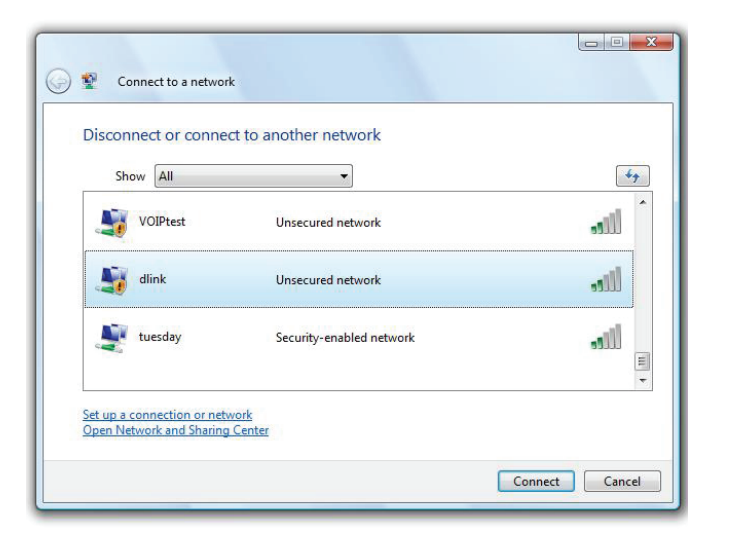

## WPA/WPA2

It is recommended that you enable wireless security (WPA/WPA2) on your wireless router or access point before configuring your wireless adapter. If you are joining an existing network, you will need to know the security key or passphrase being used.

1. Open the Windows Vista<sup>®</sup> Wireless Utility by right-clicking on the wireless computer icon in your system tray (lower right corner of screen). Select **Connect to a network**.

2. Highlight the Wi-Fi name (SSID) you would like to connect to and click **Connect**.

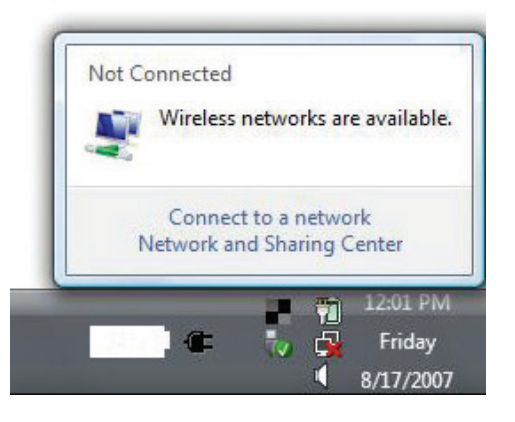

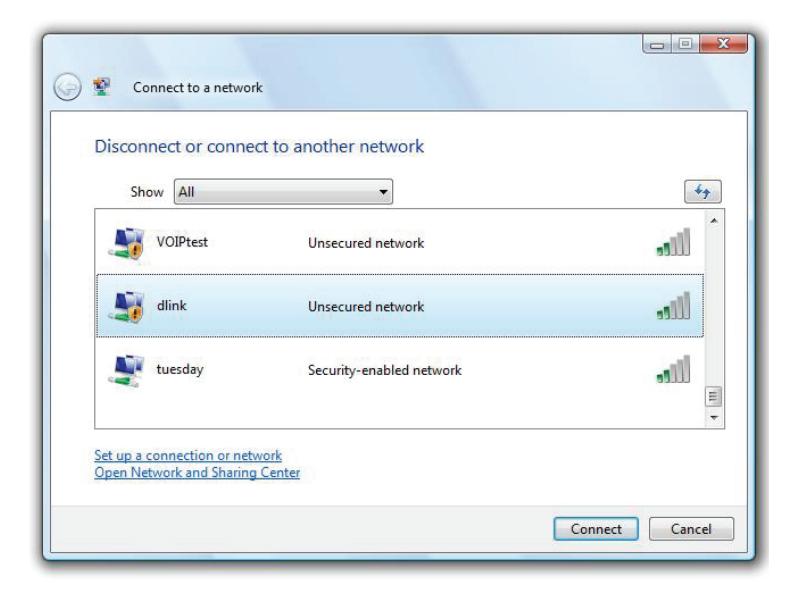

Section 5 - Connecting to a Wireless Network

3. Enter the same security key or passphrase (Wi-Fi password) that is on your router and click **Connect**.

It may take 20-30 seconds to connect to the wireless network. If the connection fails, please verify that the security settings are correct. The key or passphrase must be exactly the same as the one on the wireless router.

| Туре   | the network security key or passphrase for Candy                                     |
|--------|--------------------------------------------------------------------------------------|
| The p  | erson who setup the network can give you the key or passphrase.                      |
| Securi | ity key or passphrase:                                                               |
| Dis 🗌  | play characters                                                                      |
|        | If you have a <u>USB flash drive</u> with network settings for Candy, insert it now. |

## Windows® XP

Windows<sup>®</sup> XP users may use the built-in wireless utility (Zero Configuration Utility). The following instructions are for Service Pack 2 users. If you are using another company's utility, please refer to the user manual of your wireless adapter for help with connecting to a wireless network. Most utilities will have a "site survey" option similar to the Windows<sup>®</sup> XP utility as seen below.

If you receive the **Wireless Networks Detected** bubble, click on the center of the bubble to access the utility.

or

Right-click on the wireless computer icon in your system tray (lowerright corner next to the time). Select **View Available Wireless Networks**.

The utility will display any available wireless networks in your area. Click on a Wi-Fi network (displayed using the SSID) and click the **Connect** button.

If you get a good signal but cannot access the Internet, check you TCP/IP settings for your wireless adapter. Refer to the **Networking Basics** section in this manual for more information.

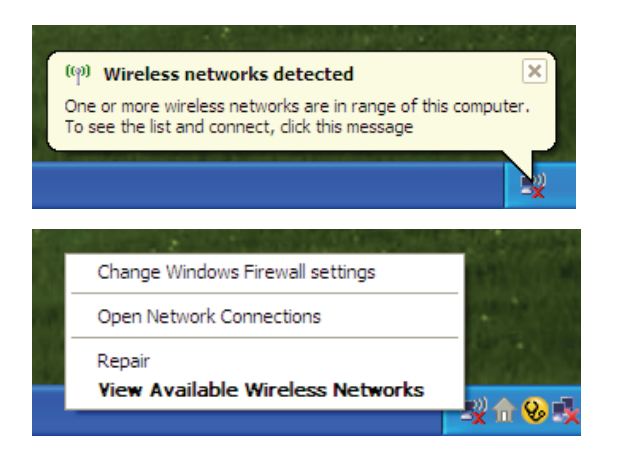

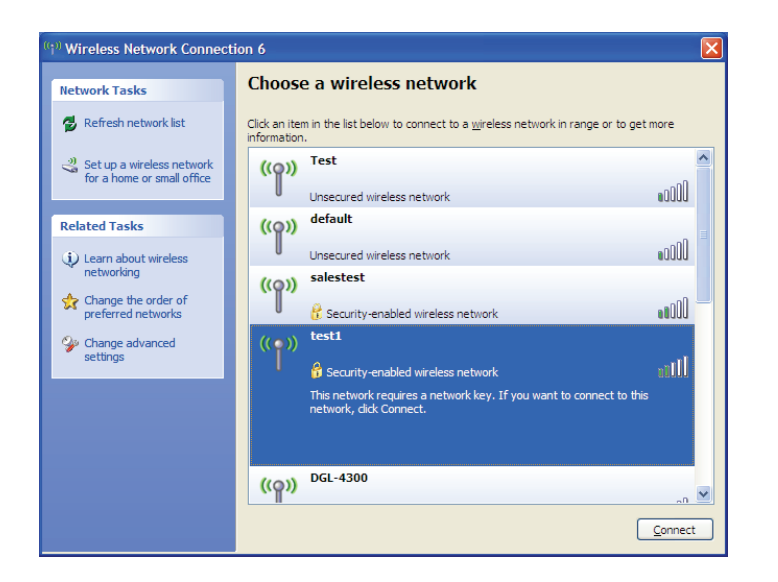

## WPA/WPA2

It is recommended to enable WPA on your wireless router or access point before configuring your wireless adapter. If you are joining an existing network, you will need to know the WPA key being used.

1. Open the Windows<sup>®</sup> XP Wireless Utility by right-clicking on the wireless computer icon in your system tray (lower-right corner of screen). Select **View Available Wireless Networks**.

2. Highlight the Wi-Fi network (SSID) you would like to connect to and click **Connect**.

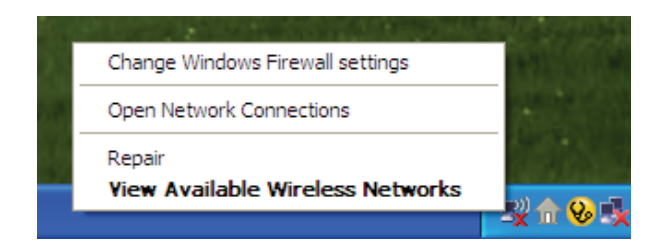

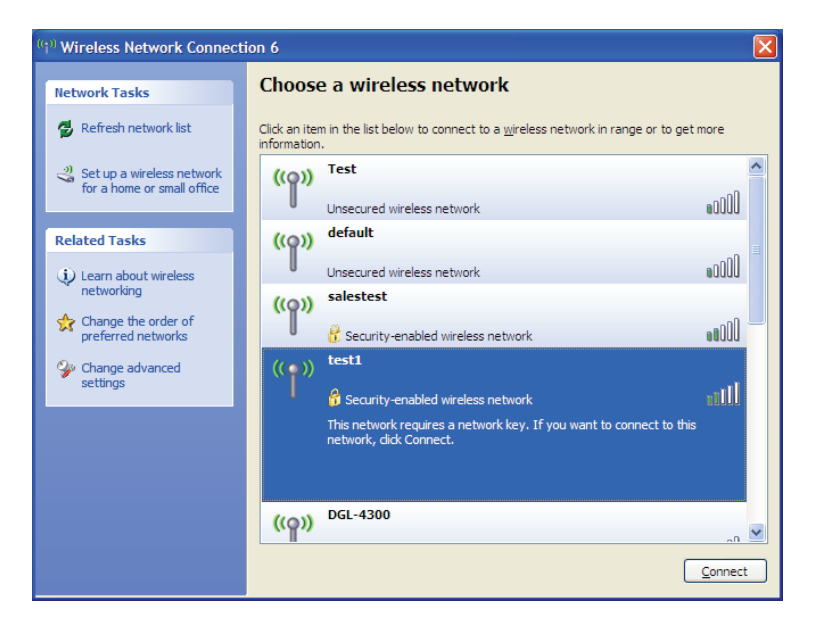

Section 5 - Connecting to a Wireless Network

3. The **Wireless Network Connection** box will appear. Enter the WPA-PSK Wi-Fi password and click **Connect**.

It may take 20-30 seconds to connect to the wireless network. If the connection fails, please verify that the WPA-PSK settings are correct. The Wi-Fi password must be exactly the same as on the wireless router.

| Wireless Network Conn                                                                                                    | ection 🔀               |  |  |
|----------------------------------------------------------------------------------------------------|------------------------|--|--|
| The network 'test1' requires a network key (also called a WEP key or WPA key). A network<br>key helps prevent unknown intruders from connecting to this network. |                        |  |  |
| Type the key, and then click Connect.                                                                                                    |                        |  |  |
| Network <u>k</u> ey:                                                                                                    | 1                      |  |  |
| Confirm network key:                                                                                                    |                        |  |  |
|                                                                                                    | <u>C</u> onnect Cancel |  |  |

# Troubleshooting

This chapter provides solutions to problems that can occur during the installation and operation of the DIR-822. Read the following descriptions if you are having problems. The examples below are illustrated in Windows<sup>®</sup> XP. If you have a different operating system, the screenshots on your computer will look similar to these examples.

#### 1. Why can't I access the web-based configuration utility?

When entering the IP address of the D-Link router (**192.168.0.1** for example), you are not connecting to a website, nor do you have to be connected to the Internet. The device has the utility built-in to a ROM chip in the device itself. Your computer must be on the same IP subnet to connect to the web-based utility.

- Make sure you have an updated Java-enabled web browser. We recommend the following:
  - Microsoft Internet Explorer® 7 or higher
  - Mozilla Firefox 3.5 or higher
  - Google<sup>™</sup> Chrome 8 or higher
  - Apple Safari 4 or higher
- Verify physical connectivity by checking for solid link lights on the device. If you do not get a solid link light, try using a
  different cable, or connect to a different port on the device if possible. If the computer is turned off, the link light may not be
  on.
- Disable any Internet security software running on the computer. Software firewalls such as ZoneAlarm, BLACKICE, Sygate, Norton Personal Firewall, and Windows<sup>®</sup> XP firewall may block access to the configuration pages. Check the help files included with your firewall software for more information on disabling or configuring it.

- Configure your Internet settings:
  - Go to Start > Settings > Control Panel. Double-click the Internet Options Icon. From the Security tab, click the button to restore the settings to their defaults.
  - Click the **Connection** tab and set the dial-up option to Never Dial a Connection. Click the LAN Settings button. Make sure nothing is checked. Click **OK**.
  - Go to the **Advanced** tab and click the button to restore these settings to their defaults. Click **OK** three times.
  - Close your web browser (if open) and open it.
- Access the web management. Open your web browser and enter the IP address of your D-Link router in the address bar. This should open the login page for your web management.
- If you still cannot access the configuration, unplug the power to the router for 10 seconds and plug back in. Wait about 30 seconds and try accessing the configuration. If you have multiple computers, try connecting using a different computer.

#### 2. What can I do if I forgot my password?

If you forgot your password, you must reset your router. This process will change all your settings back to the factory defaults.

To reset the router, locate the reset button (hole) on the bottom panel of the unit. With the router powered on, use a paperclip to hold the button down for 10 seconds. Release the button and the router will go through its reboot process. Wait about 30 seconds to access the router. The default IP address is **192.168.0.1**. When logging in, leave the password box empty.

#### 3. Why can't I connect to certain sites or send and receive emails when connecting through my router?

If you are having a problem sending or receiving email, or connecting to secure sites such as eBay, banking sites, and Hotmail, we suggest lowering the MTU in increments of ten (Ex. 1492, 1482, 1472, etc).

To find the proper MTU Size, you'll have to do a special ping of the destination you're trying to go to. A destination could be another computer, or a URL.

- Click on **Start** and then click **Run**.
- Windows<sup>®</sup> 95, 98, and Me users type in **command** (Windows<sup>®</sup> NT, 2000, XP, Vista<sup>®</sup>, and 7 users type in **cmd**) and press **Enter** (or click **OK**).
- Once the window opens, you'll need to do a special ping. Use the following syntax:

```
ping [url] [-f] [-l] [MTU value]
```

Example: ping yahoo.com -f -l 1472

```
C:\>ping yahoo.com -f -l 1482
Pinging yahoo.com [66.94.234.13] with 1482 bytes of data:
Packet needs to be fragmented but DF set.
Packet needs to be fragmented but DF set.
Packet needs to be fragmented but DF set.
Packet needs to be fragmented but DF set.
Ping statistics for 66.94.234.13:
Packets: Sent = 4, Received = 0, Lost = 4 (100% loss)
Approximate round trip times in milli-seconds:
      Minimum = Oms, Maximum = Oms, Average = Oms
C:\>ping yahoo.com -f -l 1472
Pinging yahoo.com [66.94.234.13] with 1472 bytes of data:
Reply from 66.94.234.13: bytes=1472 time=93ms TTL=52
Reply from 66.94.234.13: bytes=1472 time=109ms TTL=52
Reply from 66.94.234.13: bytes=1472 time=125ms TTL=52
Reply from 66.94.234.13: bytes=1472 time=203ms TTL=52
Ping statistics for 66.94.234.13:
     Packets: Sent = 4, Received = 4, Lost = 0 (0% loss),
Approximate round trip times in milli-seconds:
                                                                     132ms
     Minimum = 93ms, Maximum = 203ms, Average
C:∖>
```

You should start at 1472 and work your way down by 10 each time. Once you get a reply, go up by 2 until you get a fragmented packet. Take that value and add 28 to the value to account for the various TCP/IP headers. For example, lets say that 1452 was the proper value, the actual MTU size would be 1480, which is the optimum for the network we're working with (1452+28=1480).

Once you find your MTU, you can now configure your router with the proper MTU size.

To change the MTU rate on your router follow the steps below:

- Open your browser, enter the IP address of your router (192.168.0.1) and click **OK**.
- Enter your username (admin) and password (blank by default). Click **OK** to enter the web configuration page for the device.
- Click on Setup and then click Manual Configure.
- To change the MTU, enter the number in the MTU field and click **Save Settings** to save your settings.
- Test your email. If changing the MTU does not resolve the problem, continue changing the MTU in increments of ten.

# **Wireless Basics**

D-Link wireless products are based on industry standards to provide easy-to-use and compatible high-speed wireless connectivity within your home, business, or public access wireless networks. Strictly adhering to the IEEE standard, the D-Link wireless family of products will allow you to securely access the data you want, when, and where you want it. You will be able to enjoy the freedom that wireless networking delivers.

A wireless local area network (WLAN) is a cellular computer network that transmits and receives data with radio signals instead of wires. Wireless LANs are used increasingly in both home and office environments, and public areas such as airports, coffee shops and universities. Innovative ways to utilize WLAN technology are helping people work, and communicate more efficiently. Increased mobility and the absence of cabling and other fixed infrastructure have proven to be beneficial for many users.

Wireless users can use the same applications they use on a wired network. Wireless adapter cards used on laptop and desktop systems support the same protocols as Ethernet adapter cards.

Under many circumstances, it may be desirable for mobile network devices to link to a conventional Ethernet LAN in order to use servers, printers or an Internet connection supplied through the wired LAN. A wireless router is a device used to provide this link.

#### What is Wireless?

Wireless or Wi-Fi technology is another way of connecting your computer to the network without using wires. Wi-Fi uses radio frequency to connect wirelessly so you have the freedom to connect computers anywhere in your home or office network.

#### Why D-Link Wireless?

D-Link is the worldwide leader and award winning designer, developer, and manufacturer of networking products. D-Link delivers the performance you need at a price you can afford. D-Link has all the products you need to build your network.

#### How does wireless work?

Wireless works similarly to how cordless phones work, through radio signals that transmit data from one point A to point B. But wireless technology has restrictions as to how you can access the network. You must be within the wireless network range area to be able to connect your computer. There are two different types of wireless networksl: Wireless Local Area Network (WLAN), and Wireless Personal Area Network (WPAN).

#### Wireless Local Area Network (WLAN)

In a wireless local area network, a device called an Access Point (AP) connects computers to the network. The access point has a small antenna attached to it, which allows it to transmit data back and forth over radio signals. With an indoor access point the signal can travel up to 300 feet. With an outdoor access point the signal can reach out up to 30 miles to serve places like manufacturing plants, industrial locations, university and high school campuses, airports, golf courses, and many other outdoor venues.

#### Wireless Personal Area Network (WPAN)

Bluetooth is the industry standard wireless technology used for WPAN. Bluetooth devices in WPAN operate in a range up to 30 feet away.

Compared to WLAN the speed and wireless operation range are both less than WLAN, but in return it doesn't use nearly as much power. This makes it ideal for personal devices, such as mobile phones, PDAs, headphones, laptops, speakers, and other devices that operate on batteries.

#### Who uses wireless?

Wireless technology as become so popular in recent years that almost everyone is using it, whether it's for home, office, business, D-Link has a wireless solution for it.

#### Home Uses/Benefits

- Gives everyone at home broadband access
- Surf the web, check email, instant message, etc.
- Gets rid of the cables around the house
- Simple and easy to use

#### **Small Office and Home Office Uses/Benefits**

- Stay on top of everything at home as you would at office
- Remotely access your office network from home
- Share Internet connection and printer with multiple computers
- No need to dedicate office space

#### Where is wireless used?

Wireless technology is expanding everywhere, not just at home or office. People like the freedom of mobility and it's becoming so popular that more and more public facilities now provide wireless access to attract people. The wireless connection in public places is usually called "hotspots".

Using a D-Link CardBus adapter with your laptop, you can access the hotspot to connect to the Internet from remote locations like: airports, hotels, coffee shops, libraries, restaurants, and convention centers.

Wireless network is easy to setup, but if you're installing it for the first time it could be quite a task not knowing where to start. That's why we've put together a few setup steps and tips to help you through the process of setting up a wireless network.

#### Tips

Here are a few things to keep in mind, when you install a wireless network.

#### Centralize your router or access point

Make sure you place the router/access point in a centralized location within your network for the best performance. Try to place the router/access point as high as possible in the room, so the signal gets dispersed throughout your home. If you have a two-story home, you may need a repeater to boost the signal to extend the range.

#### **Eliminate Interference**

Place home appliances such as cordless telephones, microwaves, and televisions as far away as possible from the router/access point. This would significantly reduce any interference that the appliances might cause since they operate on same frequency.

#### Security

Don't let your next-door neighbors or intruders connect to your wireless network. Secure your wireless network by turning on the WPA or WEP security feature on the router. Refer to the product manual for detail information on how to set it up.

## **Wireless Modes**

There are basically two modes of networking:

- Infrastructure All wireless clients will connect to an access point or wireless router.
- Ad-hoc Directly connecting to another computer for peer-to-peer communication using wireless network adapters on each computer, such as two or more DIR-822 wireless network CardBus adapters.

An Infrastructure network contains an access point or wireless router. All the wireless devices, or clients, will connect to the wireless router or access point.

An Ad-hoc network contains only clients, such as laptops with wireless CardBus adapters. All the adapters must be in Ad-hoc mode to communicate.

# **Networking Basics**

## **Check your IP address**

After you install your new D-Link adapter, by default, the TCP/IP settings should be set to obtain an IP address from a DHCP server (i.e. wireless router) automatically. To verify your IP address, please follow the steps below.

Click on Start > Run. In the run box type *cmd* and click OK. (Windows® 7/Vista® users type *cmd* in the Start Search box.)

At the prompt, type *ipconfig* and press **Enter**.

This will display the IP address, subnet mask, and the default gateway of your adapter.

If the address is 0.0.0.0, check your adapter installation, security settings, and the settings on your router. Some firewall software programs may block a DHCP request on newly installed adapters.

| 🛤 C:\WINDOWS\system32\cmd.exe                                                                                                    | - 🗆 🗙 |
|----------------------------------------------------------------------------------------------------|-------|
| Microsoft Windows XP [Version 5.1.2600]<br>(C) Copyright 1985-2001 Microsoft Corp.                                               |       |
| C:\Documents and Settings>ipconfig                                                                                               |       |
| Windows IP Configuration                                                                                                    |       |
| Ethernet adapter Local Area Connection:                                                                                          |       |
| Connection-specific DNS Suffix . : dlink<br>IP Address : 10.5.7.114<br>Subnet Mask : 255.255.255.0<br>Default Gateway : 10.5.7.1 |       |
| C:\Documents and Settings>                                                                                                    |       |
|                                                                                                    |       |
|                                                                                                    |       |
|                                                                                                    | -     |

### Statically Assign an IP address

If you are not using a DHCP capable gateway/router, or you need to assign a static IP address, please follow the steps below:

#### Step 1

Windows® 7 - Click on Start > Control Panel > Network and Internet > Network and Sharing Center.
 Windows Vista® - Click on Start > Control Panel > Network and Internet > Network and Sharing Center > Manage
 Network

#### **Connections.**

Windows<sup>®</sup> XP - Click on **Start > Control Panel > Network Connections**.

Windows<sup>®</sup> 2000 - From the desktop, right-click **My Network Places** > **Properties**.

#### Step 2

Right-click on the Local Area Connection which represents your network adapter and select Properties.

#### Step 3

Highlight Internet Protocol (TCP/IP) and click Properties.

#### Step 4

Click **Use the following IP address** and enter an IP address that is on the same subnet as your network or the LAN IP address on your router.

Example: If the router's LAN IP address is 192.168.0.1, make your IP address 192.168.0.X where X is a number between 2 and 99. Make sure that the number you choose is not in use on the network. Set the Default Gateway the same as the LAN IP address of your router (I.E. 192.168.0.1).

Set Primary DNS the same as the LAN IP address of your router (192.168.0.1). The Secondary DNS is not needed or you may enter a DNS server from your ISP.

#### Step 5

Click **OK** twice to save your settings.

| eneral                                                                                                 |                                                                                      |
|----------------------------------------------------------------------------------------------------|--------------------------------------------------------------------------------------|
| You can get IP settings assigner<br>this capability. Otherwise, you ne<br>the appropriate IP settings. | d automatically if your network supports<br>sed to ask your network administrator fo |
| Obtain an IP address autor                                                                             | natically                                                                            |
| Use the following IP addres                                                                            | \$8:                                                                                 |
| IP address:                                                                                            | 192.168.0.52                                                                         |
| Subnet mask:                                                                                           | 255 . 255 . 255 . 0                                                                  |
| Default gateway:                                                                                       | 192.168.0.1                                                                          |
| Obtain DNS server address                                                                              | s automatically                                                                      |
| ✓ Use the following DNS ser                                                                            | ver addresses:                                                                       |
| Preferred DNS server:                                                                                  | 192.168.0.1                                                                          |
| Alternate DNS server:                                                                                  |                                                                                      |
|                                                                                                    | Advanced                                                                             |

## **Wireless Security**

This section will show you the different levels of security you can use to protect your data from intruders. The DIR-822 offers the following types of security:

- WPA2 (Wi-Fi Protected Access 2)
- WPA (Wi-Fi Protected Access)

- WPA2-PSK (Pre-Shared Key)
- WPA-PSK (Pre-Shared Key)

## What is WPA?

WPA (Wi-Fi Protected Access), is a Wi-Fi standard that was designed to improve the security features of WEP (Wired Equivalent Privacy).

The 2 major improvements over WEP:

- Improved data encryption through the Temporal Key Integrity Protocol (TKIP). TKIP scrambles the keys using a hashing algorithm and by adding an integrity-checking feature, ensures that the keys haven't been tampered with. WPA2 is based on 802.11i and uses Advanced Encryption Standard (AES) instead of TKIP.
- User authentication, which is generally missing in WEP, through the extensible authentication protocol (EAP). WEP regulates access to a wireless network based on a computer's hardware-specific MAC address, which is relatively simple to be sniffed out and stolen. EAP is built on a more secure public-key encryption system to ensure that only authorized network users can access the network.

WPA-PSK/WPA2-PSK uses a passphrase or key to authenticate your wireless connection. The key is an alpha-numeric password between 8 and 63 characters long. The password can include symbols (!?\*&\_) and spaces. This key must be the exact same key entered on your wireless router or access point.

WPA/WPA2 incorporates user authentication through the Extensible Authentication Protocol (EAP). EAP is built on a more secure public key encryption system to ensure that only authorized network users can access the network.

# **Technical Specifications**

#### **Hardware Specifications**

- LAN Interface: Four 10/100 Mbps LAN ports
- WAN Interface: One 10/100 Mbps Internet port
- Wireless Interface (2.4 GHz): IEEE 802.11b/g/n
- Wireless Interface (5 GHz): IEEE 802.11 ac/n/a

#### **Operating Voltage**

- Input: 100~240 V AC, 50~60 Hz
- Output: 12 V DC, 0.5 A

#### Temperature

- Operating: 32 ~ 104 °F (0 ~ 40 °C)
- Non-Operating: -4 ~ 149 °F (-20 ~ 65 °C)

#### Humidity

- Operating: 10% 90% non-condensing
- Non-Operating: 5% 95% non-condensing

#### **Wireless Frequency Range**

- IEEE 802.11a: 5150 MHz~5250 MHz, 5725 MHz~5850 MHz
- IEEE 802.11b: 2400 MHz~2483 MHz
- IEEE 802.11g: 2400 MHz~2484 MHz
- IEEE 802.11n: 2400 MHz~2484 MHz, 5150 MHz~5250 MHz, 5725 MHz~5850 MHz
- IEEE 802.11ac: 5150 MHz~5250 MHz, 5725 MHz~5850 MHz

#### Wireless Bandwidth Rate

- IEEE 802.11a: 54, 48, 36, 24, 18, 12, 9, and 6 Mbps
- IEEE 802.11b: 11, 5.5, 2, and 1 Mbps

- IEEE 802.11g: 54, 48, 36, 24, 18, 12, 9, and 6 Mbps
- IEEE 802.11n: 6.5 to 300 Mbps
- IEEE 802.11ac: 6.5 to 867 Mbps

#### Antenna Type

• Four external antennas

#### **Wireless Security**

• 64/128bit WEP, WPA/WPA2-Personal, WPS-PBC

#### Certifications

- CE
- RoHS
- LVD
- BSMI
- NCC
- FCC
- D-Link Green
- CSA
- CCC

#### Dimensions & Weight

- 190 x 133 x 38 mm (7.48 x 5.23 x 1.49 inches)
- 263.1 g (9.28 oz)

# **Safety Statements**

#### **Federal Communication Commission Interference Statement**

This equipment has been tested and found to comply with the limits for a Class B digital device, pursuant to Part 15 of the FCC Rules. These limits are designed to provide reasonable protection against harmful interference in a residential installation. This equipment generates, uses and can radiate radio frequency energy and, if not installed and used in accordance with the instructions, may cause harmful interference to radio communications. However, there is no guarantee that interference will not occur in a particular installation. If this equipment does cause harmful interference to radio or television reception, which can be determined by turning the equipment off and on, the user is encouraged to try to correct the interference by one of the following measures:

- Reorient or relocate the receiving antenna.
- Increase the separation between the equipment and receiver.
- Connect the equipment into an outlet on a circuit different from that to which the receiver is connected.
- Consult the dealer or an experienced radio/TV technician for help.

#### **Non-modifications Statement:**

Any changes or modifications not expressly approved by the party responsible for compliance could void the user's authority to operate this equipment.

#### **Caution:**

This device complies with Part 15 of the FCC Rules. Operation is subject to the following two conditions:

(1) This device may not cause harmful interference, and (2) this device must accept any interference received, including interference that may cause undesired operation.

This device and its antenna(s) must not be co-located or operating in conjunction with any other antenna or transmitter except in accordance with FCC multi-transmitter product procedures. For product available in the USA/Canada market, only channel 1~11 can be operated. Selection of other channels is not possible.

#### Note

The country code selection is for non-USA models only and is not available to all USA models. Per FCC regulations, all WiFi product marketed in the USA must be fixed to USA operational channels only.

#### **RF Frequency Requirements**

This device is for indoor use only when using all channels in the 5.150 to 5.250 GHz frequency range. High power radars are allocated as primary users of the 5.150 to 5.250 GHz bands. These radar stations can cause interference with and/or damage this device.

It is restricted to indoor environments only.

#### **IMPORTANT NOTICE:**

#### **FCC Radiation Exposure Statement**

This equipment complies with FCC radiation exposure limits set forth for an uncontrolled environment. This equipment should be installed and operated with minimum distance 20 cm between the radiator and your body.

#### Industry Canada statement:

This device complies with Industry Canada licence-exempt RSS standard(s). Operation is subject to the following two conditions:

- (1) this device may not cause interference, and
- (2) this device must accept any interference, including interference that may cause undesired operation of the device.

Le présent appareil est conforme aux CNR d'Industrie Canada applicables aux appareils radio exempts de licence. L'exploitation est autorisée aux deux conditions suivantes:

- (1) l'appareil ne doit pas produire de brouillage, et
- (2) l'utilisateur de l'appareil doit accepter tout brouillage radioélectrique subi, même si lebrouillage est susceptible d'en compromettre le fonctionnement.

(i) the device for operation in the band 5150-5250 MHz is only for indoor use to reduce the potential for harmful interference to co-channel mobile satellite systems;

(i) les dispositifs fonctionnant dans la bande 5150-5250 MHz sont réservés uniquement pour une utilisation à l'intérieur afin de réduire les risques de brouillage préjudiciable aux systèmes de satellites mobiles utilisant les mêmes canaux;

(iii) for devices with detachable antenna(s), the maximum antenna gain permitted for devices in the band 5725-5850 MHz shall be such that the equipment still complies with the e.i.r.p. limits specified for point-to-point and non-point-to-point operation as appropriate;

(iii) pour les dispositifs munis d'antennes amovibles, le gain maximal d'antenne permis(pour les dispositifs utilisant la bande de 5725 à 5850 MHz) doit être conforme à la limite dela p.i.r.e. spécifiée pour l'exploitation point à point et l'exploitation non point à point, selon lecas;

#### **Radiation Exposure Statement**

This equipment complies with IC radiation exposure limits set forth for an uncontrolled environment. This equipment should be installed and operated with minimum distance 20 cm between the radiator and your body.

#### Déclaration d'exposition aux radiations

Cet équipement est conforme aux limites d'exposition aux rayonnements IC établies pourun environnement non contrôlé. Cet équipement doit être installé et utilisé avec un minimum de 20 cm de distance entre la source de rayonnement et votre corps.

#### Warning

This unit is to be used with a power supply, Model WA-36A12R or 2AAR006F.

#### Avertissement

Cet appareil doit etre utilise avec une source de courrant, modele WA-36A12R ou 2AAR006F.

#### Japan Voluntary Control Council for Interference Statement

この装置は、クラス B情報技術装置です。この装置は、家庭環境で使用することを目的としていますが、この装置がラジオやテレビジョン受信機に近接して使用されると、受信障害を引き起こすことがあります。

取扱説明書に従って正しい取り扱いをして下さい。

VCCI-B

#### Japan Voluntary Control Council for Interference Statement

This is a Class B product based on the standard of the VCCI Council. If this is used near a radio or television receiver in a domestic environment, it may cause radio interference. Install and use the equipment according to the instruction manual.

電波法により5GHz帯は屋内使用に限ります。

#### NCC 警語:

#### 以下警語適用台灣地區

經型式認證合格之低功率射頻電機,非經許可,公司、商號或使用者均不得擅自變更頻率、加大功率或變更原設計之 特性及功能。低功率射頻電機之使用不得影響飛航安全及干擾合法通信;經發現有干擾現象時,應立即停用,並改善 至無干擾時方得繼續使用。前項合法通信,指依電信法規定作業之無線電通信。低功率射頻電機須忍受合法通信或工 業、科學及醫療用電波輻射性電機設備之干擾。 無線傳輸設備(UNII)

在 5.25-5.35 秭赫頻帶內操作之無線資訊傳輸設備,限於室內使用。無線資訊傳輸設備忍受合法通信之干擾且不得干擾合法通信;如造成干擾,應立即停用,俟無干擾之虞,始得繼續使用。無線資訊傳設備的製造廠商應確保頻率穩定性,如依製造廠商使用手冊上所述正常操作,發射的信號應維持於操作頻帶中。

電磁波曝露量MPE標準值(MPE) 1 mW/cm<sup>2</sup>,送測產品實值為 .701 mW/cm<sup>2</sup>

# CE

|       | Frequency Band(s)<br>Frequenzband<br>Fréquence bande(s)<br>Bandas de Frecuencia<br>Frequenza/e<br>Frequentie(s) | Max. Output Power (EIRP)<br>Max. Output Power<br>Consommation d'énergie max.<br>Potencia máxima de Salida<br>Potenza max. Output<br>Max. Output Power |
|-------|----------------------------------------------------------------------------------------------------|----------------------------------------------------------------------------------------------------|
|       | 5.15 – 5.25 GHz                                                                                                 | 200 mW                                                                                                    |
| 5 G   | 5.25 – 5.35 GHz                                                                                                 | 200 mW                                                                                                    |
|       | 5.47 – 5.725 GHz                                                                                                | 1 W                                                                                                    |
| 2.4 G | 2.4 – 2.4835 GHz                                                                                                | 100 mW                                                                                                    |
# **European Community Declaration of Conformity:**

| Česky [Czech]      | Tímto D-Link Corporation prohlašuje, že tento produkt, jeho příslušenství a software jsou v souladu se směrnicí<br>2014/53/EU. Celý text ES prohlášení o shodě vydaného EU a o firmwaru produktu lze stáhnout na stránkách k<br>produktu www.dlink.com.                                                                                                  |
|--------------------|----------------------------------------------------------------------------------------------------|
| Dansk [Danish]     | D-Link Corporation erklærer herved, at dette produkt, tilbehør og software er i overensstemmelse med direktiv<br>2014/53/EU. Den fulde tekst i EU-overensstemmelseserklæringen og produktfirmware kan wnloades fra<br>produktsiden hos www.dlink.com.                                                                                                    |
| Deutsch [German]   | Hiermit erklärt die D-Link Corporation, dass dieses Produkt, das Zubehör und die Software der Richtlinie 2014/53/<br>EU entsprechen. Der vollständige Text der Konformitätserklärung der Europäischen Gemeinschaft sowie die<br>Firmware zum Produkt stehen Ihnen zum Herunterladen von der Produktseite im Internet auf www.dlink.com zur<br>Verfügung. |
| Eesti [Estonian]   | Käesolevaga kinnitab D-Link Corporation, et see toode, tarvikud ja tarkvara on kooskõlas direktiiviga 2014/53/EL.<br>Euroopa Liidu vastavusdeklaratsiooni täistekst ja toote püsivara on allalaadimiseks saadaval tootelehel www.dlink.<br>com.                                                                                                    |
| English            | Hereby, D-Link Corporation, declares that this product, accessories, and software are in compliance with directive 2014/53/EU. The full text of the EU Declaration of Conformity and product firmware are available for download from the product page at www.dlink.com                                                                                  |
| Español [Spanish]  | Por la presente, D-Link Corporation declara que este producto, accesorios y software cumplen con las directivas 2014/53/UE. El texto completo de la declaración de conformidad de la UE y el firmware del producto están disponibles y se pueden descargar desde la página del producto en www.dlink.com.                                                |
| Ελληνική [Greek]   | Με την παρούσα, η D-Link Corporation δηλώνει ότι αυτό το προϊόν, τα αξεσουάρ και το λογισμικό<br>συμμορφώνονται με την Οδηγία 2014/53/ΕΕ. Το πλήρες κείμενο της δήλωσης συμμόρφωσης της ΕΕ και το<br>υλικολογισμικό του προϊόντος είναι διαθέσιμα για λήψη από τη σελίδα του προϊόντος στην τοποθεσία www.dlink.<br>com.                                 |
| Français [French]  | Par les présentes, D-Link Corporation déclare que ce produit, ces accessoires et ce logiciel sont conformes aux directives 2014/53/UE.Le texte complet de la déclaration de conformité de l'UE et le icroprogramme du produit sont disponibles au téléchargement sur la page des produits à www.dlink.com.                                               |
| Italiano [Italian] | Con la presente, D-Link Corporation dichiara che questo prodotto, i relativi accessori e il software sono conformi alla direttiva 2014/53/UE. Il testo completo della dichiarazione di conformità UE e il firmware del prodotto sono disponibili per il download dalla pagina del prodotto su www.dlink.com.                                             |

| Latviski [Latvian]     | Ar šo uzņēmums D-Link Corporation apliecina, ka šis produkts, piederumi un programmatūra atbilst direktīvai<br>2014/53/ES. ES atbilstības deklarācijas pilno tekstu un produkta aparātprogrammatūru var lejupielādēt attiecīgā<br>produkta lapā vietnē www.dlink.com.                 |
|------------------------|----------------------------------------------------------------------------------------------------|
| Lietuvių [Lithuanian]  | Šiuo dokumentu "D-Link Corporation" pareiškia, kad šis gaminys, priedai ir programinė įranga atitinka direktyvą<br>2014/53/ES. Visą ES atitikties deklaracijos tekstą ir gaminio programinę aparatinę įrangą galima atsisiųsti iš gaminio<br>puslapio adresu www.dlink.com.           |
| Nederlands [Dutch]     | Hierbij verklaart D-Link Corporation dat dit product, accessoires en software voldoen aan de richtlijnen 2014/53/<br>EU. De volledige tekst van de EU conformiteitsverklaring en productfirmware is beschikbaar voor download van de<br>productpagina op www.dlink.com.               |
| Malti [Maltese]        | Bil-preżenti, D-Link Corporation tiddikjara li dan il-prodott, l-aċċessorji, u s-software huma konformi mad-Direttiva<br>2014/53/UE. Tista' tniżżel it-test sħiħ tad-dikjarazzjoni ta' konformità tal-UE u l-firmware tal-prodott mill-paġna tal-<br>prodott fuq www.dlink.com.       |
| Magyar [Hungarian]     | Ezennel a D-Link Corporation kijelenti, hogy a jelen termék, annak tartozékai és szoftvere megfelelnek a 2014/53/<br>EU sz. rendeletek rendelkezéseinek. Az EU Megfelelőségi nyilatkozat teljes szövege és a termék firmware a termék<br>oldaláról tölthető le a www.dlink.com címen. |
| Polski [Polish]        | D-Link Corporation niniejszym oświadcza, że ten produkt, akcesoria oraz oprogramowanie są zgodne z<br>dyrektywami 2014/53/EU. Pełen tekst deklaracji zgodności UE oraz oprogramowanie sprzętowe do produktu<br>można pobrać na stronie produktu w witrynie www.dlink.com.             |
| Português [Portuguese] | Desta forma, a D-Link Corporation declara que este produto, os acessórios e o software estão em conformidade com a diretiva 2014/53/UE. O texto completo da declaração de conformidade da UE e do firmware                                                                            |
| Slovensko[Slovenian]   | Podjetje D-Link Corporation s tem izjavlja, da so ta izdelek, dodatna oprema in programnska oprema skladni z<br>direktivami 2014/53/EU. Celotno besedilo izjave o skladnosti EU in vdelana programska oprema sta na voljo za<br>prenos na strani izdelka na www.dlink.com.            |
| Slovensky [Slovak]     | Spoločnosť D-Link týmto vyhlasuje, že tento produkt, príslušenstvo a softvér sú v súlade so smernicou 214/53/<br>EÚ. Úplné znenie vyhlásenia EÚ o zhode a firmvéri produktu sú k dispozícii na prevzatie zo stránky produktu www.<br>dlink.com.                                       |
| Suomi [Finnish]        | D-Link Corporation täten vakuuttaa, että tämä tuote, lisävarusteet ja ohjelmisto ovat direktiivin 2014/53/EU<br>vaatimusten mukaisia. Täydellinen EU-vaatimustenmukaisuusvakuutus samoin kuin tuotteen laiteohjelmisto ovat<br>ladattavissa osoitteesta www.dlink.com.                |
| Svenska[Swedish]       | D-Link Corporation försäkrar härmed att denna produkt, tillbehör och programvara överensstämmer med<br>direktiv 2014/53/EU. Hela texten med EU-försäkran om överensstämmelse och produkt-firmware kan hämtas från<br>produktsidan på www.dlink.com.                                   |

| Íslenska [lcelandic] | Hér með lýsir D-Link Corporation því yfir að þessi vara, fylgihlutir og hugbúnaður eru í samræmi við tilskipun<br>2014/53/EB. Sækja má ESB-samræmisyfirlýsinguna í heild sinni og fastbúnað vörunnar af vefsíðu vörunnar á www.<br>dlink.com.                               |
|----------------------|----------------------------------------------------------------------------------------------------|
| Norsk [Norwegian]    | Herved erklærer D-Link Corporation at dette produktet, tilbehøret og programvaren er i samsvar med direktivet<br>2014/53/EU. Den fullstendige teksten i EU-erklæring om samsvar og produktets fastvare er tilgjengelig for<br>nedlasting fra produktsiden på www.dlink.com. |

# Warning Statement:

The power outlet should be near the device and easily accessible.

#### NOTICE OF WIRELESS RADIO LAN USAGE IN THE EUROPEAN COMMUNITY (FOR WIRELESS PRODUCT ONLY):

- This device is restricted to indoor use when operated in the European Community using channels in the 5.15-5.35 GHz band to reduce the potential for interference.
- This device is a 2.4 GHz wideband transmission system (transceiver), intended for use in all EU member states and EFTA countries. This
  equipment may be operated in AL, AD, BE, BG, DK, DE, FI, FR, GR, GW, IS, IT, HR, LI, LU, MT, MK, MD, MC, NL, NO, AT, PL, PT, RO, SM, SE, RS, SK, ES,
  CI, HU, and CY.

#### Usage Notes:

- To remain in conformance with European National spectrum usage regulations, frequency and channel limitations will be applied on the products according to the country where the equipment will be deployed.
- This device is restricted from functioning in Ad-hoc mode while operating in 5 GHz. Ad-hoc mode is direct peer-to-peer communication between two client devices without an Access Point.
- Access points will support DFS (Dynamic Frequency Selection) and TPC (Transmit Power Control) functionality as required when operating in 5 GHz band within the EU.
- Please refer to the product manual or datasheet to check whether your product uses 2.4 GHz and/or 5 GHz wireless.

# HINWEIS ZUR VERWENDUNG VON DRAHTLOS-NETZWERK (WLAN) IN DER EUROPÄISCHEN GEMEINSCHAFT ( NUR FÜR EIN DRAHTLOSES PRODUKT )

- Der Betrieb dieses Geräts in der Europäischen Gemeinschaft bei Nutzung von Kanälen im 5,15-5,35 GHz Frequenzband ist ausschließlich auf Innenräume beschränkt, um das Interferenzpotential zu reduzieren.
- Bei diesem Gerät handelt es sich um ein zum Einsatz in allen EU-Mitgliedsstaaten und in EFTA-Ländern ausgenommen Frankreich. Der Betrieb dieses Geräts ist in den folgenden Ländern erlaubt: AL, AD, BE, BG, DK, DE, FI, FR, GR, GW, IS, IT, HR, LI, LU, MT, MK, MD, MC, NL, NO, AT, PL, PT, RO, SM, SE, RS, SK, ES, CI, HU, CY

# Gebrauchshinweise:

- Um den in Europa geltenden nationalen Vorschriften zum Nutzen des Funkspektrums weiterhin zu entsprechen, werden Frequenz und Kanalbeschränkungen, dem jeweiligen Land, in dem das Gerät zum Einsatz kommt, entsprechend, auf die Produkte angewandt.
- Die Funktionalität im Ad-hoc-Modus bei Betrieb auf 5 GHz ist für dieses Gerät eingeschränkt. Bei dem Ad-hoc-Modus handelt es sich um eine Peer-to-Peer-Kommunikation zwischen zwei Client-Geräten ohneeinen Access Point.
- Access Points unterstützen die Funktionen DFS (Dynamic Frequency Selection) und TPC (Transmit Power Control) wie erforderlich bei Betrieb auf 5 GHz innerhalb der EU.
- Bitte schlagen Sie im Handbuch oder Datenblatt nach nach, ob Ihr Gerät eine 2,4 GHz und / oder 5 GHz Verbindung nutzt.

#### AVIS CONCERNANT L'UTILISATION DE LA RADIO SANS FIL LAN DANS LA COMMUNAUTÉ EUROPÉENNE (UNIQUEMENT POUR LES PRODUITS SANS FIL)

- Cet appareil est limité à un usage intérieur lorsqu'il est utilisé dans la Communauté européenne sur les canaux de la bande de 5,15 à 5,35 GHz afin de réduire les risques d'interférences.
- Cet appareil est un système de transmission à large bande (émetteur-récepteur) de 2,4 GHz, destiné à être utilisé dans tous les Étatsmembres de l'UE et les pays de l'AELE. Cet équipement peut être utilisé dans les pays suivants : AL, AD, BE, BG, DK, DE, FI, FR, GR, GW, IS, IT, HR, LI, LU, MT, MK, MD, MC, NL, NO, AT, PL, PT, RO, SM, SE, RS, SK, ES, CI, HU, CY

#### Notes d'utilisation:

- Pour rester en conformité avec la réglementation nationale européenne en matière d'utilisation du spectre, des limites de fréquence et de canal seront appliquées aux produits selon le pays où l'équipement sera déployé.
- Cet appareil ne peut pas utiliser le mode Ad-hoc lorsqu'il fonctionne dans la bande de 5 GHz. Le mode Adhoc fournit une communication directe pair à pair entre deux périphériques clients sans point d'accès.
- Les points d'accès prendront en charge les fonctionnalités DFS (Dynamic Frequency Selection) et TPC (Transmit Power Control) au besoin lors du fonctionnement dans la bande de 5 GHz au sein de l'UE.
- Merci de vous référer au guide d'utilisation ou de la fiche technique afin de vérifier si votre produit utilise 2.4 GHz et/ou 5 GHz sans fil.

#### AVISO DE USO DE LA LAN DE RADIO INALÁMBRICA EN LA COMUNIDAD EUROPEA (SOLO PARA EL PRODUCTO INALÁMBRICO)

- El uso de este dispositivo está restringido a interiores cuando funciona en la Comunidad Europea utilizando canales en la banda de 5,15-5,35 GHz, para reducir la posibilidad de interferencias.
- Este dispositivo es un sistema de transmisión (transceptor) de banda ancha de 2,4 GHz, pensado para su uso en todos los estados miembros de la UE y en los países de la AELC. Este equipo se puede utilizar en AL, AD, BE, BG, DK, DE, FI, FR, GR, GW, IS, IT, HR, LI, LU, MT, MK, MD, MC, NL, NO, AT, PL, PT, RO, SM, SE, RS, SK, ES, CI, HU, CY

#### Notas de uso:

- Para seguir cumpliendo las normas europeas de uso del espectro nacional, se aplicarán limitaciones de frecuencia y canal en los productos en función del país en el que se pondrá en funcionamiento el equipo.
- Este dispositivo tiene restringido el funcionamiento en modo Ad-hoc mientras funcione a 5 Ghz. El modo Ad-hoc es la comunicación directa de igual a igual entre dos dispositivos cliente sin un punto de acceso.
- Los puntos de acceso admitirán la funcionalidad DFS (Selección de frecuencia dinámica) y TPC (Control de la potencia de transmisión) si es necesario cuando funcionan a 5 Ghz dentro de la UE.
- Por favor compruebe el manual o la ficha de producto para comprobar si el producto utiliza las bandas inalámbricas de 2.4 GHz y/o la de 5 GHz.

#### AVVISO PER L'USO DI LAN RADIO WIRELESS NELLA COMUNITÀ EUROPEA (SOLO PER PRODOTTI WIRELESS)

- Nella Comunità europea, l'uso di questo dispositivo è limitato esclusivamente agli ambienti interni sui canali compresi nella banda da 5,15 a 5,35 GHz al fine di ridurre potenziali interferenze. Questo dispositivo è un sistema di trasmissione a banda larga a 2,4 GHz (ricetrasmittente), destinato all'uso in tutti gli stati membri dell'Unione europea e nei paesi EFTA.
- Questo dispositivo può essere utilizzato in AL, AD, BE, BG, DK, DE, FI, FR, GR, GW, IS, IT, HR, LI, LU, MT, MK, MD, MC, NL, NO, AT, PL, PT, RO, SM, SE, RS, SK, ES, CI, HU, CY

#### Note per l'uso

- Al fine di mantenere la conformità alle normative nazionali europee per l'uso dello spettro di frequenze, saranno applicate limitazioni sulle frequenze e sui canali per il prodotto in conformità alle normative del paese in cui il dispositivo viene utilizzato.
- Questo dispositivo non può essere attivato in modalità Ad-hoc durante il funzionamento a 5 Ghz. La modalità Ad-hoc è una comunicazione diretta peer-to-peer fra due dispositivi client senza un punto di accesso.
- I punti di accesso supportano le funzionalità DFS (Dynamic Frequency Selection) e TPC (Transmit Power Control) richieste per operare a 5 Ghz nell'Unione europea.
- Ti invitiamo a fare riferimento al manuale del prodotto o alla scheda tecnica per verificare se il tuo prodotto utilizza le frequenze 2,4 GHz e/o 5 GHz.

#### KENNISGEVING VAN DRAADLOOS RADIO LAN-GEBRUIK IN DE EUROPESE GEMEENSCHAP (ALLEEN VOOR DRAADLOOS PRODUCT)

- Dit toestel is beperkt tot gebruik binnenshuis wanneer het wordt gebruikt in de Europese Gemeenschap gebruik makend van kanalen in de 5.15-5.35 GHz band om de kans op interferentie te beperken.
- Dit toestel is een 2.4 GHz breedband transmissiesysteem (transceiver) dat bedoeld is voor gebruik in alle EU lidstaten en EFTA landen. Deze uitrusting mag gebruikt worden in AL, AD, BE, BG, DK, DE, FI, FR, GR, GW, IS, IT, HR, LI, LU, MT, MK, MD, MC, NL, NO, AT, PL, PT, RO, SM, SE, RS, SK, ES, CI, HU, CY

#### Gebruiksaanwijzingen:

- Om de gebruiksvoorschriften van het Europese Nationale spectrum na te leven, zullen frequentie- en kanaalbeperkingen worden toegepast op de producten volgens het land waar de uitrusting gebruikt zal worden.
- Dit toestel kan niet functioneren in Ad-hoc mode wanneer het gebruikt wordt in 5 GHz. Ad-hoc mode is directe peer-to-peer communicatie tussen twee klantenapparaten zonder een toegangspunt.
- Toegangspunten ondersteunen DFS (Dynamic Frequency Selection) en TPC (Transmit Power Control) functionaliteit zoals vereist bij gebruik in 5 GHz binnen de EU.
- Raadpleeg de handleiding of de datasheet om te controleren of uw product gebruik maakt van 2.4 GHz en/of 5 GHz.

# SAFETY INSTRUCTIONS

The following general safety guidelines are provided to help ensure your own personal safety and protect your product from potential damage. Remember to consult the product user instructions for more details.

- Static electricity can be harmful to electronic components. Discharge static electricity from your body (i.e. touching grounded bare metal) before touching the product.
- Do not attempt to service the product and never disassemble the product. For some products with a user replaceable battery, please read and follow the instructions in the user manual.
- Do not spill food or liquid on your product and never push any objects into the openings of your product.
- Do not use this product near water, areas with high humidity, or condensation unless the product is specifically rated for outdoor application.
- Keep the product away from radiators and other heat sources.
- Always unplug the product from mains power before cleaning and use a dry lint free cloth only.

# SICHERHEITSVORSCHRIFTEN

Die folgenden allgemeinen Sicherheitsvorschriften dienen als Hilfe zur Gewährleistung Ihrer eigenen Sicherheit und zum Schutz Ihres Produkts. Weitere Details finden Sie in den Benutzeranleitungen zum Produkt.

Statische Elektrizität kann elektronischen Komponenten schaden. Um Schäden durch statische Aufladung zu vermeiden, leiten Sie elektrostatische Ladungen von Ihrem Körper ab,

(z. B. durch Berühren eines geerdeten blanken Metallteils), bevor Sie das Produkt berühren.

- Unterlassen Sie jeden Versuch, das Produkt zu warten, und versuchen Sie nicht, es in seine Bestandteile zu zerlegen. Für einige Produkte mit austauschbaren Akkus lesen Sie bitte das Benutzerhandbuch und befolgen Sie die dort beschriebenen Anleitungen.
- Vermeiden Sie, dass Speisen oder Flüssigkeiten auf Ihr Produkt gelangen, und stecken Sie keine Gegenstände in die Gehäuseschlitze oder -öffnungen Ihres Produkts.
- Verwenden Sie dieses Produkt nicht in unmittelbarer Nähe von Wasser und nicht in Bereichen mit hoher Luftfeuchtigkeit oder Kondensation, es sei denn, es ist speziell zur Nutzung in Außenbereichen vorgesehen und eingestuft.
- Halten Sie das Produkt von Heizkörpern und anderen Quellen fern, die Wärme erzeugen.
- Trennen Sie das Produkt immer von der Stromzufuhr, bevor Sie es reinigen und verwenden Sie dazu ausschließlich ein trockenes fusselfreies Tuch.

# **CONSIGNES DE SÉCURITÉ**

Les consignes générales de sécurité ci-après sont fournies afin d'assurer votre sécurité personnelle et de protéger le produit d'éventuels dommages. Veuillez consulter les consignes d'utilisation du produit pour plus de détails.

- L'électricité statique peut endommager les composants électroniques. Déchargez l'électricité statique de votre corps (en touchant un objet en métal relié à la terre par exemple) avant de toucher le produit.
- N'essayez pas d'intervenir sur le produit et ne le démontez jamais. Pour certains produits contenant une batterie remplaçable par l'utilisateur, veuillez lire et suivre les consignes contenues dans le manuel d'utilisation.
- Ne renversez pas d'aliments ou de liquide sur le produit et n'insérez jamais d'objets dans les orifices.
- N'utilisez pas ce produit à proximité d'un point d'eau, de zones très humides ou de condensation sauf si le produit a été spécifiquement conçu pour une application extérieure.
- Éloignez le produit des radiateurs et autres sources de chaleur.
- Débranchez toujours le produit de l'alimentation avant de le nettoyer et utilisez uniquement un chiffon sec non pelucheux.

# **INSTRUCCIONES DE SEGURIDAD**

Las siguientes directrices de seguridad general se facilitan para ayudarle a garantizar su propia seguridad personal y para proteger el producto frente a posibles daños. No olvide consultar las instrucciones del usuario del producto para obtener más información.

- La electricidad estática puede resultar nociva para los componentes electrónicos. Descargue la electricidad estática de su cuerpo (p. ej., tocando algún metal sin revestimiento conectado a tierra) antes de tocar el producto.
- No intente realizar el mantenimiento del producto ni lo desmonte nunca. Para algunos productos con batería reemplazable por el usuario, lea y siga las instrucciones del manual de usuario.
- No derrame comida o líquidos sobre el producto y nunca deje que caigan objetos en las aberturas del mismo.
- No utilice este producto cerca del agua, en zonas con humedad o condensación elevadas a menos que el producto esté clasificado específicamente para aplicación en exteriores.
- Mantenga el producto alejado de los radiadores y de otras fuentes de calor.
- Desenchufe siempre el producto de la alimentación de red antes de limpiarlo y utilice solo un paño seco sin pelusa.

#### **ISTRUZIONI PER LA SICUREZZA**

Le seguenti linee guida sulla sicurezza sono fornite per contribuire a garantire la sicurezza personale degli utenti e a proteggere il prodotto da potenziali danni. Per maggiori dettagli, consultare le istruzioni per l'utente del prodotto.

- L'elettricità statica può essere pericolosa per i componenti elettronici. Scaricare l'elettricità statica dal corpo (ad esempio toccando una parte metallica collegata a terra) prima di toccare il prodotto.
- Non cercare di riparare il prodotto e non smontarlo mai. Per alcuni prodotti dotati di batteria sostituibile dall'utente, leggere e seguire le istruzioni riportate nel manuale dell'utente.
- Non versare cibi o liquidi sul prodotto e non spingere mai alcun oggetto nelle aperture del prodotto.
- Non usare questo prodotto vicino all'acqua, in aree con elevato grado di umidità o soggette a condensa a meno che il prodotto non sia specificatamente approvato per uso in ambienti esterni.
- Tenere il prodotto lontano da caloriferi e altre fonti di calore.
- Scollegare sempre il prodotto dalla presa elettrica prima di pulirlo e usare solo un panno asciutto che non lasci filacce.

# VEILIGHEIDSINFORMATIE

De volgende algemene veiligheidsinformatie werd verstrekt om uw eigen persoonlijke veiligheid te waarborgen en uw product te beschermen tegen mogelijke schade. Denk eraan om de gebruikersinstructies van het product te raadplegen voor meer informatie.

- Statische elektriciteit kan schadelijk zijn voor elektronische componenten. Ontlaad de statische elektriciteit van uw lichaam (d.w.z. het aanraken van geaard bloot metaal) voordat uhet product aanraakt.
- U mag nooit proberen het product te onderhouden en u mag het product nooit demonteren. Voor sommige producten met door de gebruiker te vervangen batterij, dient u de instructies in de gebruikershandleiding te lezen en te volgen.
- Mors geen voedsel of vloeistof op uw product en u mag nooit voorwerpen in de openingen van uw product duwen.
- Gebruik dit product niet in de buurt van water, gebieden met hoge vochtigheid of condensatie, tenzij het product specifiek geclassificeerd is voor gebruik buitenshuis.
- Houd het product uit de buurt van radiators en andere warmtebronnen.
- U dient het product steeds los te koppelen van de stroom voordat u het reinigt en gebruik uitsluitend een droge pluisvrije doek.

# **Safety Instructions**

Please adhere to the following safety guidelines to help ensure your own personal safety and protect your system from potential damage. Any acts taken that are inconsistent with ordinary use of the product, including improper testing, etc., and those not expressly approved by D-Link may result in the loss of product warranty.

Unless expressly approved by an authorized representative of D-Link in writing, you may not and may not permit others to:

- Disassemble or reverse engineer the device or attempt to derive source code (underlying ideas, algorithms, or structure) from the device or from any other information provided by D-Link, except to the extent that this restriction is expressly prohibited by local law.
- Modify or alter the device.
- Remove from the device any product identification or other notices, including copyright notices and patent markings, if any.

To reduce the risk of bodily injury, electrical shock, fire, and damage to the device and other equipment, observe the following precautions:

#### **Power Sources**

- Observe and follow service markings.
- Do not push any objects into the openings of your device unless consistent with the authorized operation of the device. Doing so can cause a fire or an electrical shock by shorting out interior components.
- The powering of this device must adhere to the power specifications indicated for this product.
- Do not overload wall outlets and/or extension cords as this will increase the risk of fire or electrical shock.
- Do not rest anything on the power cord or on the device (unless the device is made and expressly approved as suitable for stacking).
- Position system cables and power cables carefully; route cables so that they cannot be stepped on or tripped over. Be sure that nothing rests on any cables.
- Operate the device only from the type of external power source indicated on the electrical ratings label.
- To help avoid damaging your device, be sure the voltage selection switch (if provided) on the power supply is set to match the power available at your location.
- Also be sure that attached devices are electrically rated to operate with the power available in your location.

- Use only approved power cable(s). If you have not been provided a power cable for your device or for any AC -powered option intended for your device, purchase a power cable that is approved for use in your country and is suitable for use with your device. The power cable must be rated for the device and for the voltage and current marked on the device's electrical ratings label. The voltage and current rating of the cable should be greater than the ratings marked on the device.
- To help prevent an electrical shock, plug the device and peripheral power cables into properly grounded electrical outlets. These cables are equipped with three-prong plugs to help ensure proper grounding. Do not use adapter plugs or remove the grounding prong from a cable. If you must use an extension cable, use a 3-wire cable with properly grounded plugs.
- Observe extension cable and power strip ratings. Ensure that the total ampere rating of all products plugged into the extension cable or power strip does not exceed 80 percent of the ampere ratings limit for the extension cable or power strip.
- To help protect your device from sudden, transient increases and decreases in electrical power, use a surge suppressor, line conditioner, or uninterruptible power supply (UPS).
- Do not modify power cables or plugs. Consult a licensed electrician or your power company for site modifications. Always follow your local/ national wiring rules.
- When connecting or disconnecting power to hot-pluggable power supplies, if offered with your device, observe the following guidelines.
- Install the power supply before connecting the power cable to the power supply.
- Unplug the power cable before removing the power supply.
- If the system has multiple sources of power, disconnect power from the device by unplugging all power cables from the power supplies.

# Servicing/Disassembling

- Do not service any product except as expressly set forth in your system documentation.
- Opening or removing covers that are marked with the triangular symbol with a lightning bolt may expose you to an electrical shock. Only a trained service technician should service components inside these compartments.
- To reduce the risk of electrical shock, never disassemble this device. None of its internal parts are user-replaceable; therefore, there is no reason to access the interior.
- Do not spill food or liquids on your system components, and never operate the device in a wet environment. If the device gets wet, see the appropriate section in your troubleshooting guide or contact your trained service provider.
- Use the device only with approved equipment.

• Move products with care; ensure that all casters and/or stabilizers are firmly connected to the system. Avoid sudden stops and uneven surfaces.

# Environment

- Do not use this device near water (e.g. near a bathtub, sink, laundry tub, fish tank, in a wet basement or near a swimming pool).
- Do not use this device in areas with high humidity.
- This device must not be subjected to water or condensation.
- Keep your device away from radiators and heat sources. Also, do not block cooling vents.

# Cleaning

- Always unplug the power before cleaning this device.
- Do not use liquid or aerosol cleaners of any kind. Use only compressed air that is recommended for electronic devices.
- Use a dry cloth for cleaning.

# **Protecting Against Electrostatic Discharge**

Static electricity can harm delicate components inside your system. To prevent static damage, discharge static electricity from your body before you touch any of the electronic components, such as the microprocessor. You can do so by periodically touching an unpainted metal surface on the chassis.

You can also take the following steps to help prevent damage from electrostatic discharge (ESD):

1. When unpacking a static-sensitive component from its shipping carton, do not remove the component from the antistatic packing material until you are ready to install the component in your system. Just before unwrapping the antistatic packaging, be sure to discharge static electricity from your body.

2. When transporting a sensitive component, first place it in an antistatic container or packaging.

3. Handle all sensitive components in a static-safe area. If possible, use antistatic floor pads, workbench pads, and an antistatic grounding strap.

# Environmental

This product may contain a battery. Recycle or dispose of batteries in accordance with the battery manufacturer's instructions and local/national disposal and recycling regulations. For more information, please refer to the warranty guide.

# **Disposing of and Recycling Your Product**

#### ENGLISH

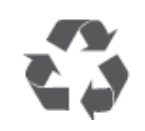

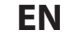

DE

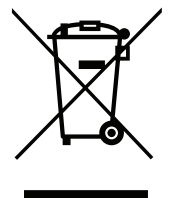

This symbol on the product or packaging means that according to local laws and regulations this product should be not be disposed of in household waste but sent for recycling. Please take it to a collection point designated by your local authorities once it has reached the end of its life, some will accept products for free. By recycling the product and its packaging in this manner you help to conserve the environment and protect human health.

#### **D-Link and the Environment**

At D-Link, we understand and are committed to reducing any impact our operations and products may have on the environment. To minimise this impact D-Link designs and builds its products to be as environmentally friendly as possible, by using recyclable, low toxic materials in both products and packaging.

D-Link recommends that you always switch off or unplug your D-Link products when they are not in use. By doing so you will help to save energy and reduce CO2 emissions.

To learn more about our environmentally responsible products and packaging please visit www.dlinkgreen.com.

#### DEUTSCH

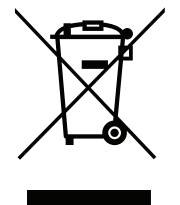

Dieses Symbol auf dem Produkt oder der Verpackung weist darauf hin, dass dieses Produkt gemäß bestehender örtlicher Gesetze und Vorschriften nicht über den normalen Hausmüll entsorgt werden sollte, sondern einer Wiederverwertung zuzuführen ist. Bringen Sie es bitte zu einer von Ihrer Kommunalbehörde entsprechend amtlich ausgewiesenen Sammelstelle, sobald das Produkt das Ende seiner Nutzungsdauer erreicht hat. Für die Annahme solcher Produkte erheben einige dieser Stellen keine Gebühren. Durch ein auf diese Weise durchgeführtes Recycling des Produkts und seiner Verpackung helfen Sie, die Umwelt zu schonen und die menschliche Gesundheit zu schützen.

#### **D-Link und die Umwelt**

D-Link ist sich den möglichen Auswirkungen seiner Geschäftstätigkeiten und seiner Produkte auf die Umwelt bewusst und fühlt sich verpflichtet, diese entsprechend zu mindern. Zu diesem Zweck entwickelt und stellt D-Link seine Produkte mit dem Ziel größtmöglicher Umweltfreundlichkeit her und verwendet wiederverwertbare, schadstoffarme Materialien bei Produktherstellung und Verpackung.

D-Link empfiehlt, Ihre Produkte von D-Link, wenn nicht in Gebrauch, immer auszuschalten oder vom Netz zu nehmen. Auf diese Weise helfen Sie, Energie zu sparen und CO2-Emissionen zu reduzieren.

Wenn Sie mehr über unsere umweltgerechten Produkte und Verpackungen wissen möchten, finden Sie entsprechende Informationen im Internet unter **www.dlinkgreen.com**.

#### FRANÇAIS

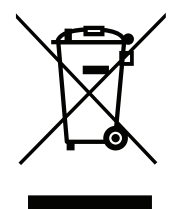

Ce symbole apposé sur le produit ou son emballage signifie que, conformément aux lois et règlementations locales, ce produit ne doit pas être éliminé avec les déchets domestiques mais recyclé. Veuillez le rapporter à un point de collecte prévu à cet effet par les autorités locales; certains accepteront vos produits gratuitement. En recyclant le produit et son emballage de cette manière, vous aidez à préserver l'environnement et à protéger la santé de l'homme.

#### D-Link et l'environnement

Chez D-Link, nous sommes conscients de l'impact de nos opérations et produits sur l'environnement et nous engageons à le réduire. Pour limiter cet impact, D-Link conçoit et fabrique ses produits de manière aussi écologique que possible, en utilisant des matériaux recyclables et faiblement toxiques, tant dans ses produits que ses emballages.

D-Link recommande de toujours éteindre ou débrancher vos produits D-Link lorsque vous ne les utilisez pas. Vous réaliserez ainsi des économies d'énergie et réduirez vos émissions de CO2.

Pour en savoir plus sur les produits et emballages respectueux de l'environnement, veuillez consulter le www.dlinkgreen.com.

# **ESPAÑOL**

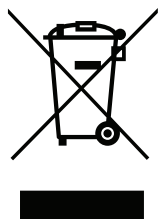

Este símbolo en el producto o el embalaje significa que, de acuerdo con la legislación y la normativa local, este producto no se debe desechar en la basura doméstica sino que se debe reciclar. Llévelo a un punto de recogida designado por las autoridades locales una vez que ha llegado al fin de su vida útil; algunos de ellos aceptan recogerlos de forma gratuita. Al reciclar el producto y su embalaje de esta forma, contribuye a preservar el medio ambiente y a proteger la salud de los seres humanos.

#### D-Link y el medio ambiente

En D-Link, comprendemos y estamos comprometidos con la reducción del impacto que puedan tener nuestras actividades y nuestros productos en el medio ambiente. Para reducir este impacto, D-Link diseña y fabrica sus productos para que sean lo más ecológicos posible, utilizando materiales reciclables y de baja toxicidad tanto en los productos como en el embalaje.

D-Link recomienda apagar o desenchufar los productos D-Link cuando no se estén utilizando. Al hacerlo, contribuirá a ahorrar energía y a reducir las emisiones de CO2.

Para obtener más información acerca de nuestros productos y embalajes ecológicos, visite el sitio www.dlinkgreen.com.

FR

ES

#### ITALIANO

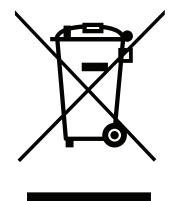

La presenza di questo simbolo sul prodotto o sulla confezione del prodotto indica che, in conformità alle leggi e alle normative locali, questo prodotto non deve essere smaltito nei rifiuti domestici, ma avviato al riciclo. Una volta terminato il ciclo di vita utile, portare il prodotto presso un punto di raccolta indicato dalle autorità locali. Alcuni questi punti di raccolta accettano gratuitamente i prodotti da riciclare. Scegliendo di riciclare il prodotto e il relativo imballaggio, si contribuirà a preservare l'ambiente e a salvaguardare la salute umana.

# D-Link e l'ambiente

D-Link cerca da sempre di ridurre l'impatto ambientale dei propri stabilimenti e dei propri prodotti. Allo scopo di ridurre al minimo tale impatto, D-Link progetta e realizza i propri prodotti in modo che rispettino il più possibile l'ambiente, utilizzando materiali riciclabili a basso tasso di tossicità sia per i prodotti che per gli imballaggi.

D-Link raccomanda di spegnere sempre i prodotti D-Link o di scollegarne la spina quando non vengono utilizzati. In questo modo si contribuirà a risparmiare energia e a ridurre le emissioni di anidride carbonica.

Per ulteriori informazioni sui prodotti e sugli imballaggi D-Link a ridotto impatto ambientale, visitate il sito all'indirizzo www.dlinkgreen.com.

#### **NEDERLANDS**

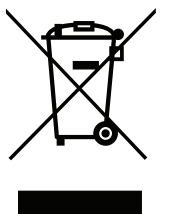

Dit symbool op het product of de verpakking betekent dat dit product volgens de plaatselijke wetgeving niet mag worden weggegooid met het huishoudelijk afval, maar voor recyclage moeten worden ingeleverd. Zodra het product het einde van de levensduur heeft bereikt, dient u het naar een inzamelpunt te brengen dat hiertoe werd aangeduid door uw plaatselijke autoriteiten, sommige autoriteiten accepteren producten zonder dat u hiervoor dient te betalen. Door het product en de verpakking op deze manier te recyclen helpt u het milieu en de gezondheid van de mens te beschermen.

#### D-Link en het milieu

Bij D-Link spannen we ons in om de impact van onze handelingen en producten op het milieu te beperken. Om deze impact te beperken, ontwerpt en bouwt D-Link zijn producten zo milieuvriendelijk mogelijk, door het gebruik van recycleerbare producten met lage toxiciteit in product en verpakking.

D-Link raadt aan om steeds uw D-Link producten uit te schakelen of uit de stekker te halen wanneer u ze niet gebruikt. Door dit te doen bespaart u energie en beperkt u de CO2-emissies.

Breng een bezoek aan www.dlinkgreen.com voor meer informatie over onze milieuverantwoorde producten en verpakkingen.

IT

NL

#### POLSKI

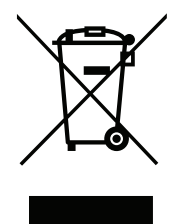

Ten symbol umieszczony na produkcie lub opakowaniu oznacza, że zgodnie z miejscowym prawem i lokalnymi przepisami niniejszego produktu nie wolno wyrzucać jak odpady czy śmieci z gospodarstwa domowego, lecz należy go poddać procesowi recyklingu. Po zakończeniu użytkowania produktu, niektóre odpowiednie do tego celu podmioty przyjmą takie produkty nieodpłatnie, dlatego prosimy dostarczyć go do punktu zbiórki wskazanego przez lokalne władze. Poprzez proces recyklingu i dzięki takiemu postępowaniu z produktem oraz jego opakowaniem, pomogą Państwo chronić środowisko naturalne i dbać o ludzkie zdrowie.

#### D-Link i środowisko

D-Link podchodzimy w sposób świadomy do ochrony otoczenia oraz jesteśmy zaangażowani w zmniejszanie wpływu naszych działań i produktów na środowisko naturalne. W celu zminimalizowania takiego wpływu firma D-Link konstruuje i wytwarza swoje produkty w taki sposób, aby były one jak najbardziej przyjazne środowisku, stosując do tych celów materiały nadające się do powtórnego wykorzystania, charakteryzujące się małą toksycznością zarówno w przypadku samych produktów jak i opakowań.

Firma D-Link zaleca, aby Państwo zawsze prawidłowo wyłączali z użytku swoje produkty D-Link, gdy nie są one wykorzystywane. Postępując w ten sposób pozwalają Państwo oszczędzać energię i zmniejszać emisje CO2.

Aby dowiedzieć się więcej na temat produktów i opakowań mających wpływ na środowisko prosimy zapoznać się ze stroną Internetową **www.dlinkgreen.com**.

# ČESKY

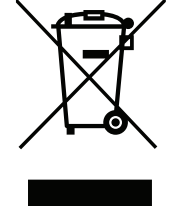

Tento symbol na výrobku nebo jeho obalu znamená, že podle místně platných předpisů se výrobek nesmí vyhazovat do komunálního odpadu, ale odeslat k recyklaci. Až výrobek doslouží, odneste jej prosím na sběrné místo určené místními úřady k tomuto účelu. Některá sběrná místa přijímají výrobky zdarma. Recyklací výrobku i obalu pomáháte chránit životní prostředí i lidské zdraví.

# D-Link a životní prostředí

Ve společnosti D-Link jsme si vědomi vlivu našich provozů a výrobků na životní prostředí a snažíme se o minimalizaci těchto vlivů. Proto své výrobky navrhujeme a vyrábíme tak, aby byly co nejekologičtější, a ve výrobcích i obalech používáme recyklovatelné a nízkotoxické materiály.

Společnost D-Link doporučuje, abyste své výrobky značky D-Link vypnuli nebo vytáhli ze zásuvky vždy, když je nepoužíváte. Pomůžete tak šetřit energii a snížit emise CO2.

Více informací o našich ekologických výrobcích a obalech najdete na adrese www.dlinkgreen.com.

PL

CZ

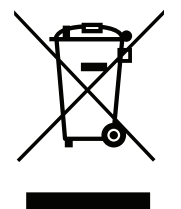

Ez a szimbólum a terméken vagy a csomagoláson azt jelenti, hogy a helyi törvényeknek és szabályoknak megfelelően ez a termék nem semmisíthető meg a háztartási hulladékkal együtt, hanem újrahasznosításra kell küldeni. Kérjük, hogy a termék élettartamának elteltét követően vigye azt a helyi hatóság által kijelölt gyűjtőhelyre. A termékek egyes helyeken ingyen elhelyezhetők. A termék és a csomagolás újrahasznosításával segíti védeni a környezetet és az emberek egészségét.

#### A D-Link és a környezet

Appendix D - Safety Statements

A D-Linknél megértjük és elkötelezettek vagyunk a műveleteink és termékeink környezetre gyakorolt hatásainak csökkentésére. Az ezen hatás csökkentése érdekében a D-Link a lehető leginkább környezetbarát termékeket tervez és gyárt azáltal, hogy újrahasznosítható, alacsony károsanyag-tartalmú termékeket gyárt és csomagolásokat alkalmaz.

A D-Link azt javasolja, hogy mindig kapcsolja ki vagy húzza ki a D-Link termékeket a tápforrásból, ha nem használja azokat. Ezzel segít az energia megtakarításában és a széndioxid kibocsátásának csökkentésében.

Környezetbarát termékeinkről és csomagolásainkról további információkat a www.dlinkgreen.com weboldalon tudhat meg.

#### NORSK

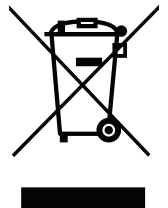

Dette symbolet på produktet eller forpakningen betyr at dette produktet ifølge lokale lover og forskrifter ikke skal kastes sammen med husholdningsavfall, men leveres inn til gjenvinning. Vennligst ta det til et innsamlingssted anvist av lokale myndigheter når det er kommet til slutten av levetiden. Noen steder aksepteres produkter uten avgift. Ved på denne måten å gjenvinne produktet og forpakningen hjelper du å verne miljøet og beskytte folks helse.

#### D-Link og miljøet

Hos D-Link forstår vi oss på og er forpliktet til å minske innvirkningen som vår drift og våre produkter kan ha på miljøet. For å minimalisere denne innvirkningen designer og lager D-Link produkter som er så miljøvennlig som mulig, ved å bruke resirkulerbare, lav-toksiske materialer både i produktene og forpakningen.

D-Link anbefaler at du alltid slår av eller frakobler D-Link-produkter når de ikke er i bruk. Ved å gjøre dette hjelper du å spare energi og å redusere CO2-utslipp.

For mer informasjon angående våre miljøansvarlige produkter og forpakninger kan du gå til www.dlinkgreen.com.

NO

#### DANSK

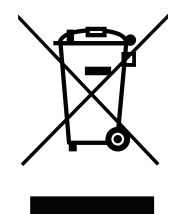

Dette symbol på produktet eller emballagen betyder, at dette produkt i henhold til lokale love og regler ikke må bortskaffes som husholdningsaffald, mens skal sendes til genbrug. Indlever produktet til et indsamlingssted som angivet af de lokale myndigheder, når det er nået til slutningen af dets levetid. I nogle tilfælde vil produktet blive modtaget gratis. Ved at indlevere produktet og dets emballage til genbrug på denne måde bidrager du til at beskytte miljøet og den menneskelige sundhed.

# D-Link og miljøet

Hos D-Link forstår vi og bestræber os på at reducere enhver indvirkning, som vores aktiviteter og produkter kan have på miljøet. For at minimere denne indvirkning designer og producerer D-Link sine produkter, så de er så miljøvenlige som muligt, ved at bruge genanvendelige materialer med lavt giftighedsniveau i både produkter og emballage.

D-Link anbefaler, at du altid slukker eller frakobler dine D-Link-produkter, når de ikke er i brug. Ved at gøre det bidrager du til at spare energi og reducere CO2-udledningerne.

Du kan finde flere oplysninger om vores miljømæssigt ansvarlige produkter og emballage på www.dlinkgreen.com.

# SUOMI

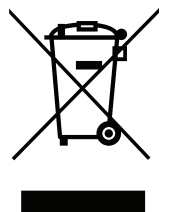

Tämä symboli tuotteen pakkauksessa tarkoittaa, että paikallisten lakien ja säännösten mukaisesti tätä tuotetta ei pidä hävittää yleisen kotitalousjätteen seassa vaan se tulee toimittaa kierrätettäväksi. Kun tuote on elinkaarensa päässä, toimita se lähimpään viranomaisten hyväksymään kierrätyspisteeseen. Kierrättämällä käytetyn tuotteen ja sen pakkauksen autat tukemaan sekä ympäristön että ihmisten terveyttä ja hyvinvointia.

# D-Link ja ympäristö

D-Link ymmärtää ympäristönsuojelun tärkeyden ja on sitoutunut vähentämään tuotteistaan ja niiden valmistuksesta ympäristölle mahdollisesti aiheutuvia haittavaikutuksia. Nämä negatiiviset vaikutukset minimoidakseen D-Link suunnittelee ja valmistaa tuotteensa mahdollisimman ympäristöystävällisiksi käyttämällä kierrätettäviä, alhaisia pitoisuuksia haitallisia aineita sisältäviä materiaaleja sekä tuotteissaan että niiden pakkauksissa.

Suosittelemme, että irrotat D-Link-tuotteesi virtalähteestä tai sammutat ne aina, kun ne eivät ole käytössä. Toimimalla näin autat säästämään energiaa ja vähentämään hiilidioksiidipäästöjä.

Lue lisää ympäristöystävällisistä D-Link-tuotteista ja pakkauksistamme osoitteesta www.dlinkgreen.com.

FI

#### SVENSKA

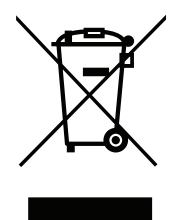

Den här symbolen på produkten eller förpackningen betyder att produkten enligt lokala lagar och föreskrifter inte skall kastas i hushållssoporna utan i stället återvinnas. Ta den vid slutet av dess livslängd till en av din lokala myndighet utsedd uppsamlingsplats, vissa accepterar produkter utan kostnad. Genom att på detta sätt återvinna produkten och förpackningen hjälper du till att bevara miljön och skydda människors hälsa.

#### D-Link och miljön

På D-Link förstår vi och är fast beslutna att minska den påverkan våra verksamheter och

produkter kan ha på miljön. För att minska denna påverkan utformar och bygger D-Link sina produkter för att de ska vara så miljövänliga som möjligt, genom att använda återvinningsbara material med låg gifthalt i både produkter och förpackningar.

D-Link rekommenderar att du alltid stänger av eller kopplar ur dina D-Link produkter när du inte använder dem. Genom att göra detta hjälper du till att spara energi och minska utsläpp av koldioxid.

För mer information om våra miljöansvariga produkter och förpackningar www.dlinkgreen.com.

#### PORTUGUÊS

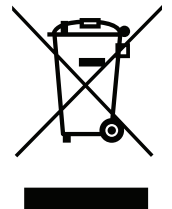

Este símbolo no produto ou embalagem significa que, de acordo com as leis e regulamentações locais, este produto não deverá ser eliminado juntamente com o lixo doméstico mas enviado para a reciclagem. Transporte-o para um ponto de recolha designado pelas suas autoridades locais quando este tiver atingido o fim da sua vida útil, alguns destes pontos aceitam produtos gratuitamente. Ao reciclar o produto e respectiva embalagem desta forma, ajuda a preservar o ambiente e protege a saúde humana.

#### A D-Link e o ambiente

Na D-Link compreendemos e comprometemo-nos com a redução do impacto que as nossas operações e produtos possam ter no ambiente. Para minimizar este impacto a D-Link concebe e constrói os seus produtos para que estes sejam o mais inofensivos para o ambiente possível, utilizando meteriais recicláveis e não tóxicos tanto nos produtos como nas embalagens.

A D-Link recomenda que desligue os seus produtos D-Link quando estes não se encontrarem em utilização. Com esta acção ajudará a poupar energia e reduzir as emissões de CO2.

Para saber mais sobre os nossos produtos e embalagens responsáveis a nível ambiental visite **www.dlinkgreen.com**.